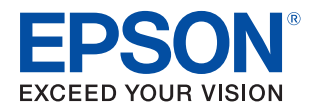

# **TM-m3OII-NT** Technical Reference Guide

#### **Product Overview**

Describes features of the product.

#### Setup

Describes setup and installation of the product and peripherals.

#### Advanced Usage

Describes advanced usage methods for the product.

#### Application Development Information

Describes how to control the printer and necessary information when you develop applications.

#### Handling

Describes how to handle the product.

#### Appendix

Describes general specifications and character code tables.

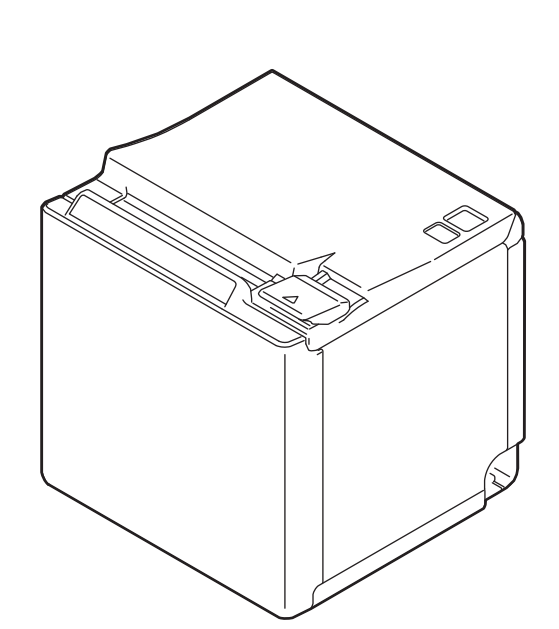

#### Cautions

- No part of this document may be reproduced, stored in a retrieval system, or transmitted in any form or by any means, electronic, mechanical, photocopying, recording, or otherwise, without the prior written permission of Seiko Epson Corporation.
- The contents of this document are subject to change without notice. Please contact us for the latest information.
- While every precaution has been taken in the preparation of this document, Seiko Epson Corporation assumes no responsibility for errors or omissions.
- Neither is any liability assumed for damages resulting from the use of the information contained herein.
- Neither Seiko Epson Corporation nor its affiliates shall be liable to the purchaser of this product or third parties for damages, losses, costs, or expenses incurred by the purchaser or third parties as a result of: accident, misuse, or abuse of this product or unauthorized modifications, repairs, or alterations to this product, or (excluding the U.S.) failure to strictly comply with Seiko Epson Corporation's operating and maintenance instructions.
- Seiko Epson Corporation shall not be liable against any damages or problems arising from the use of any options or any consumable products other than those designated as Original Epson Products or Epson Approved Products by Seiko Epson Corporation.

#### Trademarks

EPSON is a registered trademark of Seiko Epson Corporation.

Exceed Your Vision and ESC/POS are registered trademarks or trademarks of Seiko Epson Corporation.

Microsoft and Windows are registered trademarks of Microsoft Corporation in the United States and/or other countries.

Wi-Fi<sup>®</sup>, WPA<sup>TM</sup>, and WPA2<sup>TM</sup> are either registered trademarks or trademarks of Wi-Fi Alliance<sup>®</sup>.

The Bluetooth<sup>®</sup> word mark and logos are registered trademarks owned by Bluetooth SIG, Inc. and any use of such marks by Seiko Epson Corporation is under license.

IOS is a trademark or registered trademark of Cisco in the U.S. and other countries and is used under license. Apple, Apple TV, Apple Watch, iPad, iPad Air, iPad Pro, iPhone, and Lightning are trademarks of Apple Inc., registered in the U.S. and other countries. tvOS is a trademark of Apple Inc.

Android<sup>TM</sup> is a trademark of Google LLC.

Google Play and the Google Play logo are trademarks of Google LLC.

All other trademarks are the property of their respective owners and used for identification purpose only.

#### ESC/POS<sup>®</sup> Command System

Epson ESC/POS is a proprietary POS printer command system that includes patented or patent-pending commands. ESC/POS is compatible with most Epson POS printers and displays.

ESC/POS is designed to reduce the processing load on the host computer in POS environments. It comprises a set of highly functional and efficient commands and also offers the flexibility to easily make future upgrades.

©Seiko Epson Corporation 2020. All rights reserved.

# For Safety

### Key to Symbols

The symbols in this manual are identified by their level of importance, as defined below. Read the following carefully before handling the product.

|         | You must follow warnings carefully to avoid serious bodily injury.                                                                                                    |
|---------|----------------------------------------------------------------------------------------------------|
|         | <ul> <li>Provides information that must be observed to prevent damage to the equipment or loss of data.</li> <li>Possibility of sustaining physical injuries.</li> <li>Possibility of causing physical damage.</li> <li>Possibility of causing information loss.</li> </ul> |
| CAUTION | Provides information that must be observed to avoid damage to your equipment or a malfunction.                                                                                                    |
| NOTE    | Provides important information and useful tips.                                                                                                    |

### Warnings

|         | Handle the power cable with care.                                                                 |
|---------|---------------------------------------------------------------------------------------------------|
|         | Improper handling may lead to fire or electric shock.                                             |
|         | * Do not modify or attempt to repair the cable.                                                   |
| WARNING | * Do not place any heavy object on top of the cable.                                              |
|         | * Avoid excessive bending, twisting, and pulling.                                                 |
|         | * Do not place the cable near heating equipment.                                                  |
|         | * Check that the plug is clean before plugging it in.                                             |
|         | * Be sure to push the plug all the way in.                                                        |
|         | • Be sure to use the specified AC adapter (PS-180).                                               |
|         | Connection to an improper power source may cause fire or shock.                                   |
|         | • Do not place multiple loads on the power outlet.                                                |
|         | Overloading the outlet may lead to fire.                                                          |
|         | Shut down your equipment immediately if it produces smoke, a strange odor, or unusual             |
|         | noise.                                                                                            |
|         | Continued use may lead to fire. Immediately upplug the equipment and contact qualified            |
|         | service nersonnel                                                                                 |
|         | Never disassemble or modify this product                                                          |
|         | Tampering with this product may result in injury or fire                                          |
|         | <ul> <li>Do not allow foreign matter to fall into the againment</li> </ul>                        |
|         | Do not allow foreign inacter to fail into the equipment.                                          |
|         |                                                                                                   |
|         | If water or other liquid spills into this equipment, do not continue to use it.                   |
|         | Continued use may lead to fire. Unplug the power cord immediately and contact qualified           |
|         | service personnel.                                                                                |
|         | Do not use aerosol sprayers containing flammable gas inside or around this product.               |
|         | Doing so may cause fire.                                                                          |
|         | <ul> <li>Do not use this product in locations subject to high humidity or dust levels.</li> </ul> |
|         | Excessive humidity and dust may cause equipment damage or fire.                                   |
| 1       |                                                                                                   |

| Cautions |                                                                                                    |
|----------|----------------------------------------------------------------------------------------------------|
| CAUTION  | <ul> <li>Do not connect cables in ways other than those mentioned in this manual.<br/>Different connections may cause equipment damage.</li> <li>Be sure to set this equipment on a firm, stable, horizontal surface.<br/>The product may break or cause injury if it falls.</li> <li>Do not place heavy objects on top of this product. Never stand or lean on this product.<br/>Equipment may fall or collapse, causing breakage and possible injury.</li> <li>Take care not to injure your fingers on the manual cutter <ul> <li>When you remove printed paper</li> <li>When you perform other operations such as loading/replacing roll paper</li> </ul> </li> <li>Do not open the roll paper cover without taking the necessary precautions, as this can result in injury from the autocutter fixed blade.</li> <li>To ensure safety, unplug this product before leaving it unused for an extended period.</li> <li>To avoid risk of electric shock, do not set up this product or handle cables during a thunderstorm.</li> <li>Never insert or disconnect the power plug with wet hands.<br/>Doing so may result in severe shock.</li> <li>Never attempt to repair this product yourself.<br/>Improper repair work can be dangerous.</li> </ul> |

# **Restriction of Use**

When this product is used for applications requiring high reliability/safety, such as transportation devices related to aviation, rail, marine, automotive, etc.; disaster prevention devices; various safety devices, etc.; or functional/precision devices, etc., you should use this product only after giving consideration to including fail-safes and redundancies into your design to maintain safety and total system reliability. Because this product was not intended for use in applications requiring extremely high reliability/safety, such as aerospace equipment, main communication equipment, nuclear power control equipment, or medical equipment related to direct medical care, etc., please make your own judgment on this product's suitability after a full evaluation.

# Note about interference

- This product generates, uses, and can radiate radio frequency energy and, if not installed and used in accordance with the instruction manual, may cause harmful interference to radio communications.
- If this equipment does cause harmful interference to radio or television reception, which can be determined by turning the equipment off and on, the user is encouraged to try to correct the interference by one or more of the following measures:
  - Reorient or relocate the receiving antenna for the radio/TV.
  - Increase the separation between the equipment and the radio/TV.
  - Connect the equipment into an outlet on a circuit different from that to which the receiver is connected.
  - Consult your dealer or an experienced radio/TV technician for help.
- Never disassemble or modify this product.
- Seiko Epson Corporation shall not be liable for interference to radio/TV resulting from changes or modifications to this product not expressly approved by Seiko Epson Corporation.

# **Open Source Software License**

This product uses open source software in addition to Epson proprietary software.

For information of the open source software used in this product, see the following URL.

http://xxx.xxx.xxx/licenses.html

For "xxx.xxx.xxx" in the above URL, input your printer's IP address.

# About this Manual

#### Aim of the Manual

This manual was created to provide information on development, design, and installation of POS systems and development and design of printer applications for developers.

#### **Manual Content**

The manual is made up of the following sections:

| Chapter 1 | Product Overview                                                                                                    |
|-----------|----------------------------------------------------------------------------------------------------|
| Chapter 2 | Setup                                                                                                    |
| Chapter 3 | Advanced Usage                                                                                                    |
| Chapter 4 | Application Development Information                                                                                                    |
| Chapter 5 | Handling                                                                                                    |
| Appendix  | Product Specifications<br>Specifications of Interface and Connector<br>Bluetooth Low Energy Technology Advertising<br>Character Code Tables<br>Compatibility with USB Type-A |

# Contents

| For Safety                     | 3 |
|--------------------------------|---|
| Key to Symbols                 | 3 |
| Warnings                       | 3 |
| Cautions                       | 4 |
| ■ Restriction of Use           | 4 |
| ■ Note about interference      | 4 |
| ■ Open Source Software License | 5 |
| About this Manual              | 6 |
| Aim of the Manual              | 6 |
| Manual Content                 | б |
| Contents                       | 7 |

| Product Overview                                                                                                    |    |
|----------------------------------------------------------------------------------------------------|----|
| Features                                                                                                    |    |
| Product Configurations                                                                                                    |    |
| Models<br>NFC Tag<br>Accessories                                                                                                |    |
| Part Names and Functions                                                                                                    |    |
| Panel LED<br>Connectors<br>Online and Offline                                                                                   |    |
| Status and Errors                                                                                                    |    |
| Status Display<br>Network Connection Status<br>Error Status                                                                     |    |
| ■ NV Memory (Non-Volatile Memory)                                                                                               |    |
| NV Graphics Memory<br>User NV Memory<br>Memory Switches (customized values)<br>R/E (Receipt Enhancement)<br>Maintenance Counter |    |
| ■ Simple Setup for Wireless LAN                                                                                                 |    |
| ■ Useful Functions for Smart Devices                                                                                            |    |
| NFC Tag<br>QR Code                                                                                                    | 27 |
| Printing Using Multiple Interfaces                                                                                              |    |

| Setup                                                                       |  |
|-----------------------------------------------------------------------------|--|
| ■ Flow of Setup                                                             |  |
| ■ Installing the Printer                                                    |  |
| Changing to the Front Eject Position                                        |  |
| ■ Changing the Paper Width                                                  |  |
| ■ Connecting the Optional Wireless LAN Unit                                 |  |
| Connecting the Optional Customer Display                                    |  |
| Connecting the Optional External Buzzer                                     |  |
| Attachment Position                                                         |  |
| Connecting the Cash Drawer                                                  |  |
| Required specifications of cash drawers<br>Connecting the drawer kick cable |  |
| Connecting to the Power Source                                              |  |
| Connecting the AC cable                                                     |  |
| ■ Connecting the Printer to the Host Devices                                |  |
| USB Interface<br>Ethernet Interface<br>Wireless LAN Interface               |  |
| Attaching the Power Switch Cover                                            |  |
| ■ Enabling the Roll Paper Near-End Detection                                |  |

| Advanced Usage                                 |    |
|------------------------------------------------|----|
| Software Settings                              |    |
| Functions                                      | 49 |
| ■ Network Settings                             |    |
| Setup methods                                  |    |
| Flow of Setup                                  |    |
| Setup using EpsonNet Config                    |    |
| Setup using EpsonNet Config (Web version)      | 59 |
| Setup using arp/ping commands                  | 61 |
| MAC Address Confirmation                       | 61 |
| Setting/Check Modes                            |    |
| Self-test Mode                                 | 64 |
| NV Graphics Information Print Mode             |    |
| Receipt Enhancement Information Print Mode     |    |
| Software Setting Mode                          |    |
| Restore Default Values Mode                    |    |
| Interface Setup Mode                           |    |
| TM-Intelligent Settings Information Print Mode |    |
| Peripheral Device Information Print Mode       |    |
| Hexadecimal Dumping Mode                       |    |

| Printing a Status Sheet                               | 71       |
|-------------------------------------------------------|----------|
| Resetting the Interface Settings                      | 73       |
| ■ TM-Intelligent Function                             | 74       |
| Server direct print<br>Status Notification            | 74<br>74 |
| ■ Network Tethering (iOS device only)                 | 75       |
| Tablet Devices Supported by the Network Tethering     | 76       |
| Firmware Versions that Supports the Network Tethering | 76       |
| Enabling the Tethering Function                       | 76       |
| Connection Procedure                                  | 77       |

| Application Development Information                           | 79                               |
|---------------------------------------------------------------|----------------------------------|
| Controlling the Printer                                       | 79                               |
| ePOS-Print XML<br>ESC/POS                                     | 79<br>79                         |
| Controlling the Cash Drawer                                   | 80                               |
| Controlling the Optional External Buzzer                      | 81                               |
| Software                                                      | 82                               |
| Development Kit<br>Drivers<br>Utilities<br>Others<br>Download | 82<br>83<br>84<br>84<br>84<br>85 |
| Application Development and Distribution for iOS              | 86                               |
| ■ Notes on Printing Barcodes and Two-Dimensional Symbols      | 86                               |

| Handling                                                             | 37             |
|----------------------------------------------------------------------|----------------|
| Installing Roll Paper                                                | 37             |
| For the top eject position<br>For the front eject position           | 87<br>89       |
| Removing Jammed Paper                                                | 91             |
| ■ Roll Paper Cover does not Open                                     | <b>9</b> 2     |
| Cleaning the Printer                                                 | <del>9</del> 3 |
| Cleaning the Printer Case<br>Cleaning the Thermal Head/Platen Roller | 93<br>93       |
| Preparing for Transport                                              | 94             |
| Removing/Attaching the Rear and Bottom Covers                        | 95             |
| Removing the Covers<br>Attaching the Covers                          | 95<br>97       |

| Appendix                                                                                                    |     |  |
|----------------------------------------------------------------------------------------------------|-----|--|
| Product Specifications                                                                                                    |     |  |
| Printing Specifications<br>Character Specifications<br>Paper Specifications<br>Printable Area<br>Printing and Cutting Positions<br>Electrical Characteristics<br>Environmental Conditions<br>External Dimensions |     |  |
| Specifications of Interface and Connector                                                                                                    |     |  |
| USB Interface<br>Network Interface<br>NFC Tag                                                                                                    |     |  |
| Bluetooth Low Energy Technology Advertising                                                                                                    | 116 |  |
| Introduction<br>Dongle specifications<br>Procedure<br>Changing the Bluetooth Low Energy Technology Advertising Packet                                                                                            |     |  |
| Character Code Tables                                                                                                    |     |  |
| Compatibility with USB Type-A                                                                                                    |     |  |

# **Product Overview**

This chapter describes features of the product.

### Features

#### Printing

- High speed receipt printing is possible (250 mm/s maximum).
- By using the "Batch rotate print (Upside Down)" function, you can print pages upside down to make it easier to read the pages when they are ejected from the front side of the printer.
- Supports a variety of language (ANK (includes Thai language)/Japanese/Simplified Chinese/Traditional Chinese/Korean)

#### Handling

- Compact and lightweight Top eject position: 127 x 127 x 135 mm (5.0 × 5.0 × 5.3") Front eject position: 127 x 133 x 129 mm (5.0 × 5.2 × 5.1") Approx. 1.3 kg {2.87 lb}
- Easy drop-in paper loading.
- You can connect to the printer from an interface, other than the mainly connected interface, and run print operation, when mainly connected interface is not printing.
- The near end detector is installed as standard equipment.
- Ethernet and Wi-Fi connection status can be easily checked by viewing respective LED lights.
- A mechanism that holds paper while feeding paper backward enables reduction of top margin of each label during continuous printing.
- Equipped with a USB Type-A port for connecting an option device.
- The USB port for connecting a tablet computer; USB-A Device Charging, can provide up to 2.1A.

#### Software

- TM-Intelligent function is equipped.
  - Supports Server Direct Print that sends a request for print data from the product to the Web server at regular intervals.
  - Supports status notification function, which enables the printer to send its status to a web server at a regular interval.
- NFC tag built into the printer unit for printing to a touched printer.
- Printing triggered by bar code scan by smart device camera.
- A utility for iOS/Android <sup>TM</sup> (Epson TM Utility for iOS/Android) for making printer settings is provided.
- Printing of various types of bar codes, GS1-DataBar, and two-dimensional symbols (PDF417, QR code, MaxiCode, Composite Symbology, Aztec Code, DataMatrix) is supported.
- A maintenance counter function is supported.

#### Environment

• Paper saving function is available.

#### Others

- Paper eject position are selectable from top and front.
- Optional Wireless LAN cable set, customer display, and external buzzer are available.
- Optional wall hanging bracket is available to attach the printer to a wall.

# **Product Configurations**

#### Models

Standard model

### **NFC** Tag

You can select the printer you want to use by simply placing an NFC device over the NFC tag (mark) on the printer.

| NOTE | <ul><li>There is no data rewriting function.</li><li>Use Epson ePOS SDK to build this function into your application.</li></ul> |
|------|----------------------------------------------------------------------------------------------------|
|      |                                                                                                    |

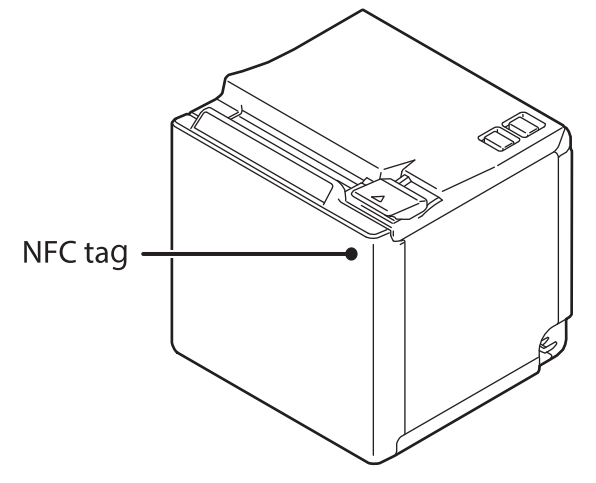

#### Accessories

#### Included

- 58-mm width roll paper guides
- 80-mm width roll paper (for operation check)
- Power switch cover
- AC adapter
- AC cable
- Manuals

#### Options

- Wireless LAN cable set (Model: OT-WL02/OT-WL05/OT-WL06)
- Customer display (Model: DM-D30)
- Optional external buzzer (Model: OT-BZ20)
- Wall Hanging Bracket Set (Model: OT-WH30)
- Back cover (Model: OT-CC30)

# **Part Names and Functions**

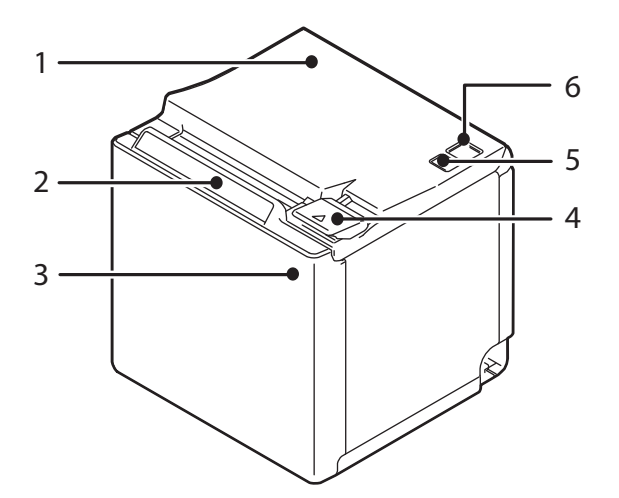

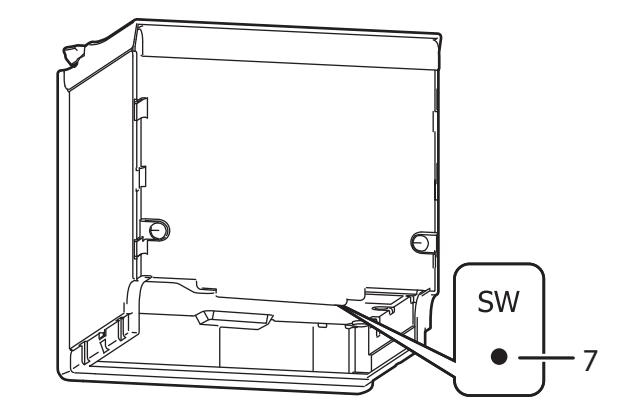

| 1 | Roll paper cover    | Open this cover when loading or replacing roll paper.                                                                                                    |
|---|---------------------|----------------------------------------------------------------------------------------------------|
| 2 | Panel LED           | For details on LED, see "Panel LED" on page 16.                                                                                                    |
| 3 | NFC Tag             | A mark is printed here to indicate the position of the NFC tag. To establish communication with an NFC device, bring the device close to this mark.<br>For the functions using the NFC tag, refer to "Useful Functions for Smart Devices" on page 27. |
| 4 | Cover open lever    | Operate this lever to open the roll paper cover.                                                                                                    |
| 5 | Feed button         | Pressing this button once feeds roll paper for one line. Hold down this button to continue feeding roll paper.                                                                                                    |
| 6 | U Power switch      | Turns the printer on or off.                                                                                                    |
| 7 | Status sheet button | Use this button to print a status sheet on interfaces or initialize the settings on interfaces.                                                                                                    |

NOTE

When turning off the printer without using the power switch, it is recommended to send a poweroff command to the printer. If you use the power-off sequence, the latest maintenance counter values are saved. (Maintenance counter values are usually saved every two minutes.) For information about ESC/POS commands, see the ESC/POS Command Reference.

#### Panel LED

#### Dower LED

- Lights when the power supply is on.
- Off when the power supply is off.
- Flashes during the network to start up, when waiting for power off, or updating firmware.

|         | Do not turn on by using the power switch while waiting for the power to turn off (when the Power |
|---------|--------------------------------------------------------------------------------------------------|
| CAUTION | LED is flashing). Otherwise, it may not startup correctly.                                       |

#### ! Error LED

- Lights or flashes when an error occurs. (For information about the flashing patterns, see "Status and Errors" on page 20.)
- Lights after the power is turned on or after a reset (offline). Automatically goes out after a while to indicate that the printer is ready.
- Off when the printer is in standard mode (online).

#### Do Paper LED

- Lights when the roll paper is out.
- Flashes to urge user to operate the Feed button.

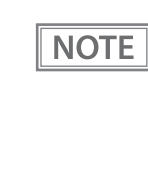

This LED also lights if you have enabled the "Roll-paper near-end detection" function and the nearend status is detected. For more details, see "Software Settings" on page 48. This function can be used only with a 80-mm width roll paper and only when the printer has been

set up to eject printed paper from the front side. For more details about the restrictions, see "Enabling the Roll Paper Near-End Detection" on page 47.

#### 🗟 Wi-Fi LED

- Lights while the printer is connected to Wi-Fi.
- Off while the printer is not connected to Wi-Fi or while the printer is connected to a wired LAN.
- Flashes while communication is temporarily disabled because an IP address has not been acquired or for other reason.

#### 뀸 Ethernet LED

- Lights while the printer is connected to Ethernet.
- Off while the printer is not connected to Ethernet or while the printer is connected to Wi-Fi.
- Flashes while communication is temporarily disabled because an IP address has not been acquired or for other reason.

#### **\*** Bluetooth LED

This product does not have any *Bluetooth* functions.

#### Connectors

All connectors are located on the lower rear of the printer. Interface types and the number of connectors vary by the printer model.

- A: Printer models that are not equipped with a microSD card slot
- B: Printer models that are equipped with a microSD card slot

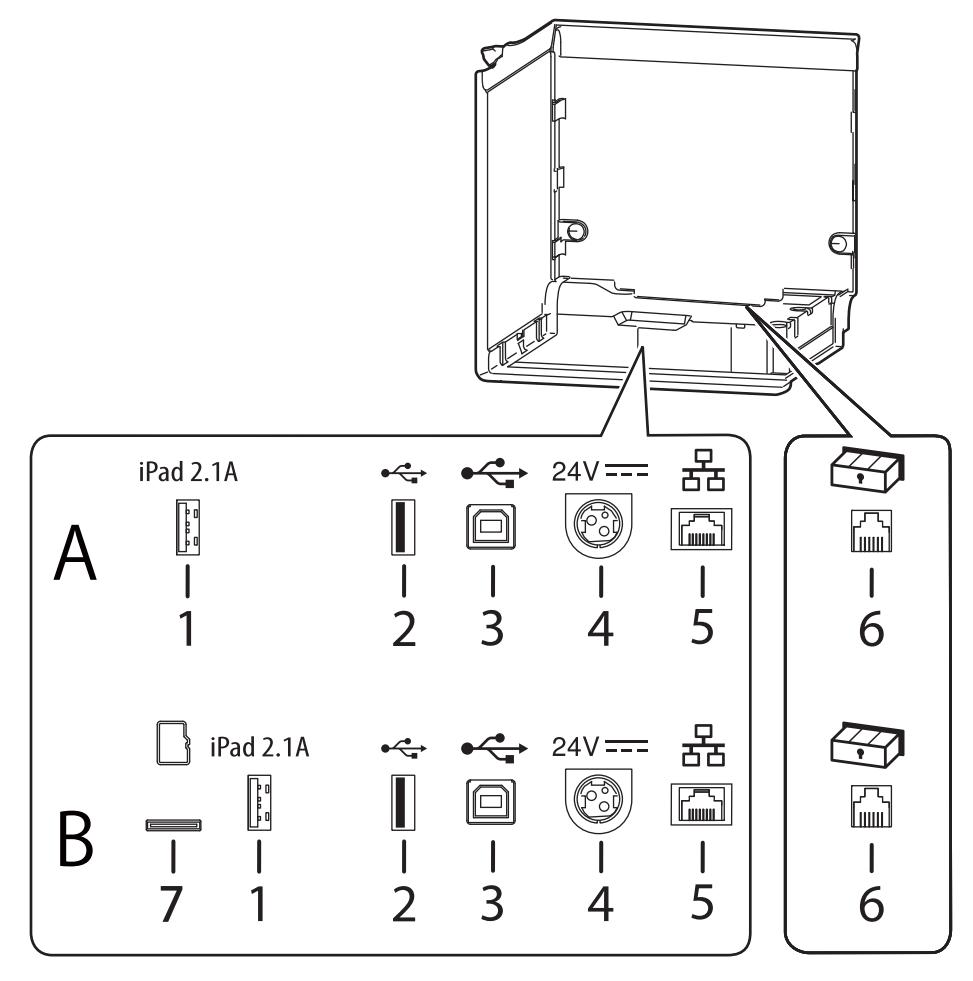

| 1 | USB connector<br>(USB-A - Device Charging)<br>The USB connector color is<br>white | Connects a USB cable for connecting to a tablet computer.                                                                                                    |
|---|-----------------------------------------------------------------------------------|----------------------------------------------------------------------------------------------------|
| 2 | USB connector (Type-A)<br>The USB connector color is<br>black                     | Connects an optional Wireless LAN unit, customer display, or a handheld scanner.<br>CAUTION:<br>It may be hard to disconnect some types of USB cable. Do not forcibly pull the cable,<br>or the USB connector and USB cable may be damaged. Contact qualified service<br>personnel if you encounter the trouble. |
| 3 | USB connector (Type-B)                                                            | Connects the USB cable for connecting to a computer.<br>See "Connecting the Printer to the Host Devices" on page 42.                                                                                                    |
| 4 | Power supply connector                                                            | Connect the AC adapter.<br>See "Connecting to the Power Source" on page 39.                                                                                                    |
| 5 | Ethernet connector                                                                | Connects the 10BASE-T/100BASE-TX ethernet cable.                                                                                                    |

| 6 | Drawer kick connector                                                                                                    | Connects the cash drawer or the optional external buzzer.<br>See "Connecting the Cash Drawer" on page 37, and "Connecting the Optional<br>External Buzzer" on page 36.                                                                                                    |
|---|----------------------------------------------------------------------------------------------------|----------------------------------------------------------------------------------------------------|
| 7 | microSD card slot                                                                                                    | For a special purpose and cannot be used for daily use. For more details, contact qualified service personnel.                                                                                                    |
|   | <ul> <li>When corfrom cont</li> <li>When corfrom cont</li> <li>When corfcommuni</li> <li>Requirem</li> <li>However,</li> <li>the required</li> </ul> | nnecting a Wireless LAN unit, connect it to No.2 connector in order to prevent the unit<br>facting with the printer case.<br>Innecting an Android device to the USB connector (USB-A – Device Charging) for data<br>cation, make sure that the device satisfies the following requirements.<br>ents: The version of Android OS is 10 or later with kernel version 4.9.15 or later<br>Epson does not guarantee normal operation of all Android devices even if they satisfy<br>rements. Run some tests before actually using the device. |

### **Online and Offline**

#### Online

The printer is online and ready for normal printing unless there is a reason to go offline.

#### Offline

The printer automatically goes offline under the following conditions:

- While the printer power is turning on/off
- During the setting and check modes operating (except the hexadecimal dumping mode)
- While roll paper is fed using the Feed button
- When the printer stops printing due to a paper end (when the paper out detector detected the paper out)
- During an operation standby state
- When an error has occurred (See "Status and Errors" on page 20.)
- While the roll paper cover is open

# **Status and Errors**

The status of the printer is indicated by lit and flashing LEDs.

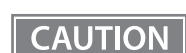

You cannot print when an error has occurred.

NOTE

You cannot identify the error by the flashing patterns of the LEDs. Develop the application so that users can identify the error description and check the solutions.

#### **Status Display**

| Power<br>LED | Error<br>LED | Paper<br>LED | Wi-Fi<br>LED | Ethernet<br>LED | Bluetooth<br>LED | Printer Status                                                         |
|--------------|--------------|--------------|--------------|-----------------|------------------|------------------------------------------------------------------------|
|              | !            |              | (((•         | 뀸               | *                |                                                                        |
| 0            | •            | •            | -            | -               | -                | Online                                                                 |
| 0            | 0            | 0            | 0            | 0               | 0                | While initializing after turning on the power                          |
| 0            | •            | -            | •            | •               | •                | During a self-test                                                     |
| 0            | •            | -            | -            | -               | -                | While feeding paper using the Feed button                              |
| 0            | 0            | -            | -            | -               | -                | Roll paper cover open while not printing                               |
| 0            | •            | ŏ            | •            | •               | •                | Waiting for the self-test to continue                                  |
| 0            | •            | ò            | -            | -               | -                | Waiting for a Macro execution to run                                   |
| 0            | 0            | ý            | -            | -               | -                | Waiting for the roll paper cover to be closed to print a status sheet. |
| 0            | 0            | 0            | -            | -               | -                | No roll paper                                                          |
| 0            | •            | 0            | -            | -               | -                | Remaining amount of roll paper is low*1                                |
| 0            | 0            | -            | -            | -               | -                | Automatically Recoverable Errors                                       |
|              |              |              |              |                 |                  | Recoverable Errors                                                     |
| 0            | ڵ* <b>2</b>  | -            | -            | -               | -                | The connected device can only be charged through the USB port.         |
| `Ċ*3         | •            | -            | -            | -               | -                | A warning about TM-Intelligent function                                |

●: OFF ○: ON Ö: Flashing -: Ignore the LED light

| Power<br>LED | Error<br>LED | Paper<br>LED | Wi-Fi<br>LED | Ethernet<br>LED<br>뮴 | Bluetooth<br>LED | Printer Status                                                                                                    |
|--------------|--------------|--------------|--------------|----------------------|------------------|----------------------------------------------------------------------------------------------------|
| <u> </u>     | •            |              | -            |                      |                  |                                                                                                    |
| 0            | ö            | -            | •            | •                    | •                | Unrecoverable Errors                                                                                                    |
|              |              |              |              |                      |                  | CAUTION:                                                                                                    |
|              |              |              |              |                      |                  | Turn off the power immediately when<br>an unrecoverable error occurs.<br>If the same error occurs again even after<br>turning the power back on, contact<br>qualified service personnel.                                                                                           |
| ŏ            | •            | •            | •            | •                    | •                | Updating firmware                                                                                                    |
| ö            | •            | ö            | •            | •                    | •                | While forced updating firmware mode is on                                                                                                    |
| `Ő*4         | 0            | •            | •            | •                    | •                | During turn-off process                                                                                                    |
| Ŭ*5          | •            | •            | •            | •                    | •                | During power off<br>NOTE:<br>The printer enters this status while<br>processing the power off command. It is<br>recommended to use this method<br>when you need to save information on<br>the printer's operating status if the<br>power is cut without using the power<br>switch. |

\*1: To detect this status (remaining amount of roll paper is low), enable the "Roll paper near-end detection" function. For more details, see "Software Settings" on page 48. This function can be used only with a 80-mm width roll paper and only when the printer has been set up to eject printed paper from the front side. For more details about the restrictions, see "Enabling the Roll Paper Near-End Detection" on page 47.

\*2: The Error LED flashing pattern is: turning on and off alternately at 320 ms intervals for five seconds, then goes off.

\*3: The Power LED flashing pattern is: lighting for 160 ms followed by a pause for 4960 ms.

\*4: The Power LED flashing pattern is: lighting for 320 ms followed by a pause for 320 ms.

\*5: The Power LED flashing pattern is: lighting for 160 ms followed by a pause for 2400 ms.

#### **Network Connection Status**

| Power<br>LED | Error<br>LED | Paper<br>LED | Wi-Fi<br>LED | Ethernet<br>LED<br>뮴 | Bluetooth<br>LED | Printer Status                                 |
|--------------|--------------|--------------|--------------|----------------------|------------------|------------------------------------------------|
|              |              |              | 0            |                      |                  |                                                |
| 0            | •            | •            | 0            | •                    | -                |                                                |
| 0            | •            | •            | ö            | •                    | -                | Wi-Fi (An IP address has not been<br>acquired) |
| 0            | •            | •            | •            | 0                    | -                | Connecting via Ethernet                        |
| 0            | •            | •            | •            | ö                    | -                | Ethernet (An IP address has not been acquired) |
| 0            | •            | •            | ö            | ö                    | -                | Starting the network firmware                  |
| 0            | •            | •            | •            | •                    | -                | Not connected to a network                     |

●: OFF ○: ON Ö: Flashing -: Ignore the LED light

\* The LED flashing pattern is: lighting for 320 ms followed by a pause for 320 ms.

#### **Error Status**

There are three possible error types: automatically recoverable errors, recoverable errors, and unrecoverable errors.

| Automatically Recoverable Er               | rors                                                                                                    |
|--------------------------------------------|----------------------------------------------------------------------------------------------------|
| • Head temperature error                   | The printer recovers from the error when the head temperature drops.                                                                            |
| • Cover open error (in the middle of print | ting) The printer recovers from the error when the roll paper cover is closed.                                                                  |
| • TM-Intelligent function error            | The printer recovers from the error when the printer settings are corrected.                                                                    |
| Recoverable Errors                         |                                                                                                    |
| Autocutter error     A     sin             | n error occurs if the cutter is locked due to fallen foreign material or<br>milar cause. Although automatic recovery is performed even if there |

similar cause. Although automatic recovery is performed even if there is only slight locking, if automatic recovery is not performed, remove foreign material and paper jams, and close the roll paper cover to perform recovery.

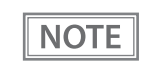

Instead of closing the roll paper cover, you can make the printer recover from the error using a dedicated command, however, doing so will cause the printer to go offline due to a cover open error.

#### **Unrecoverable Errors**

• These include a high voltage error, CPU execution error, and communication unit error. If the error persists after turning the printer off and then on again, the printer may be defective. Contact qualified service personnel.

 CAUTION
 Turn off the power immediately when an unrecoverable error occurs.

### NV Memory (Non-Volatile Memory)

The printer's NV memory stores data even after the printer power is turned off. NV memory contains the following memory areas for the user:

- NV graphics memory
- User NV memory
- Memory switches (customized values)
- R/E (Receipt Enhancement)
- Maintenance counter

CAUTION

As a guide, NV memory rewriting should be used 10 times or less a day when you program applications.

#### **NV Graphics Memory**

Graphics, such as shop logos to be printed on receipts, can be registered.

To register your graphics data, use TM-m30II Utility or ESC/POS commands.

You can check registered graphics data using TM-m30II Utility or by printing the data in the NV graphics information print mode.

#### **User NV Memory**

You can store and read text data for multiple purposes, such as for storing a note including customizing or maintenance information of the printer.

#### Memory Switches (customized values)

With the memory switches, which are software switches for the printer, you can configure various settings of the printer. For information about the memory switch, see "Software Settings" on page 48.

#### **R/E (Receipt Enhancement)**

You can set the graphics data, such as a shop logo, registered in the NV graphics memory to be printed on the top of each receipt or to be printed on the bottom of each receipt just before the paper is cut.

To make the settings, use TM-m30II Utility or ESC/POS commands.

You can check the settings using TM-m30II Utility or by printing the settings information in the Receipt enhancement information print mode.

#### **Maintenance Counter**

With this function, printer information, such as the number of lines printed, the number of autocuts, and printer operation time after the printer starts working, is automatically stored in printer's memory. You can read the counter information to use it for periodical checks or part replacement.

| NOTE | <ul> <li>You can also check the head running length and number of times of autocutting with the self-test (see "Self-test Mode" on page 64).</li> <li>The maintenance counter values are automatically saved in the NV memory usually every two minutes (up to four minutes). However, the values are not saved when the printer is in power-saving mode or when it is turned off without the use of the power switch.</li> </ul> |
|------|----------------------------------------------------------------------------------------------------|
|------|----------------------------------------------------------------------------------------------------|

# Simple Setup for Wireless LAN

This printer comes with a mode (SimpleAP) that allows printers to connect with a smart device or a computer without requiring a wireless access point. This allows you to easily setup a wireless LAN for the printer by using a printer settings tool (Epson TM Utility, EpsonNet Config, or EpsonNet Config (Web version)) even without a network environment such as access points.

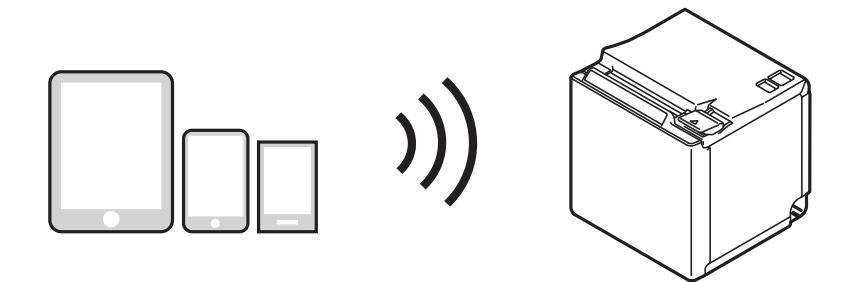

When the wireless LAN settings of the printer have not been changed from the factory default, and the printer is turned on, the printer automatically enters the Simple AP mode and prints the following information. If you have changed the wireless LAN settings from the factory default, start the printer according to the settings to connect the printer to an access point.

| SimpleAP Start<br>SSID<br>Encryption Type | : EPSON_Printer<br>: WPA2-PSK         |
|-------------------------------------------|---------------------------------------|
| Passphrase<br>IP Address<br>MAC Address   | : 192.168.192.168<br>: xx-xx-xx-xx-xx |

# **Useful Functions for Smart Devices**

You can easily connect this product to the network by using the NFC tag built-in to the printer or the QR code printed on the status sheet.

#### NFC Tag

Bring a smart device that supports NFC close to the NFC tag to acquire the printer information (information for specifying the device).

By using the acquired information, the device can specify the printer to send a print job over a network.

#### **QR** Code

Capture the QR code printed on the status sheet with the camera on your smart device to acquire the printer information (information for specifying the device).

By using the acquired information, the device can specify the printer to send a print job over a network.

| NOTE | • Programming using Epson ePOS SDK is required to use these functions. These functions are    |
|------|-----------------------------------------------------------------------------------------------|
|      | created by combining NFC touch and QR code capturing operations and the target printer        |
|      | specifications using Printer Easy Select API.                                                 |
|      | See the "Epson ePOS SDK for Android/iOS User's Manual" and the Epson ePOS SDK sample          |
|      | program for more details. The sample program also contains a sample implementation method for |
|      | reading an NFC tag and capturing a QR code.                                                   |
|      | • You can try a demo of these functions by using Epson TM Utility for iOS/Android.            |
|      |                                                                                               |

### **Printing Using Multiple Interfaces**

In models with multiple interfaces, you can use all interfaces without any limitations on which interface is to be used. You can use this function to temporarily connect a smart device to a nearby printer and print.

The printer provides each interface with an independent receive buffer and switches the active interface depending on the priority, while handling data in each receive buffer.

You can set one interface for the main connection. Data received from the main connection interface is handled with the highest priority.

By default, the interface that receives the first data transfer is set as the main connection interface; however, you can select the main connection interface in advance.

When the receive buffer for the active interface becomes empty and a preset time period (one second by default) has passed, switching to another interface is enabled, and an interface that receives print data becomes active.

NOTE

You can select the main connection interface and set the time to enable interface switching from the software settings. For details on software settings, see "Software Settings" on page 48.

# Setup

This chapter describes setup and installation of the product and peripherals.

# Flow of Setup

This chapter consists of the following sections along with the setup flow of the product and peripherals.

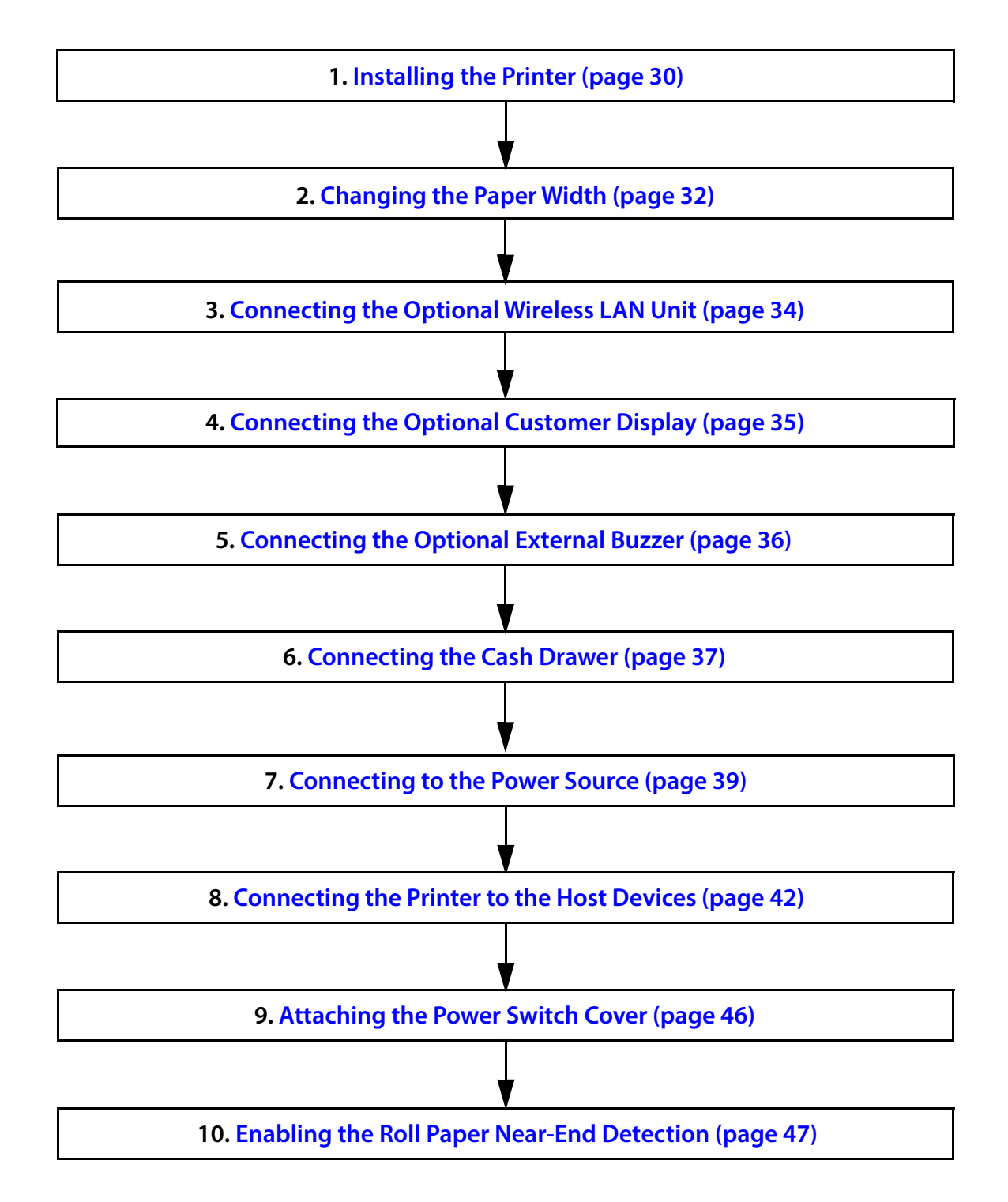

### Installing the Printer

You can install the printer on a flat surface with the paper eject from top or with the paper eject from the front. Place the printer on a flat surface.

Top eject position

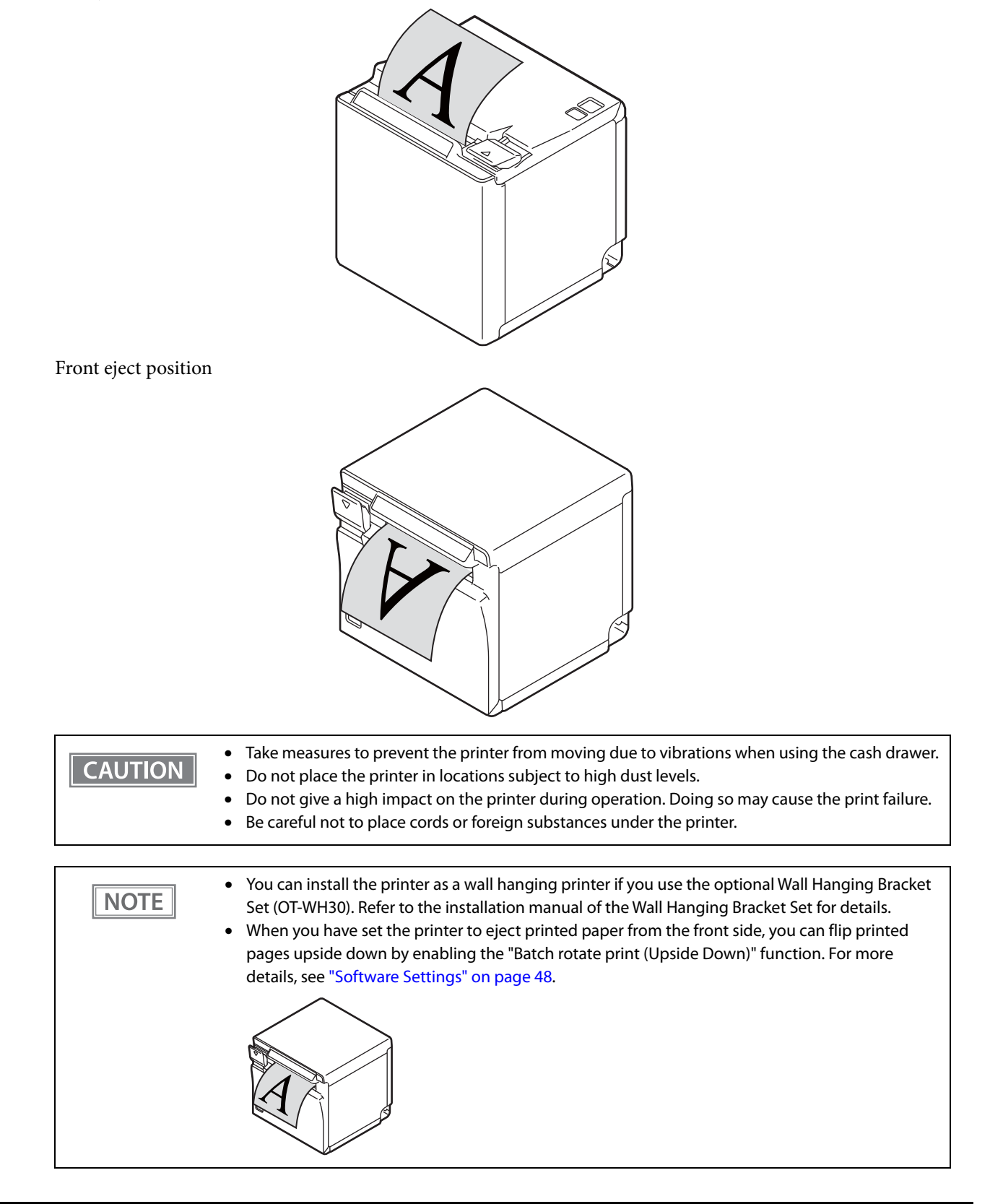

#### **Changing to the Front Eject Position**

You can change the eject position by replacing the rear cover and the bottom cover. At the time of purchase, paper is ejected from the top position. When changing to the front eject position, follow the steps below to replace the covers.

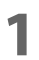

#### Remove the bottom cover and the rear cover.

See the detailed information on "For the top eject position" on page 95.

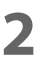

#### Attach the rear cover and the bottom cover.

See the detailed information on "For the front eject position" on page 98.

# Changing the Paper Width

You can change the paper width from 80 to 58 mm by installing the included 58-mm width roll paper guides. Follow the steps below to change the paper width.

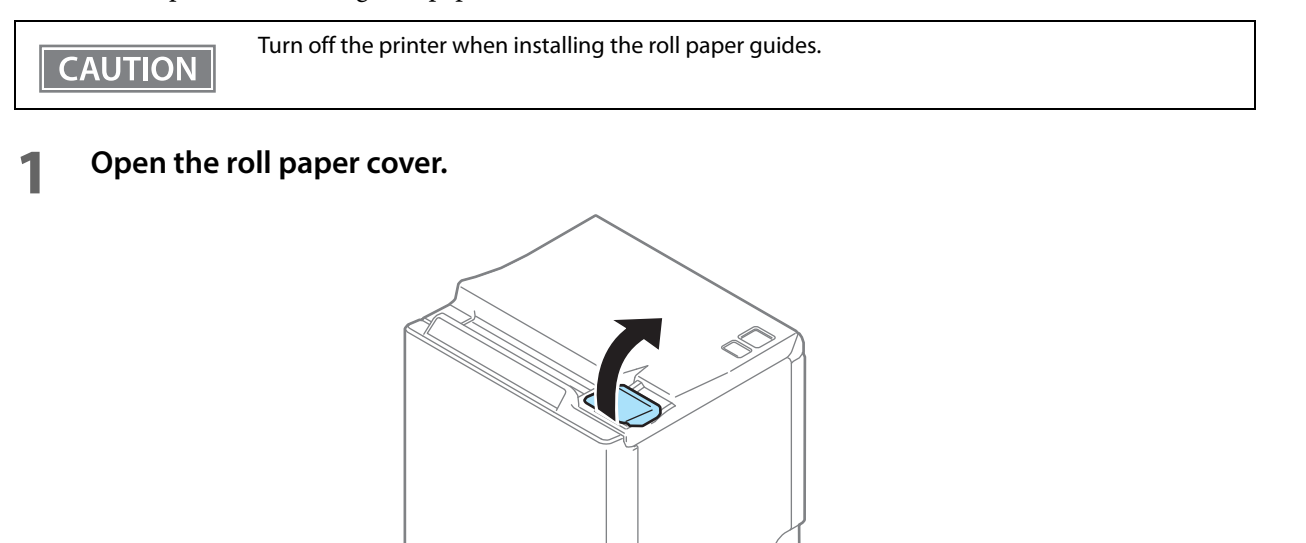

2 Align the three projections on the roll paper guides with the slots (\*) in the printer, and then press them down.

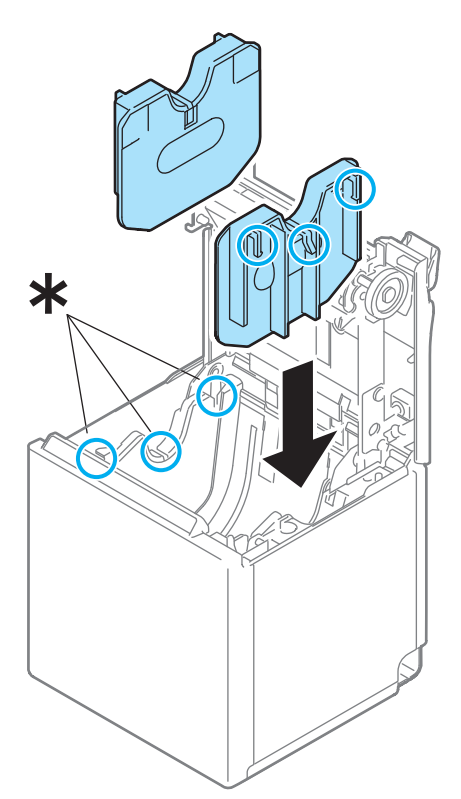

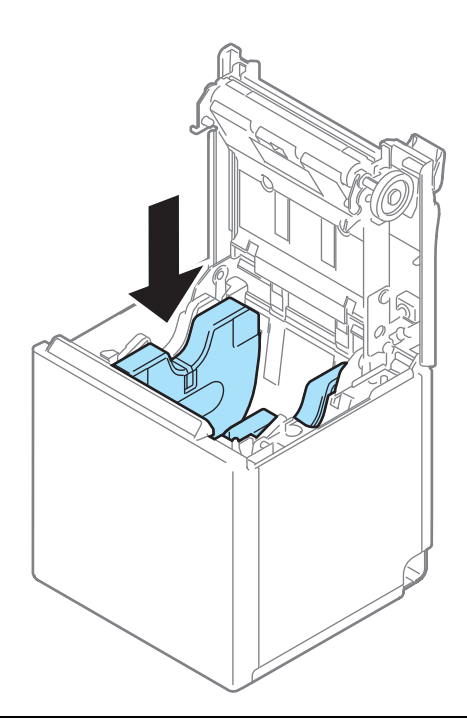

CAUTION

After using the printer for an extended period at 58 mm, do not return to 80 mm. Parts of the print head that do not normally touch the paper may be damaged by the platen roller, and the autocutter may wear out.

#### **3** Set the paper width in software setting mode.

For information about the software setting mode, see "Software Settings" on page 48.

# **Connecting the Optional Wireless LAN Unit**

The optional Wireless LAN cable set (OT-WL02/OT-WL05/OT-WL06) enables you to use the product with a Wi-Fi connection.

For more information, refer to Technical Reference Guide of the Wireless LAN cable set.

| <ul> <li>Be sure to turn off the printer when connecting the Wireless LAN unit.</li> <li>Depending on the installation conditions of the printer and the routing for cables connected to it, the status of the radio waves for the Wireless LAN unit may decline. If this does happen, use an extension cable.</li> <li>The combinations of wireless LAN cable set and firmware version you can use with this product are as follows.</li> </ul>     |                        |                                                  |
|----------------------------------------------------------------------------------------------------|------------------------|--------------------------------------------------|
|                                                                                                    | Wireless LAN Cable Set | Firmware Version                                 |
|                                                                                                    | OT-WL02                | 3.03A ESC/POS or later                           |
|                                                                                                    | OT-WL05                | 3.03B ESC/POS or later                           |
|                                                                                                    | OT-WL06                | 3.03A ESC/POS or later<br>3.03B ESC/POS or later |
| <ul> <li>computer, or by using the Epson TM Utility if using a smart device. For details, see "Utilities" on page 84.</li> <li>When connecting a Wireless LAN unit, use the connector shown in the illustration below in order to prevent the unit from contacting with the printer case.</li> <li>A: Printer models that are not equipped with a microSD card slot</li> <li>B: Printer models that are equipped with a microSD card slot</li> </ul> |                        |                                                  |
|                                                                                                    | A iPad 2.1A            |                                                  |
|                                                                                                    | B Pad 2                | 2.1A $\leftarrow$ $\leftarrow$ 24V == $\Box$     |

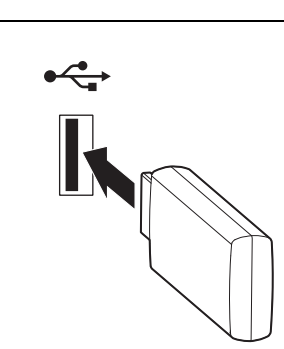

# Connecting the Optional Customer Display

You can connect the customer display (DM-D30) to this product, using USB connection. For more information, refer to "DM-D30 Technical Reference Guide".

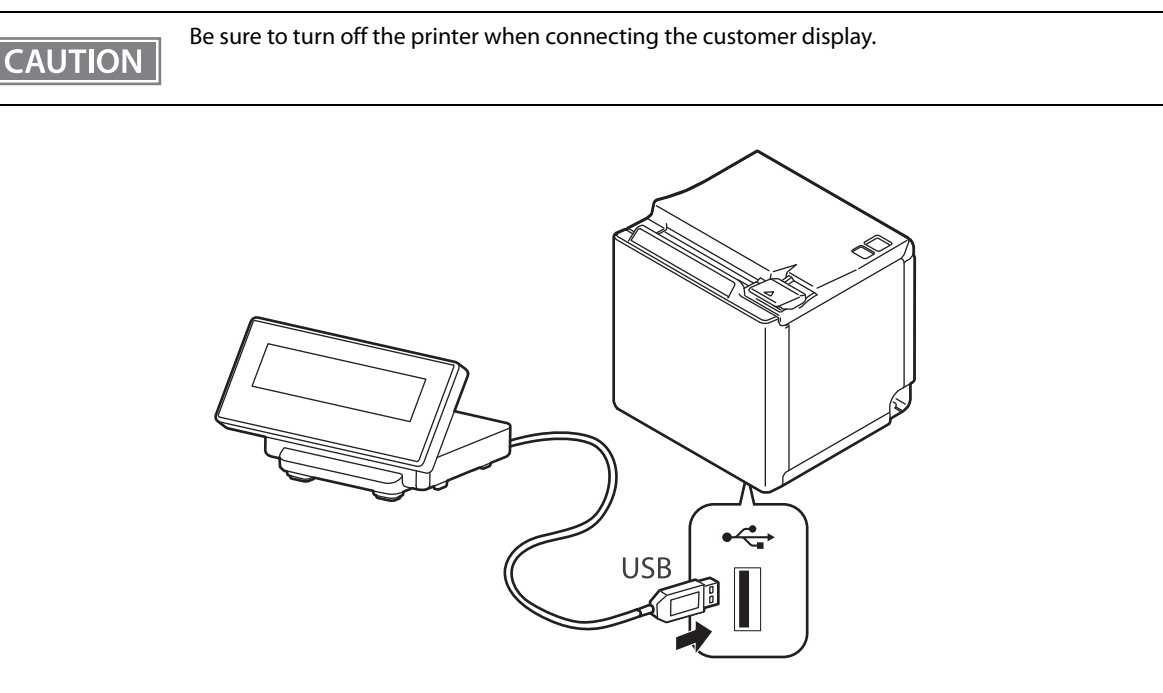

### **Connecting the Optional External Buzzer**

When the optional external buzzer (model: OT-BZ20) is connected to the drawer kick connector of the printer, you can set the printer so that it beeps when you send commands, when an error occurs, when executed autocutting, and when detected paper end. Settings for sound patterns and frequency depending on the occasions the buzzer beeps are also available.

You need to set with the memory switch (customized values) for buzzer enable/disable setting, sound pattern setting, and frequency setting. For information about the memory switch (customized values), see "Software Settings" on page 48.

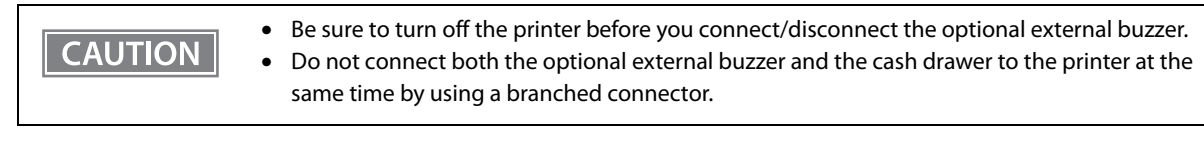

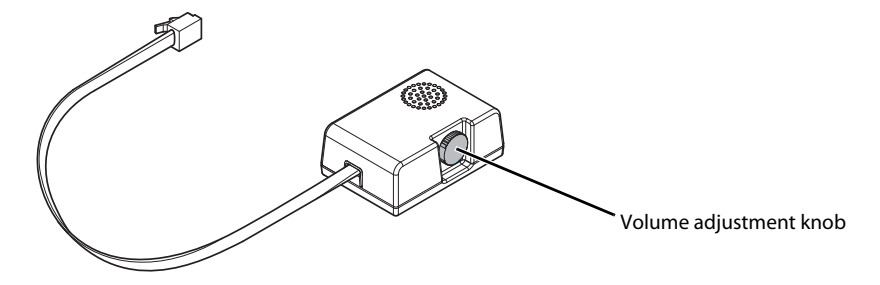

#### **Attachment Position**

The optional external buzzer is recommended to be installed in the following positions.

- When using the printer in top eject position: either side
  - aida ar tan
- When using the printer in front eject position: side or top

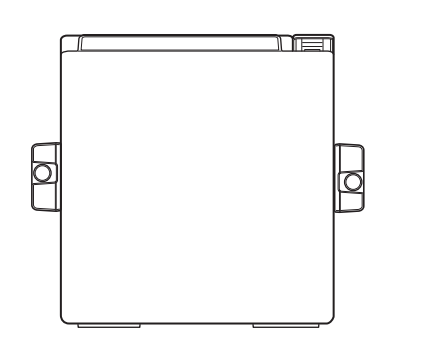

Top eject position (Viewed from the front)

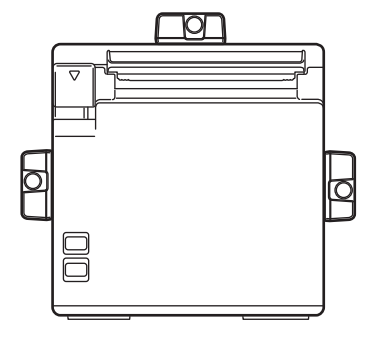

Front eject position (Viewed from the front)

#### CAUTION

• Do not install the optional external buzzer at the roll paper exit.

To prevent liquid from entering inside, it is recommended to install the optional external buzzer so that the volume adjustment knob is positioned sideways or downward.
### **Connecting the Cash Drawer**

CAUTION

### • Do not connect both the optional external buzzer and the cash drawer to the printer at the same time by using a branched connector.

- When the optional external buzzer is enabled with the memory switch (customized values) (see "Software Settings" on page 48), a cash drawer cannot be used. Be sure to disable it when you use a cash drawer.
- Two driver transistors cannot be energized simultaneously.
- Leave intervals longer than 4 times the drawer driving pulse when sending it continuously.

#### Required specifications of cash drawers

Specifications of drawers differ depending on makers or models. When you use a drawer other than specified, make sure its specification meets the following conditions.

Otherwise, devices may be damaged.

- The load, such as a drawer kick solenoid, must be connected between pins 4 and 2 or pins 4 and 5 of the drawer kick connector.
- When the drawer open/close signal is used, a switch must be provided between drawer kick connector pins 3 and 6.
- The resistance of the load, such as a drawer kick solenoid, must be  $24 \Omega$  or more or the input current must be 1A or less.
- Be sure to use the 24V power output on drawer kick connector pin 4 for driving the equipment.

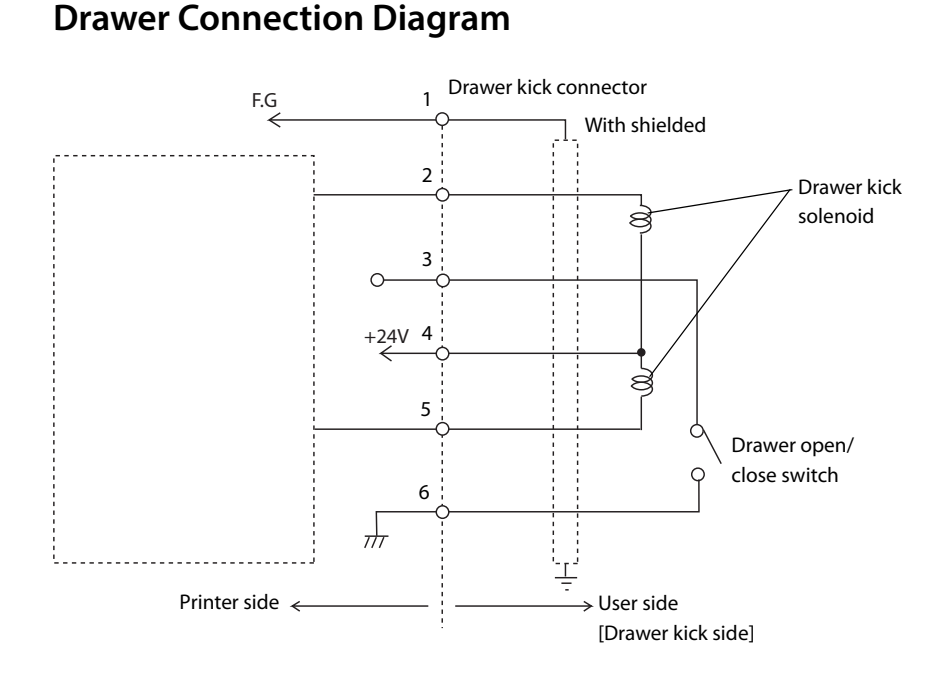

### Adaptable Connector

RJ12 modular connector

| Pin number | Signal name                   | Direction |
|------------|-------------------------------|-----------|
| 1          | Frame GND                     | -         |
| 2          | Drawer kick drive signal 1    | Output    |
| 3          | Drawer kick open/close signal | Input     |
| 4          | +24 V                         | -         |
| 5          | Drawer kick drive signal 2    | Output    |
| 6          | Signal GND                    | -         |

### Pin assignments

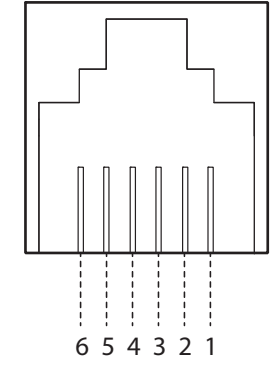

### Connecting the drawer kick cable

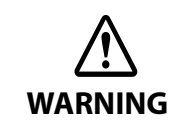

- Use a shield cable for the drawer kick cable.
- When using cash drawer, make sure to use the power supply for printer (connector pins 4).
  Do not insert a telephone line into the drawer kick connector.
- Doing so may damage the telephone line or printer.

Connect the drawer kick cable to the drawer kick connector by pressing firmly until the connector clicks into place.

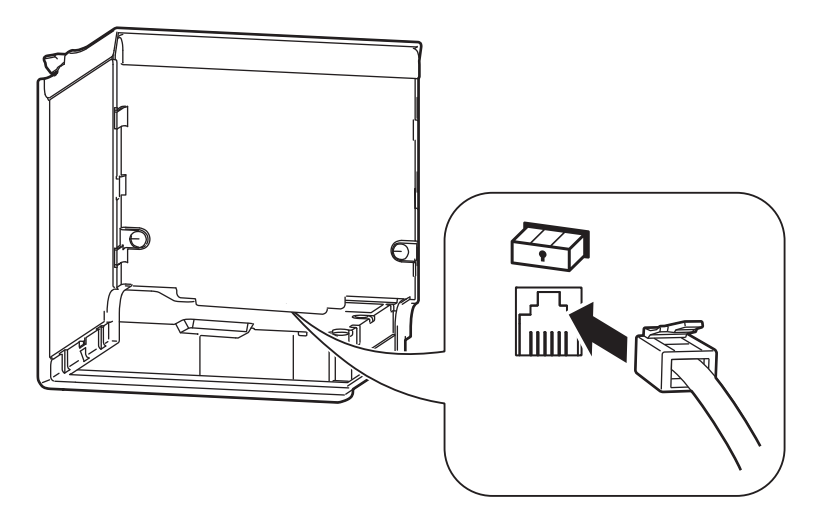

### Connecting to the Power Source

- Be sure to use the specified AC adapter (PS-180) only.
  - Never insert the AC cable plug into a socket that does not meet the input voltage of the AC adapter.
  - Doing so may result in damage to the printer.
  - Should a fault ever occur, immediately turn off the power to the printer and unplug the AC cable from the socket.

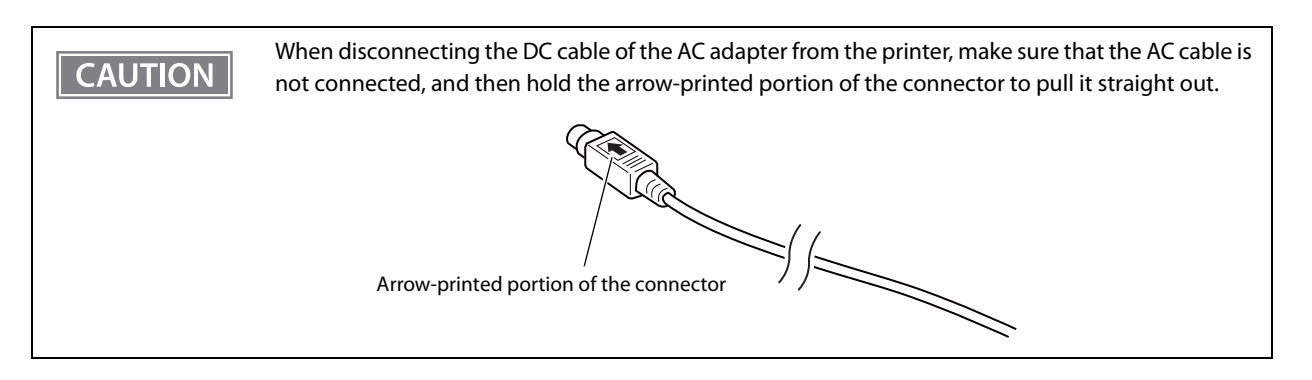

#### **Connecting the AC cable**

WARNING

- Make sure the printer is turned off.
- Connect the AC cable to the AC adapter.

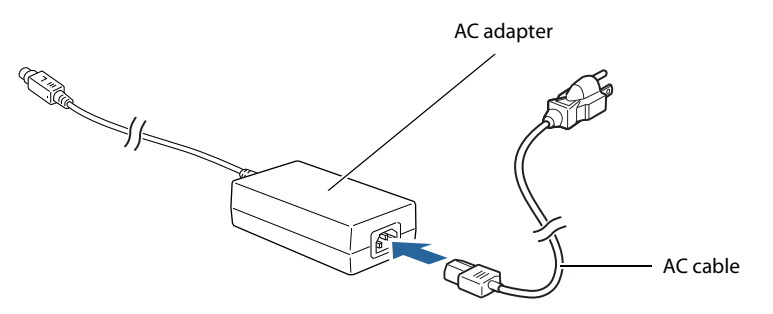

**2** Connect the DC cable of the AC adapter to the power supply connector.

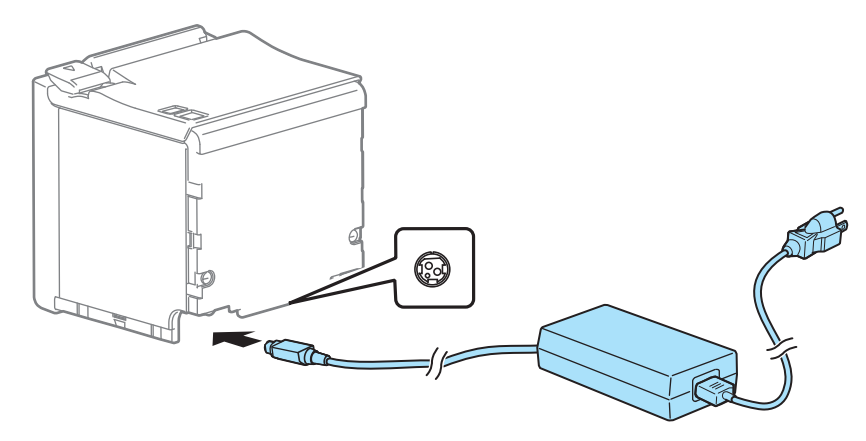

4 If you want to charge your tablet, smart phone, or USB device using the printer, connect the genuine cable of the device to the white USB connector (USB-A - Device Charging) of the printer.

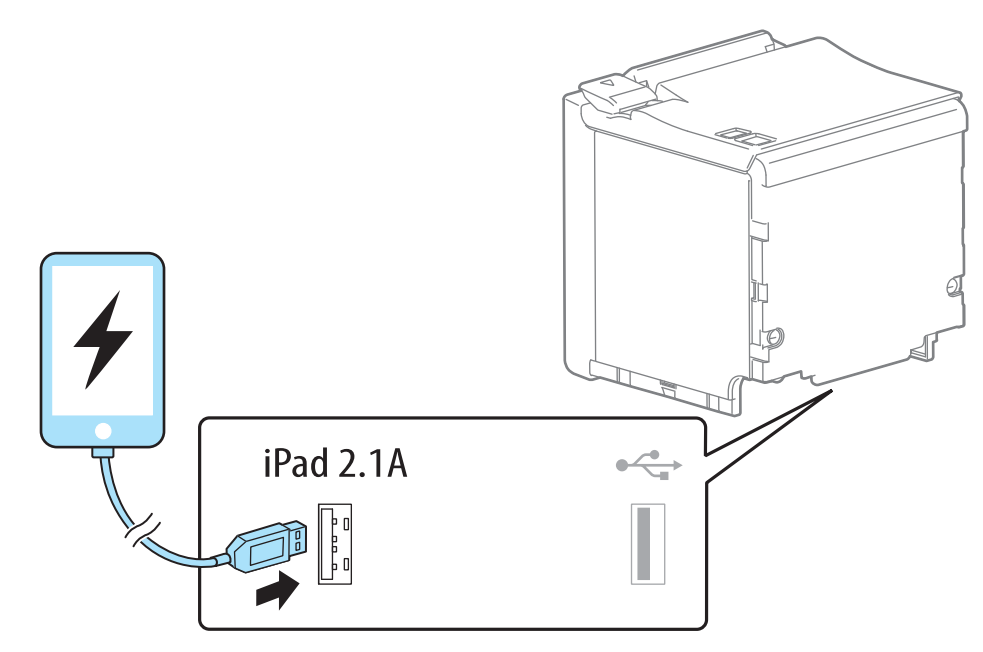

| NOTE | <ul> <li>Make sure you use the genuine cable for the tablet, smartphone, or USB device you are using.</li> <li>Charging may not be performed depending on the device's charging specifications</li> </ul>                                                                                                    |
|------|----------------------------------------------------------------------------------------------------|
|      | <ul> <li>It may take a few seconds before charging starts as the device searches for the most<br/>suitable amperage</li> </ul>                                                                                                    |
|      | <ul> <li>If a device connected to the USB connector (USB-A Device Charging) has a rated power that<br/>exceeds the rated current of the USB connector, charging the device is stopped. See<br/>"Product Specifications" on page 99</li> </ul>                                                                                                    |
|      | <ul> <li>Depending on how the device is being used, it may not charge to 100%.</li> </ul>                                                                                                    |
|      | <ul> <li>It may be hard to disconnect some types of USB cable. Do not forcibly pull the cable, or the<br/>USB connector and USB cable may be damaged. Contact qualified service personnel if you<br/>encounter the trouble.</li> </ul>                                                                                                    |
|      | • When connecting an Android device to the USB connector (USB-A - Device Charging) for data communication, make sure that the device satisfies the following requirements. Requirements: The version of Android OS is 10 or later with kernel version 4.9.15 or later However, Epson does not guarantee normal operation of all Android devices even if they satisfy the requirements. Run some tests before actually using the device. |
|      | • If the printer is connected to a wired network, a tablet connected to the printer via the USB connector can access the network. For more details, see "Network Tethering (iOS device only)" on page 75.                                                                                                    |

**5** Insert the AC plug into a socket.

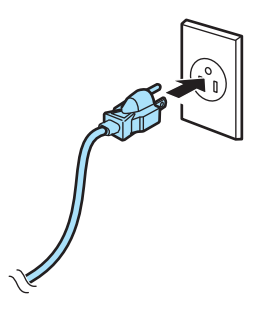

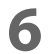

Turn on the printer.

### **Connecting the Printer to the Host Devices**

#### **USB** Interface

When using USB cable to connect with host device, connect the USB cable to the printer, and after starting the host device, turn the printer on.

CAUTION Do not place any weight or stress on the cable when using. Doing so could damage the cable and connectors.

#### **Ethernet Interface**

Use ethernet cable to connect the printer to network via a hub.

Use EpsonNet Config, EpsonNet Config (Web version), or arp/ping commands to set network.

For information on setting up network, see "Network Settings" on page 57.

#### Wireless LAN Interface

Using Epson TM Utility, you can easily connect the printer to the network from an iOS or Android devices. We also recommend connecting the SimpleAP from a Windows computer, and setting up the Wireless LAN using the network setup tool (EpsonNet Config or EpsonNet Config (Web version)).

#### CAUTION

- When using wireless LAN, make sure you disconnect the LAN cable. If a LAN cable is connected, wireless LAN is disabled.
- The combinations of wireless LAN cable set and firmware version you can use with this product are as follows.

| Wireless LAN Cable Set | Firmware Version                                 |
|------------------------|--------------------------------------------------|
| OT-WL02                | 3.03A ESC/POS or later                           |
| OT-WL05                | 3.03B ESC/POS or later                           |
| OT-WL06                | 3.03A ESC/POS or later<br>3.03B ESC/POS or later |

You can perform a firmware update by using the TM-m30ll Firmware Updater if using a Windows computer, or by using the Epson TM Utility if using a smart device. For details, see "Utilities" on page 84.

- When you set up the access point at the same time, set the access point in advance and check that it operates correctly.
- Examine the radio wave situation in the surrounding area before use.
- Avoid using the same channel that is used in the neighboring shops where Wireless LAN is used.
- When using the printer in environments where kitchen microwaves and other devices that may interfere radio waves are installed, observe the following points.
  - \* Keep the printer away from the devices, such as kitchen microwaves, that may cause radio wave interference.
  - \* Use channels that are away from the frequency bands that may cause radio wave interference.
  - \* Place shields between the printer and the devices that may cause radio wave interference.
  - \* Select either 2.4 GHz or 5 GHz, whichever is free from radio wave interference.
  - \* In auto channel setting for the access point, do not select a channel in which the devices may cause radio wave interference.
- In the infrastructure mode, W53 and W56 channels are not available to connect to a stealth SSID access point.

### Setting up from a Smart Device

#### **Necessary Items**

Prepare the following items.

- Device for setting: iOS or Android device
- Utility for setting: Epson TM Utility for iOS/Android

#### Running Epson TM Utility for iOS/Android

**1** Run the Epson TM Utility for iOS/Android.

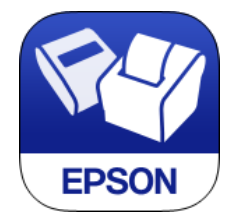

2

**Set from "Wi-Fi Setup Wizard" in the menu.** Follow the on-screen instructions to complete the setup.

#### Setting up from a Windows Computer

#### **Necessary Items**

Prepare the following items.

• Computer for setting: Windows 10/8/7

Computer equipped with a wireless LAN function

• Utility for setting: EpsonNet Config or EpsonNet Config (Web version)

Follow the steps below to connect the printer.

#### **1** Turn on the printer.

After starting the printer, check that the "SimpleAP Start" is printed. If it is not printed, enter the Interface Setup mode and restart the printer in the SimpleAP mode. For more details, see "Interface Setup Mode" on page 68.

2 Activate Windows Wireless Network Connection and select [EPSON\_Printer] as the connection device on the screen that appears.

If the window to enter a pass phrase appears, enter "12345678". Default settings on printer are the following values.

| Network mode | SimpleAP mode   |  |
|--------------|-----------------|--|
| SSID         | EPSON_Printer   |  |
| Pass phrase  | 12345678        |  |
| IP Address   | 192.168.192.168 |  |

- 3
- When connecting to the printer is complete, setup the Wireless LAN using the network setup tool, EpsonNet Config or EpsonNet Config (Web version).

For details about EpsonNet Config, see "Setup using EpsonNet Config" on page 58. For details about EpsonNet Config (Web version), see "Setup using EpsonNet Config (Web version)" on page 59.

When setting the Wireless LAN is complete, restart the printer.

### Attaching the Power Switch Cover

By attaching the power switch cover supplied, you can prevent accidental operations of the power switch. You can press the power switch by inserting a sharp-pointed object in the holes on the power switch cover.

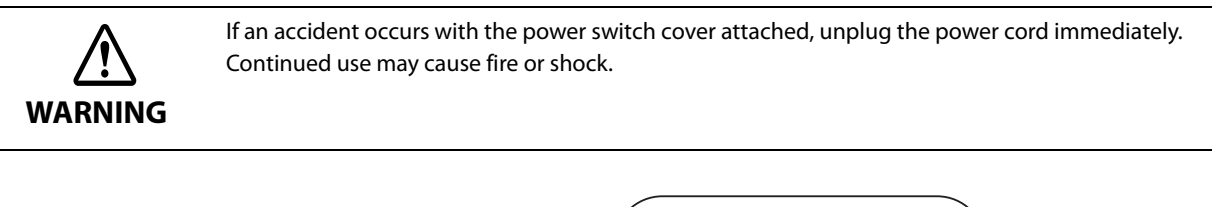

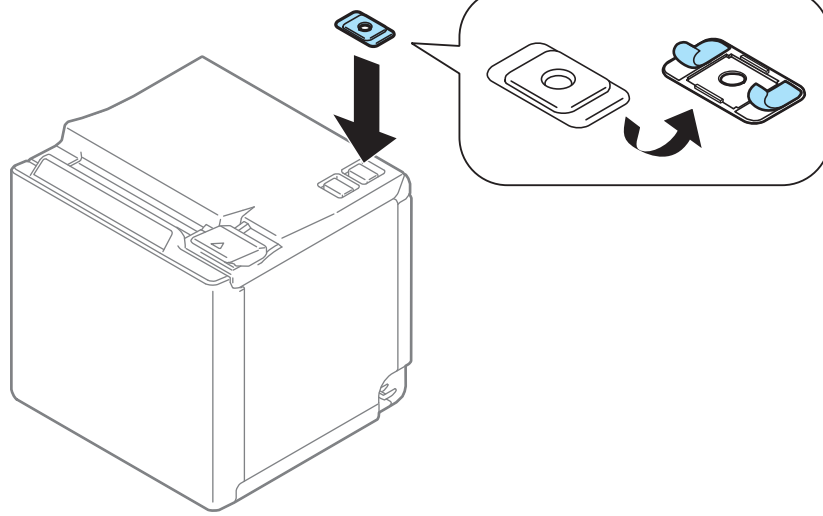

### Enabling the Roll Paper Near-End Detection

When the "Roll paper near-end detection" function is enabled, the printer can detect that remaining amount of roll paper is low. To enable the function, use TM-m30II Utility or Epson TM Utility for iOS/Android.

This function can be used only with a 80-mm width roll paper and only when the printer has been set up to eject printed paper from the front side.
 Accurate detection of the roll paper near-end status is impossible because the shape of the core varies from one roll paper to another.

# Advanced Usage

### Software Settings

With the memory switches and customized values, which are software settings for this printer, you can set the various functions.

For an outline of the functions, see the following section. You can make/change the settings using the methods described in the table below, or using ESC/POS commands.

| Item\Method |                                                               | TM Utility for iOS,<br>for Android | TM-m30ll Utility<br>for Windows | Software<br>Setting Mode |
|-------------|---------------------------------------------------------------|------------------------------------|---------------------------------|--------------------------|
|             | Receive buffer capacity                                       | ~                                  | ~                               | ~                        |
|             | BUSY condition                                                | ~                                  | ~                               | ~                        |
|             | Auto line feed                                                | ~                                  | ~                               | ~                        |
| les         | USB power-saving function                                     | ~                                  | ~                               | ~                        |
| witch       | Release condition of receive buffer BUSY                      | ~                                  | ~                               | ~                        |
| mory S      | Select paper out detector enabled for paper out signal output | ~                                  | ~                               | ~                        |
| Me          | Error signal settings                                         | ~                                  | ~                               | ~                        |
|             | Pre-feed before next print                                    | ~                                  | ~                               | ~                        |
|             | Roll paper near-end detection                                 | ~                                  | ~                               | ~                        |
|             | Network tethering                                             | <b>✓</b> *1                        | ~                               | ~                        |
|             | User NV memory capacity                                       |                                    |                                 | ~                        |
|             | NV graphics memory capacity                                   |                                    |                                 | ~                        |
|             | Paper width                                                   | ~                                  | ~                               | ~                        |
|             | Print density                                                 | ~                                  | ~                               | ~                        |
|             | Print speed                                                   | ~                                  | ~                               | ~                        |
|             | Thai characters print mode                                    | ~                                  | ~                               | ~                        |
| es          | Character code table defaults                                 |                                    | ~                               | ~                        |
| Valu        | International character defaults                              |                                    | ~                               | ~                        |
| ized        | Interface selection                                           | ~                                  | ~                               | ~                        |
| stom        | Column emulation mode                                         | ~                                  | ~                               | ~                        |
| C           | Command execution during offline                              | ~                                  | ~                               | ~                        |
|             | Amount of top margin by backfeed                              | ~                                  | ~                               | ~                        |
|             | Interface switch waiting time                                 | ~                                  | ~                               | ~                        |
|             | Main connection interface                                     | ~                                  | ~                               | ~                        |
|             | Autocutting after closing cover                               | ~                                  | ~                               | ~                        |
|             | Paper reduction                                               | ~                                  | ~                               | ~                        |
|             | Font A auto replacement                                       |                                    |                                 | ~                        |

| Item\Method                              |                          | TM Utility for iOS,<br>for Android | TM-m30ll Utility<br>for Windows | Software<br>Setting Mode |
|------------------------------------------|--------------------------|------------------------------------|---------------------------------|--------------------------|
| Font B auto replacement                  |                          |                                    |                                 | ~                        |
| Font C auto replacement                  |                          |                                    |                                 | ~                        |
| ized                                     | Multi-tone print density | ~                                  | ~                               | ~                        |
| Coptional buzzer                         |                          |                                    | ~                               | ~                        |
| J Batch rotate print (Upside Down)       |                          | ~                                  | ~                               |                          |
| Communication condition of USB interface |                          |                                    | ~                               | ~                        |

\*1: Available only with TM Utility for iOS.

```
For information about how to use the software setting mode, see "Software Setting Mode" on page 65.
All the settings are available using the ESC/POS commands.
```

#### Functions

#### **Receive buffer capacity**

- 4KB (initial setting)
- 45 bytes

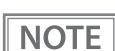

The receive buffer capacity of the USB-A Device Charging connector is 8 K bytes.

#### **BUSY condition**

- Receive buffer full/Offline (initial setting)
- Receive buffer full

NOTE

In either case above, the printer enters the BUSY state after power is turned on, and when a self-test is being run.

#### Auto line feed

- Normally disabled (initial setting)
- Normally enabled

#### **USB** power-saving function

- Disabled
- Enabled (initial setting)

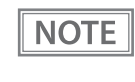

The USB power-saving function is valid only when the USB interface communication condition is set to the vendor-defined class and the system configuration is set so that the USB driver can support the USB power-saving function.

#### **Release condition of receive buffer BUSY**

- Releases when the remaining receive buffer capacity becomes 256 bytes (initial setting)
- Releases when the remaining receive buffer capacity becomes 138 bytes

NOTE

This function is enabled only when Receive buffer capacity is set to 4KB.

#### Select paper out detector enabled for paper out signal output

- Roll paper out detector (initial settings)
- Disabled

#### **Error signal settings**

- Enabled (initial setting)
- Disabled

#### Pre-feed before next print

- Disabled (initial setting)
- Enabled

NOTE

• When using this function, the top margin is approximately 10.5 mm.

• This setting becomes invalid if you change the "Amount of top margin by backfeed" setting from the initial setting (9.5mm (no backfeed)).

#### **Roll paper near-end detection**

- Disabled (initial setting)
- Enabled

#### **Network tethering**

- Disabled (initial setting)
- Enabled

NOTE

The initial setting varies depending on the product specification.

#### Paper width

- 80mm (initial setting)
- 58mm

#### **Print density**

Selectable from 70% to 120% (5% increment)

Initial setting: 100%

Depending on the paper type, it is recommended to set the print density as shown in the table below for the best print quality.

| Supported papers                                                                   | Print density |
|------------------------------------------------------------------------------------|---------------|
| TF50KS-EY, TF60KS-E, PD160R,<br>PD190R, P220AGB-1, AP45KS-ND,<br>AP50KS-ND, KT55PF | 100%          |
| P5047(48)                                                                          | 105%          |
| KT48FA, KT55FA, KT48PF, P5047(55)                                                  | 110%          |

NOTE

When the print density level is increased, print speed may be reduced.

#### **Print speed**

Selectable from levels 1 to 13 (Slow ~ Fast)

Initial setting: level 13

NOTE

Depending on print conditions, such as print duty, print head temperature, and data transmission speed, print speed is automatically adjusted, which may cause white lines due to intermittent print (the motor sometimes stops). To avoid this, keep the print speed constant by setting it lower.

#### Thai characters print mode

- Thai 1 pass (initial settings)
- Thai 3 pass

#### Character code table defaults

Selectable from 43 pages including user defined page Initial setting: PC437: USA, Standard Europe

#### International character defaults

Selectable from 18 sets Initial setting: USA

#### Interface selection

- Standard USB only
- Ethernet/Wi-Fi only
- USB-A Device Charging only
- Enable all the interfaces (initial setting)

#### **Column emulation mode**

- 48/35 characters mode (standard mode) (initial setting)
- 42/32 characters mode

#### Command execution during offline

- Enabled (initial settings)
- Disabled

### Amount of top margin by backfeed

- 2.0mm
- 9.5mm (no backfeed) (initial settings)

| CAUTION | <ul> <li>When using the backfeed function with the printer that has been set up to eject paper from the top side, remove any paper ejected from the ejection slot before starting printing.</li> <li>Disable the automatic top logo setting when enabling backfeed.</li> <li>Even if the "backfeed" has been enabled, it is not performed during the self-test.</li> <li>If setting a top margin of 5 mm {0.2"} or less, confirm that no errors occur in your environment of usage. Usage in a hot and humid environment or usage of paper that curls easily may increase the risk of paper jams.</li> <li>When the paper is fed backward, the paper may get wrinkled or smeared due to a slack in the roll. It is recommended to use thermal paper that has high resistance to abrasion.</li> <li>Make sure to feed the paper by at least 20 mm before moving the auto cutter. It the paper feed length is not enough, it may cause a paper jam.</li> </ul> |
|---------|----------------------------------------------------------------------------------------------------|
| NOTE    | You can specify values in 0.5mm steps if you use TM-m30II Utility or TM Utility for iOS/Android.                                                                                                    |

#### Interface switch waiting time

Select from 1 to 10 seconds (in intervals of 1 second)

1 second (initial setting)

#### Main connection interface

- Auto (interface that receives data first) (initial setting)
- USB
- Ethernet/Wi-Fi
- No main connection I/F

| CAUTION | <ul> <li>When using this printer with multiple interfaces, make sure the interface that is always connected to be set as the main connection.</li> <li>When using multiple interfaces, set the receive buffer capacity to 4 KB.</li> <li>You cannot use wired LAN and wireless LAN at the same time.</li> </ul> |
|---------|----------------------------------------------------------------------------------------------------|
|         |                                                                                                    |
| NOTE    | <ul> <li>The displayed items vary depending on the interface configuration.</li> <li>For information about the function, see "Printing Using Multiple Interfaces" on page 28.</li> </ul>                                                                                                    |

#### Autocutting after closing cover

- Cuts (initial setting)
- Does not cut

#### Paper reduction

#### Extra upper space reduction

- Disabled (initial setting)
- Enabled

#### Extra lower space reduction

- Disabled (initial setting)
- Enabled

#### Line space reduction rate

- Not reduced (initial setting)
- 25%
- 50%
- 75%

#### Line feed reduction rate

- Not reduced (initial setting)
- 25%
- 50%
- 75%

#### **Character height reduction**

- Not reduced (initial setting)
- 25% reduction of inner spacing
- 50% reduction of inner spacing
- 75% reduction of inner spacing
- 75% reduction of inner spacing and shrinking the character height

#### Barcode height reduction rate

- Not reduced (initial setting)
- 25%
- 50%
- 75%

NOTE

- No reduction is applied to blank dot lines that exist in a graphic data.
- Reduced barcodes are not guaranteed to be correctly scanned. Make sure to check whether they are properly read by a barcode reader that is actually used.

#### Font A auto replacement

- Does not replace (initial setting)
- Font B
- Font C

#### Font B auto replacement

- Does not replace (initial setting)
- Font A
- Font C

#### Font C auto replacement

- Does not replace (initial setting)
- Font A
- Font B

#### **Multi-tone print density**

Selectable from 70% to 100% (5% increment) Initial setting: 100%

#### **Optional buzzer**

# For information about how to connect the optional external buzzer, see "Connecting the Optional External Buzzer" on page 36. When the optional external buzzer is enabled, a cash drawer cannot be used. Be sure to disable it when you use a cash drawer.

#### **Enables/disables**

- Disabled (initial setting)
- Enabled

#### **Buzzer frequency (Error)**

- Does not sound
- Sounds 1 time
- Sounds continuously (initial setting)

#### Sound pattern (Autocut)

Selectable from Patterns A to E Initial setting: Pattern A

#### **Buzzer frequency (Autocut)**

- Does not sound
- Sounds 1 time (initial setting)

#### Sound pattern (Pulse 1)

Selectable from Patterns A to E Initial setting: Pattern A

#### **Buzzer frequency (Pulse 1)**

- Does not sound
- Sounds 1 time (initial setting)

#### Sound pattern (Pulse 2)

Selectable from Patterns A to E Initial setting: Pattern B

#### **Buzzer frequency (Pulse 2)**

- Does not sound
- Sounds 1 time (initial setting)

#### Batch rotate print (Upside Down)

- Disabled (initial setting)
- Enabled

### Communication condition of USB interface

#### Class

- USB printer class (initial setting)
- USB vendor-defined class

### **Network Settings**

The following explains the procedure for network settings in order to connect the product to your network.

#### Setup methods

There are three methods for set up.

#### Method 1: Setup using EpsonNet Config

This method involves installing the network configuration tool, EpsonNet Config, on your computer for setting.

As it does not require any settings in advance to allow set up, you can easily perform set up using a computer already connected to the network.

Download EpsonNet Config from the Epson website.

#### Method 2: Setup using EpsonNet Config (Web version)

This method involves opening the Web application equipped in the printer from a Web browser to perform settings.

Because you specify the printer's IP address to open it, you need to set your computer to the same network segment as the printer.

With EpsonNet Config (Web version), you can set more items than with EpsonNet Config.

#### Method 3: Setup using arp/ping commands

This method involves setting the printer's IP address in the setting computer's arp/ping commands, then using the setting tool to change the other settings.

The setting computer must be in the same segment as the printer. Also, settings can be done only when the printer's arp+ping IP setting is set to Enable.

Use EpsonNet Config or EpsonNet Config (Web version) for settings other than the IP address.

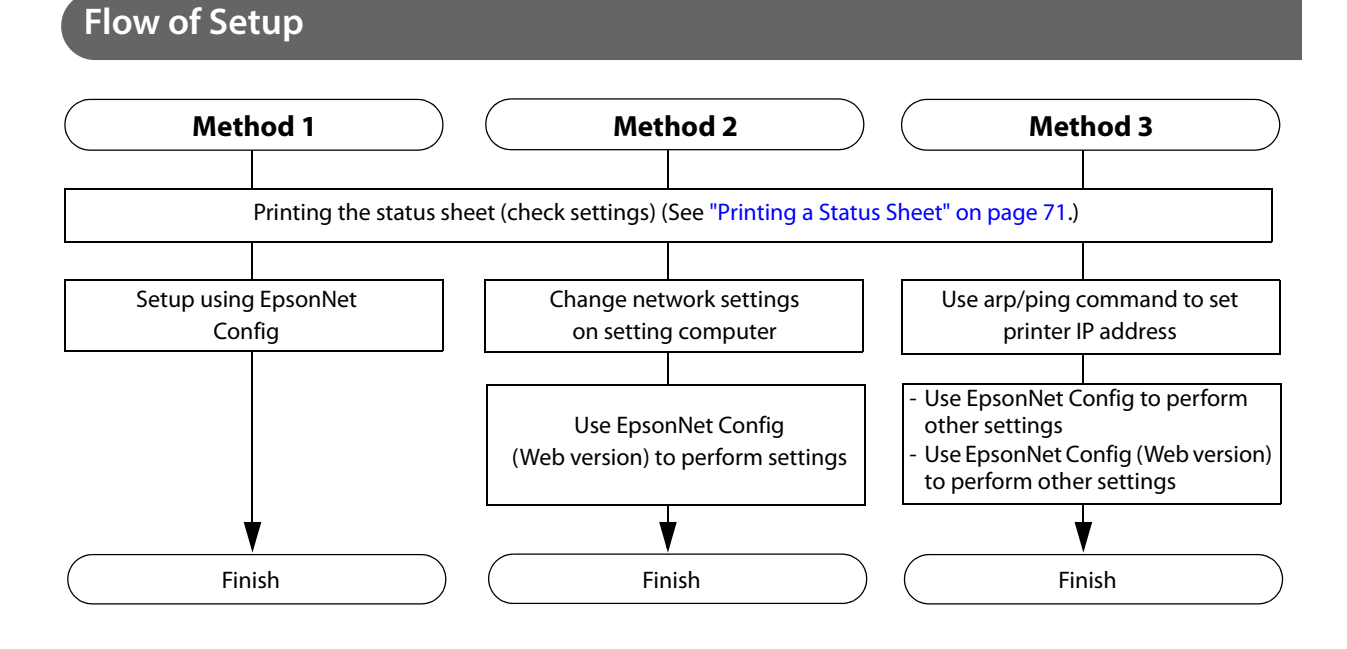

#### Setup using EpsonNet Config

Execute EpsonNet Config, select the target printer from the displayed device list, then check and change the settings.

If the printer is still set to factory defaults, the printer's MAC address is listed up, even if the computer does not have the same network address.

|         | • The initial setting uses an IP address for the printer provided by a DHCP server. Since you cannot   |
|---------|----------------------------------------------------------------------------------------------------|
| CAUTION | complete setup if there are conflicting IP addresses on the network, make sure that there are no       |
|         | other devices on the network that conflict with the IP address provided by the DHCP server. If a       |
|         | DHCP server is not available, a fixed IP address (192.168.192.168) is set approximately one minute     |
|         | after turning on the printer. Also, if the Ethernet cable is not connected, connect the Ethernet cable |
|         | and then run this process.                                                                             |
|         |                                                                                                    |

• When DHCP is enabled, the provided IP address is printed automatically. However, if the Ethernet cable is not connected, and the Wireless LAN unit is not installed, printing is not performed.

# **1** Connect the printer to the same network as the computer where you installed EpsonNet Config.

#### 2 Start up EpsonNet Config.

The tool automatically detects printers connected to the network and displays a list. It may take up to a minute for the printer to be displayed in the list. If it is not displayed, check that [Filter] is set to "(All)" or "Network-connected devices", then click [Refresh]. Or, select [Tools], then [Option], and check the settings of [Search Parameters].

#### **3** Select the target printer, then click [Configuration].

If you cannot determine the target printer from the product name or the IP address, use the MAC address. You can check the printer's MAC address on the status sheet.

# 4 Change the printer's settings based on the network setting information you received from the network administrator.

Select an item from the menu and change the setting.

#### 5 Once you set the necessary items, click [Transmit].

The changed contents are sent to the printer and the printer settings are changed.

NOTEFor details about EpsonNet Config, see the manual (operation guide) installed together with the<br/>tool or the online help.

#### Setup using EpsonNet Config (Web version)

Follow the steps below to start up EpsonNet Config (Web version), and check or change the settings.

### • When setting up using the EpsonNet Config (Web version), you need to set the network settings for the device to the same network segment as the printer you want to connect to.

- The initial setting uses an IP address for the printer provided by a DHCP server. Since you cannot complete setup if there are conflicting IP addresses on the network, make sure that there are no other devices on the network that conflict with the IP address provided by the DHCP server. If a DHCP server is not available, a fixed IP address (192.168.192.168) is set approximately one minute after turning on the printer. Also, if the Ethernet cable is not connected, connect the Ethernet cable and then run this process.
- When DHCP is enabled, the provided IP address is printed automatically. However, if the Ethernet cable is not connected, and the Wireless LAN unit is not installed, printing is not performed.

#### Connect the setting computer and the printer to the same network.

Perform network settings on the computer so that it is in the same segment as the printer's IP address.

Subnet mask: Same subnet mask as the printer

IP address: Same segment (same network address) as the printer, different host address

Check the values set in the printer on the status sheet.

| E.g.) |             | Printer         | Setting computer |
|-------|-------------|-----------------|------------------|
|       | Subnet mask | 255.255.255.0   | 255.255.255.0    |
|       | IP address  | 192.168.192.168 | 192.168.192.2    |

#### Start up your Web browser and input the printer's IP address into the address field. E.g.) http://192.168.192.168

NOTE

3

CAUTION

Under initial settings, when you access EpsonNet Config (Web version) from your browser, an authentication warning message may be displayed.

#### **1** Input your user name and password on the authentication window.

• The user name is "epson", and the default password is the serial number of the printer. You can find the serial number by running the self-test or on the nameplate attached to the printer.

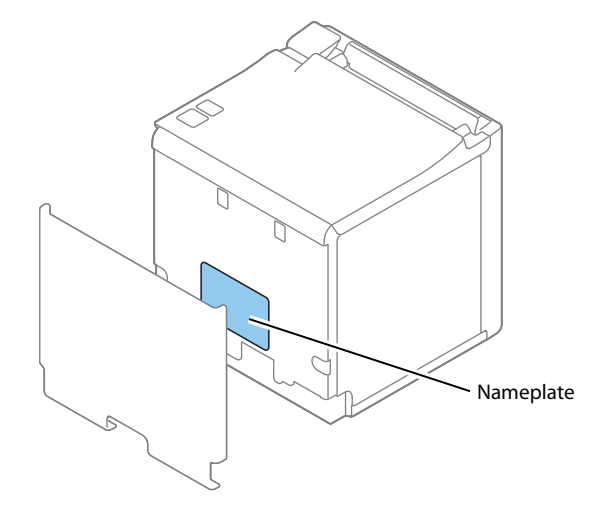

- You can change the password in the [Optional] menu, under [Password].
- 5 Change the settings based on the network setting information you received from the network administrator.

Select an item from [Configuration] menu and change the setting.

- 6 After changing the necessary parameters, click the [Send] button. The changes are sent to the printer.
  - Click the [Reset] button on the Web page displayed after sending.

The sent contents are enabled.

7

Depending on the changes, such as the IP address, the connection with the setting computer may be cut and the EpsonNet Config window may not be displayed. To reconnect, you need to set the network settings of the setting computer to the same network segment as the printer for which settings were changed.

#### Setup using arp/ping commands

You can change the printer's IP address by changing the ARP table (table of IP address and MAC addresses) managed by the OS on the setting computer.

Check that the setting computer is connected to the network in the same segment as the printer, and that the arp+ping IP setting for the printer is set to Enable. (The factory default is Disable.)

You can check the printer settings on the status sheet.

1

#### Delete the IP address you want to set to the printer from the ARP table.

arp -d (IP address) E.g.) arp -d 192.168.0.10

2

Add the printer's MAC address and the IP address you want to set to the ARP table. arp -s (IP address) (MAC address) E.g.) arp -s 192.168.0.10 00-26-AB-7B-00-00

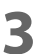

#### Execute the ping command and enable settings.

ping (IP address you want to set) E.g.) ping 192.168.0.10 When a message like "Reply From 192.168.0.10: Bytes=32 Time < 10ms TTL=255" is displayed, the IP address setting is complete.

Use EpsonNet Config or EpsonNet Config (Web version) for settings other than the IP address.

#### **MAC Address Confirmation**

You can check the printer's MAC address using the following procedures.

- Printing the status sheet (MAC Address)
- A printer self-test (Only supported on Ethernet. For wireless, see the status sheet.)
- Using EpsonNet Config to confirm
- Using a Web browser to confirm (EpsonNet Config (Web version) function)

You can check the MAC address for network tethering using the following method.

• Printing the status sheet (MAC Address2)

### Setting/Check Modes

As well as print mode, the following modes are also provided for making various printer settings and checking items.

- Self-test mode
- NV graphics information print mode
- Receipt Enhancement information print mode
- Software settings mode
- Restore default values mode
- Interface setup mode
- Hexadecimal dumping mode

The self-test mode or hexadecimal dumping mode is selected depending on the operation performed when the power is turned on.

NV graphic information print mode, Receipt Enhancement information print mode, Software settings mode, and Restore default settings mode are selected depending on the Feed button operation performed during a self-test.

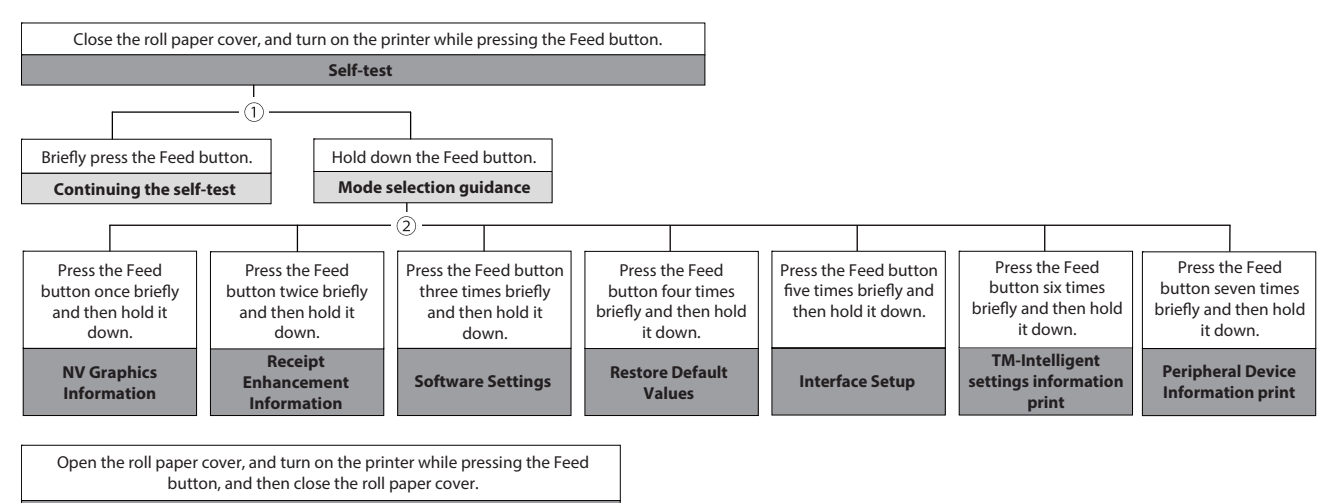

Hexadecimal dumping

In 1 and 2, the following guidances are printed, the Paper LED flashes, and instructs the user's operations.

1. Continuing self-test guidance

Select Modes by pressing Feed Button. Continue SELF-TEST: Less than 1 second Mode Selection : 1 second or more

2. Mode selection guidance

| Mode Selection                                                                                                    |
|----------------------------------------------------------------------------------------------------|
| Modes<br>0: Exit and Reboot Printer<br>1: NV Graphics Information<br>2: Receipt Enhancement Information<br>3: Customize Value Settings<br>4: Restore Default Values<br>5: Interface Setup<br>6: TM-Intelligent Information<br>7: Peripheral Device Information<br>8 or more: None |
| Select Modes by executing following<br>procedure.<br>step 1. Press the Feed button less<br>than 1 second as many times<br>as the selected mode number.<br>step 2. Press Feed button for 1<br>second or more.                                                                      |
| $\frown$                                                                                                    |

#### Self-test Mode

You can check the following items using the self-test.

- Product name
- Firmware version
- Product serial number
- Interface type
- Peripheral device information
- Resident fonts
- Maintenance counter information (head running length, number of times of autocutting)

Follow the steps below. You can also run the self-test using the ESC/POS commands.

#### Close the roll paper cover.

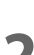

While pressing the Feed button, turn on the printer. (Hold down the Feed button until printing starts.)

After printing the current print status, a Continuing self-test guidance is printed, and the Paper LED flashes.

**3** Briefly press the Feed button (less than one second) to continue the self-test.

The printer prints a rolling pattern on the roll paper, using the built-in character set. After "\*\*\* completed \*\*\*" is printed, the printer initializes and switches to standard mode.

#### **NV Graphics Information Print Mode**

Prints the following NV graphic information registered to the printers.

- Capacity of the NV graphics
- Used capacity of the NV graphics
- Unused capacity of the NV graphics
- Number of NV graphics that are registered
- Key code, number of dots in X direction, number of dots in Y direction to be defined.
- NV graphics data

NOTE

For details on NV graphics, see "NV Graphics Memory" on page 24.

Follow the steps below.

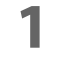

After running a self test, hold down the Feed button for at least one second, and then select the Mode selection.

The Mode selection guidance is printed, and the Paper LED flashes.

2 After briefly (less than one second) pressing the Feed button once, hold it down for at least one second, to print the NV graphics information.

After information printing, the Mode selection guidance is printed again.

**2** To finish, turn off the power, or select "Exit and Reboot Printer".

#### **Receipt Enhancement Information Print Mode**

You can check the following items using the R/E information mode:

- Automatic top logo setting
- Automatic bottom logo setting
- Extended settings for automatic top/bottom logo

Follow the steps below.

After running a self test, hold down the Feed button for at least one second, and then select the Mode selection.

The Mode selection guidance is printed, and the Paper LED flashes.

2 After briefly (less than one second) pressing the Feed button twice, hold it down for at least one second, to print the R/E information.

After information printing, the Mode selection guidance is printed again.

**3** To finish, turn off the power, or select "Exit and Reboot Printer".

#### Software Setting Mode

Set the printer's memory switches and customized values.

- Print Density
- Automatic Paper Reduction
- Enable/Disable Auto Paper Feed&Cut at cover close
- Paper Width
- Thai characters print mode
- Selection of character set
- Embedded Font Replacement
- Communication condition of USB Interface
- Print Speed
- NV Memory Capacity
- Command execution during offline
- Amount of top margin by backfeed
- Buzzer Control

- Interface Settings
- Interface switch waiting time
- Main connection interface
- LED indicator when I/F starting
- Pre-feed before next print
- Enabling/disabling the roll paper near-end detector
- Enabling/disabling the Network tethering

|      | • For details on the memory switches and customized values, see "Software Settings" on page 48. |
|------|-------------------------------------------------------------------------------------------------|
| NOTE | <ul> <li>You can also make the software settings using the ESC/POS commands.</li> </ul>         |

Follow the steps below.

1 After running a self test, hold down the Feed button for at least one second to enter the Mode selection.

The Mode selection guidance is printed, and the Paper LED flashes.

2 Briefly press the Feed button three times (less than one second), hold it down for at least one second to enter the Software settings mode (Customized value setting).

The Software setting mode guidance is printed, and the Paper LED flashes.

| Customize Value Settings                                                                                                    |
|----------------------------------------------------------------------------------------------------|
| Modes<br>0: Exit<br>1: Print Current Settings<br>2: Print Density<br>3: Print Speed<br>4: Automatic Paper Reduction<br>5: Auto Paper Feed&Cut at cover close<br>6: Paper Width<br>7: Character/Font Settings<br>8: Interface Selection<br>9: Interface Selection<br>9: Interface Settings<br>10: Intelligent Settings<br>11: Command Execution (Offline)<br>13: Other Settings |
| Select Modes by executing following<br>procedure.<br>step 1. Press the Feed button less<br>than 1 second as many times<br>as the selected mode number.<br>step 2. Press Feed button for 1<br>second or more.                                                                                                    |
|                                                                                                    |

**3** After briefly pressing the Feed button (less than one second) for the number of times shown in the print result, hold down the button for more than one second to select the setting items.

The setting selected as the setting item, the current settings and initial settings are printed. Depending on the setting item, you may need to continue selecting the setting item before the settings are printed.

For details on setting items, see "Software Settings" on page 48.

4 Select a setting by briefly pressing the Feed button (less than one second) for the number of times applicable to the setting, and then hold down the button for more than one second to confirm your selection.

After saving the settings, the Software setting mode guidance is printed, and the Paper LED flashes.

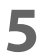

## To close Software setting mode, turn off the printer, or select "Exit" to return to Mode selection guidance, and then select "Exit and Reboot Printer".

• To select 0 as the item number, hold down the Feed button until printing starts.

• If the button is pressed a number of times that is not displayed by the Setup guidance, the operation is invalid and the same guidance is printed.

#### **Restore Default Values Mode**

In Restore default values mode, following values saved on NV Memory will be set back to initial settings. When any error occurs, you can use to specify the reason.

- Memory switch
- Customized Value

NOTE

- Communication Condition of USB Interface
- Status
- Character types
- Accessories
- Barcode
- Two-Dimensional Symbol
- Print Position
- Logo Setting
- TM-Intelligent function settings

Follow the steps below.

After running a self test, hold down the Feed button for at least one second to enter the Mode selection.

The Mode selection guidance is printed, and the Paper LED flashes.

- Briefly press the Feed button four times (less than one second), hold it down for at least one second to enter the Restore Default Values. The guidance is printed.
- **3** Briefly press the Feed button once (less than one second), hold it down for at least one second. (Hold down the Feed button until the message of restore completion is printed.)

#### **Interface Setup Mode**

Use this mode to setup the interface and other settings.

Follow the steps below.

- .
- After running a self test, hold down the Feed button for at least one second to enter the Mode selection.

The Mode selection guidance is printed, and the Paper LED flashes.

- Briefly press the Feed button five times (less than one second), hold it down for at least one second to enter the Interface Setup mode. The guidance is printed.
- **3** After briefly pressing the Feed button (less than one second) for the number of times shown in the print result, hold down the button for more than one second to select the setting items.

#### Initialize

Select [Wi-Fi & Ethernet Setup] and select [Initialize] to restore the communication settings to the factory default. The printer is reset and restarted.

#### SimpleAP mode (When using the Wireless LAN unit)

When using the Wireless LAN unit, select [Wi-Fi & Ethernet Setup] and select [SimpleAP] to start in SimpleAP mode (the same as the factory default setting). The printer is reset and restarted, and it begins printing the "SimpleAP Start" information.

Select this to quickly set up a network connection.

NOTE

For information on the Quick connection function, see "Simple Setup for Wireless LAN" on page 26.

#### **TM-Intelligent Settings Information Print Mode**

This function allows you to print TM-Intelligent setting information currently registered in the printer.

Follow the steps below.

After running a self-test, hold down the Feed button for at least one second to enter the Mode selection.

The Mode selection guidance is printed, and the Paper LED flashes.

2

Briefly press the Feed button six times (less than one second), hold it down for at least one second to print the TM-Intelligent setting information. After information printing, the Mode selection guidance is printed again.

**2** To finish, turn off the power, or select "Exit and Reboot Printer".

#### **Peripheral Device Information Print Mode**

This function allows you to print information for the device currently connected to the printer.

- Customer display information
- Wi-Fi adapter information
- Handheld scanner information

Follow the steps below.

**1** After running a self-test, hold down the Feed button for at least one second to enter the Mode selection.

The Mode selection guidance is printed, and the Paper LED flashes.

- 2 Briefly press the Feed button seven times (less than one second), hold it down for at least one second to print the Peripheral Device Information. After information printing, the Mode selection guidance is printed again.
- **2** To finish, turn off the power, or select "Exit and Reboot Printer".

#### Hexadecimal Dumping Mode

In hexadecimal dumping mode, data from the host device is printed in hexadecimal numbers and characters. By comparing the print outs and the program, you can check whether or not data is being sent to the printer correctly.

Follow the steps below. Entering the hexadecimal dumping mode is also possible using the ESC/POS commands.

#### Open the roll paper cover.

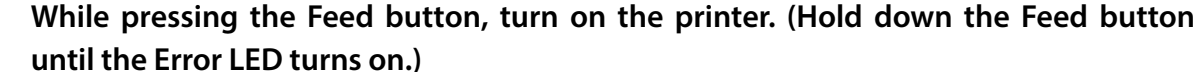

#### **3** Close the roll paper cover.

From this point, all data received by the printer is printed in the corresponding hexadecimal numbers and ASCII characters.

#### Example of printing in hexadecimal dumping mode:

Hexadecimal Dump To terminate hexadecimal dump, press FEED button three times. 1B 21 00 1B 26 02 40 40 1B 69 . ! . . & . @ @ . i 1B 25 01 1B 63 34 00 1B 30 31 . % . . c 4 . . 0 1 41 42 43 44 45 46 47 48 49 4A A B C D E F G H I J \*\*\* completed \*\*\*

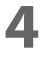

2

To close hexadecimal dumping mode, turn off the printer after printing is complete, or press the Feed button for three times.

### **Printing a Status Sheet**

Follow the steps below to check the interface settings.

|--|

You cannot print after turning on the power while the Power LED is flashing.

#### Using the Status Sheet Button

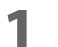

**Check that the printer is turned on.** Make sure the roll paper cover is closed.

- 2 If there is a bottom cover, remove the cover. See "Removing the Covers" on page 95 for details on removing the bottom cover.
- **3** Hold down the status sheet button for at least three seconds. The status sheet is printed. After printing, the printer returns to the standard mode.

#### Using the Feed button

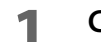

Check that the printer is on.

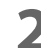

Open the roll paper cover.

3

Hold down the Feed button for at least one second.

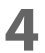

#### Close the roll paper cover.

The status sheet is printed. After printing, the printer returns to the standard mode.

| NOTE | <ul> <li>After the status sheet is printed, only the print settings of the mainly connected interface are retained. For the mainly connected interface, see "Printing Using Multiple Interfaces" on page 28.</li> <li>Ethernet and Wi-Fi status sheets are not printed while the printing communication protocol is being established. They will be printed after the connection is cut off (including being cut due to a time out).</li> <li>"(none)" is printed for the "Connected Peripheral" if no peripherals are connected to the USB downettrane part connector.</li> </ul> |
|------|----------------------------------------------------------------------------------------------------|
|      | downstream port connector.                                                                                                    |

| *** Wi-Fi 8                                                                                                    | & Ethernet Interface ***                                                                                                  |
|----------------------------------------------------------------------------------------------------|----------------------------------------------------------------------------------------------------|
| Wi-Fi Status<br>MAC Address<br>SSID : EPSON-Prin<br>Network Mode<br>Comm Standard<br>Encryption Type<br>Link Status<br>Channel<br>Transmission<br>Access Point<br>Signal Level | : Unmounted<br>ter<br>: Infrastructure<br>: 802.11b/g/n<br>: WPA2-P5K<br>: Unknown<br>: Unknown<br>: Unknown<br>: Unknown |
| Ethernet<br>MAC Address<br>MAC Address2<br>Physical Layer<br>Link Status<br>Ethernet<br>WF : XXXXXXX<br>DN : TM-m30II-                                                         | : XX-XX-XX-XX-XX-XX<br>: XX-XX-XX-XX-XX<br>: Auto-negotiation<br>: Disconnect<br>XXXXX<br>NT                              |
| Network<br>Soft Version                                                                                                    | : 01.00(1930.20.00)                                                                                                    |
| TCP/IP Status<br>Acquiring<br>IP Address<br>Subnet Mask<br>Default Gateway                                                                                                    | : Auto<br>: (NONE)<br>: (NONE)<br>: (NONE)                                                                                |
| Service Status<br>Time Server<br>Server Direct Print<br>Status Notification                                                                                                    | : (off)<br>: (off)<br>: (off)                                                                                             |
| Other Status<br>Date/Time<br>Wi-Fi Device ID<br>Wi-Fi Region ID                                                                                                    | : 2020/01/01 00:00:00<br>: Unknown<br>: 1                                                                                 |
|                                                                                                    |                                                                                                    |
# Resetting the Interface Settings

Follow the steps below to restore the network settings to the factory default.

NOTEYou can return the interface settings to their defaults from the Interface Setup mode. See "Interface<br/>Setup Mode" on page 68 for details on the Interface Setup mode.

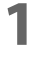

Turn off the printer and close the roll paper cover.

2

If the bottom cover is attached, remove the cover.

See "Removing the Covers" on page 95 for details on removing the bottom cover.

3

Hold down the status sheet button while turning on the printer. A message is printed indicating that resetting is being performed, and the printer restarts.

# **TM-Intelligent Function**

This product supports the TM-Intelligent function and provides the following functions.

- Server direct print
- Status Notification

You can set each function in the Setup Utilities. For details on the setting method for Epson TM-m30II Utility for Windows, see the TM-m30II Utility User's Manual.

You can also download a dedicated manual and sample programs from our homepage.

### Server direct print

The server direct function allows this product to acquire print data from a Web server and then print. By including print data in a response to request from this product, the Web server application can print to this product or a TM printer on the network.

The features are as follows.

- You can acquire print data from three different URLs.
- Print data is available in ePOS-Print XML format.
- You can use this product to print to TM printers on a network.

Regarding details on server direct printing, see the Server Direct Printing User's Manual.

### **Status Notification**

Status Notification is used to periodically notify the TM printers with SDP support status to the Web server. The Web server automatically responds with an empty response.

Operating the printer management application created by the user with the Web server enables grasp of the status of the printers installed in a shop from a remote place.

For more details about the Status Notification, refer to the "Server Direct Print User's Manual".

## Network Tethering (iOS device only)

A tablet POS system is a POS system that uses a tablet computer in which the POS application is installed. If the tablet communicates via Wi-Fi, the communication may become unstable depending on the radio wave condition in the shop or store and it may cause the POS system to malfunction.

The network tethering provides network function to an iOS device that is connected to the printer using a Lightning to USB cable. This enables stable and reliable operation of the POS system. In addition, the iOS device can be charged at the same time.

Enable the network tethering of the printer to use the function.

- CAUTION If the network tethering is enabled and an iOS device is connected to the USB-A Device Charging connector (white connector) on the printer that is connected to a wired network, the iOS device can communicate over the wired network using the tethering function instead of Wi-Fi communication.
  - The speed of the wired network communication using the network tethering is about 1.5 Mbps. Depending on the environment, the speed may slower than Wi-Fi communication.

#### Generation For Wi-Fi Communication

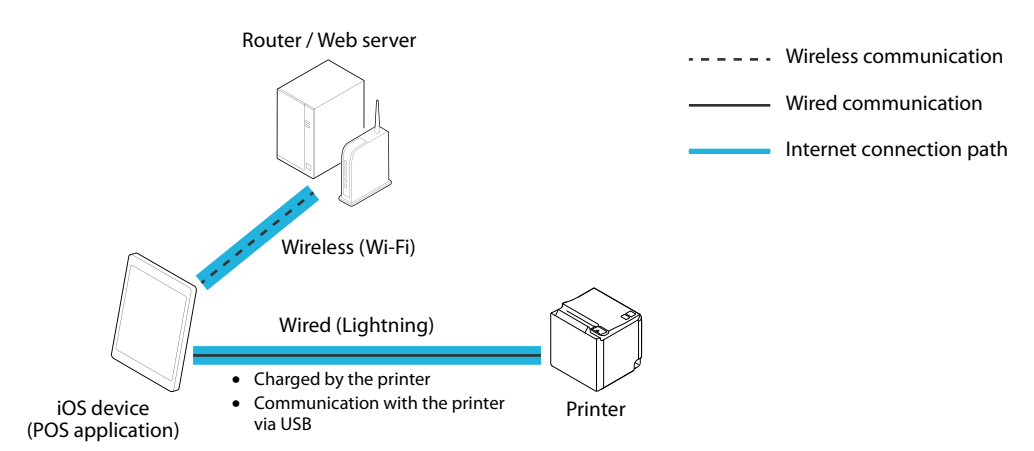

#### □ For Wired LAN Communication (Using the Network tethering)

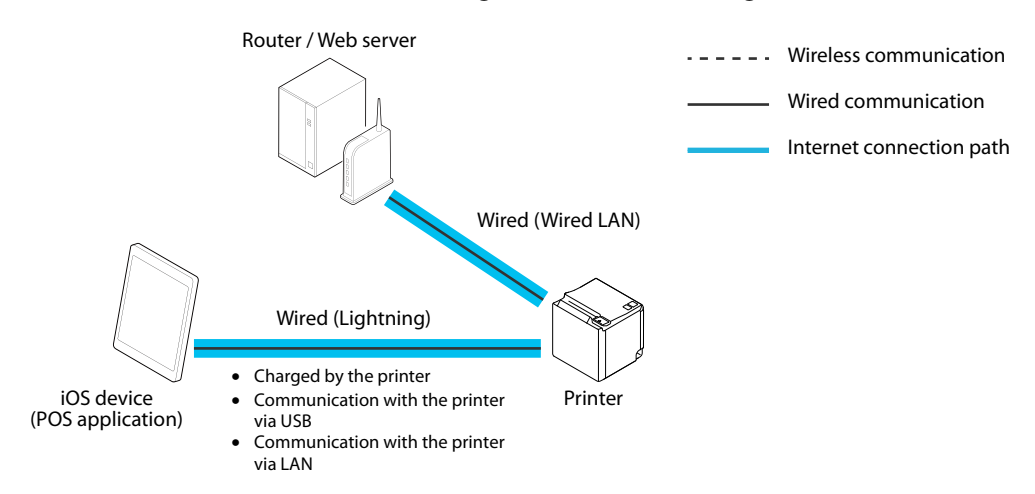

### **Tablet Devices Supported by the Network Tethering**

Operation of this function has been checked with iOS devices running iOS 10.1 or later.

### Firmware Versions that Supports the Network Tethering

3.03A ESC/POS or later, or 3.03B ESC/POS or later

|      | • See "Self-test Mode" on page 64 to check the firmware version of the printer. |
|------|---------------------------------------------------------------------------------|
| NOTE | See "Utilities" on page 84 to update the firmware.                              |

### **Enabling the Tethering Function**

Enable the tethering function of the printer using Epson TM Utility for iOS, TM-m30II Utility, or in the software settings mode.

### **Enabling by Using Epson TM Utility**

Select [Change Printer Settings] - [Network tethering] in that order to enable (or disable) the tethering function.

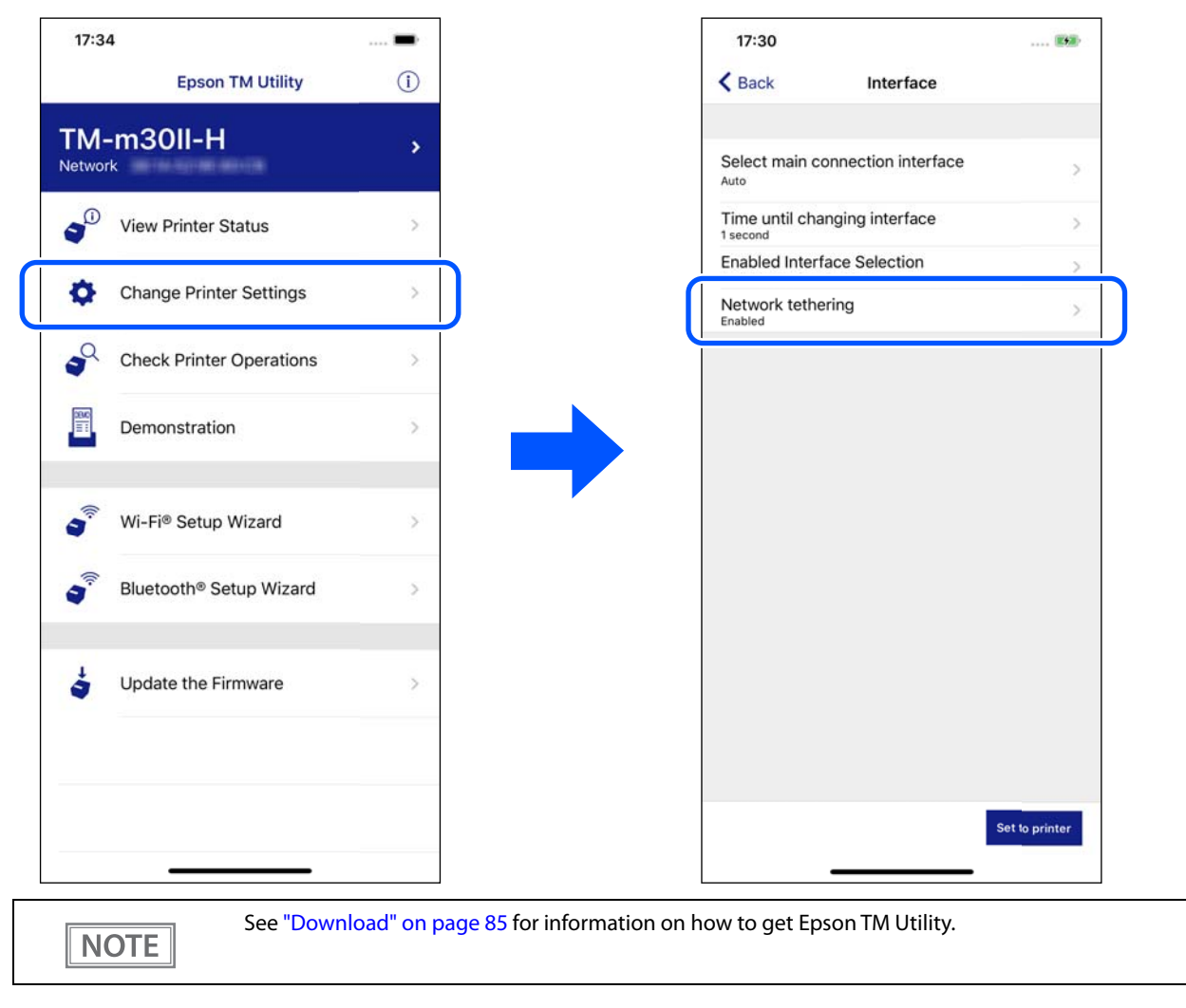

### Enabling by Using TM-m30II Utility

Select [Detailed Settings] - [Interface] - [Network tethering] in that order, and then enable (or disable) it. For more details, see TM-m30II Utility User's Manual.

### **Enabling in the Software Settings Mode**

Select [3. Customize Value Settings] - [13. Other Settings] - [8. Network Tethering] in that order, and then enable (or disable) it.

See "Software Settings" on page 48.

### **Connection Procedure**

Follow the procedure below to connect a tablet using the tethering function.

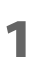

3

Connect the printer to a wired network.

Turn on the printer, and then wait until the Ethernet LED stops flashing and stays on.

### On the iOS device, tap [Settings] - [Wi-Fi], and disable Wi-Fi.

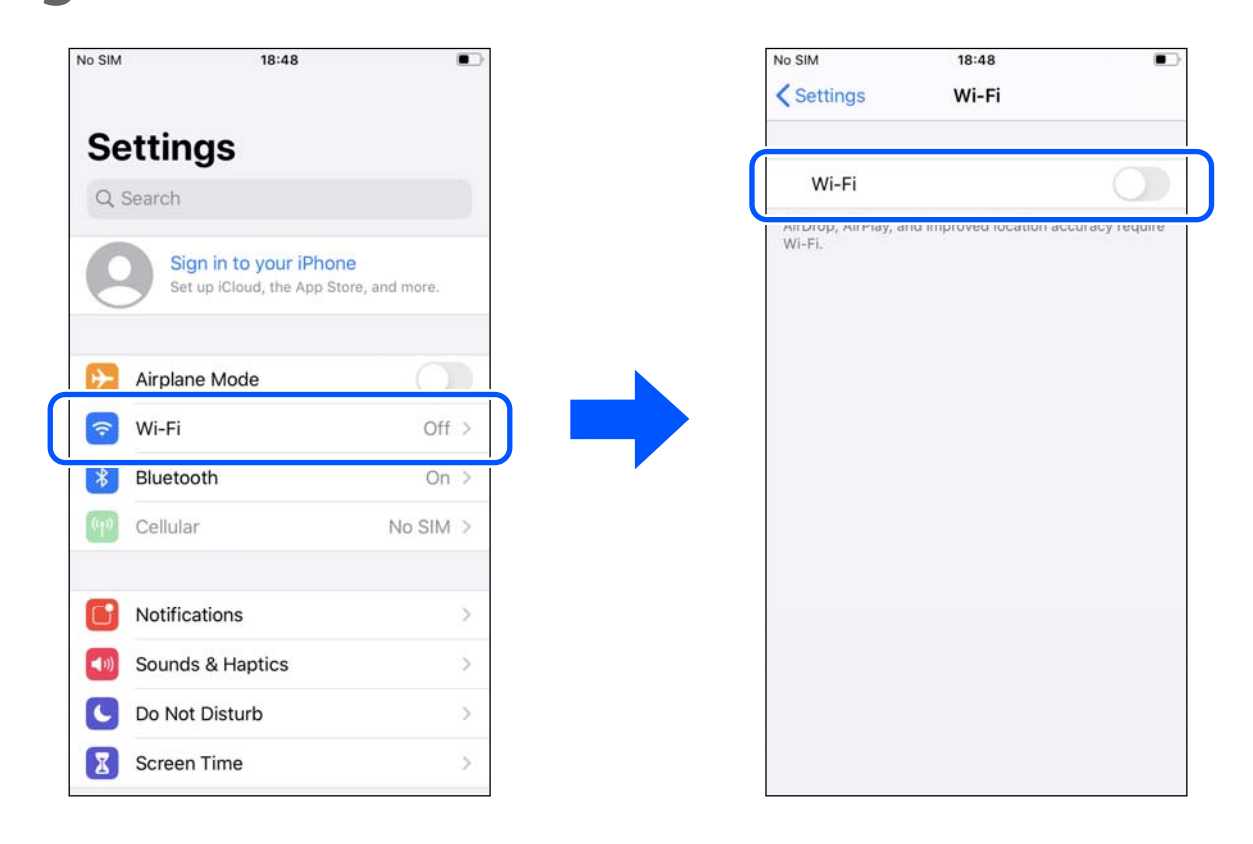

#### Connect the iOS device to the printer using a Lightning to USB cable. 4

Make sure to connect the cable to the USB-A Device Charging connector (white connector).

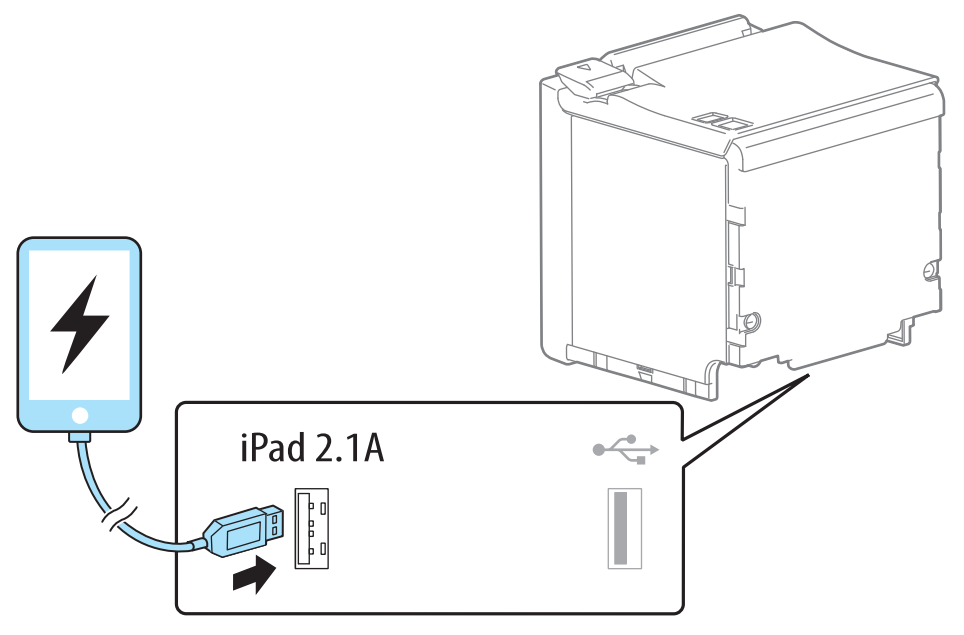

5 On the iOS device, tap [Settings] - [Ethernet], and then check that an IP address has been set.

|          |                        |                | <pre> Ethernet TM-n </pre> | n3011-NT    |
|----------|------------------------|----------------|----------------------------|-------------|
| Setting  | gs                     |                |                            |             |
| Q Search |                        |                | Configure IP               | Automatic > |
| Sigi     | n in to your iPhon     | e              | IP Address                 | 10.000      |
| Set      | up iCloud, the App Sto | ore, and more. | Subnet Mask                |             |
| Airplane | e Mode                 |                | Router                     |             |
| ᅙ Wi-Fi  |                        | Off >          | Renew Lease                |             |
| Etherne  | et                     | 2              | DNS                        |             |
| Bluetoo  | oth                    | On >           | Configure DNS              | Automatic > |
| Cellular |                        | No SIM >       | HTTP PROXY                 |             |
| Notifica | ations                 | >              | Configure Proxy            | Off >       |
| ) Sounds | & Haptics              | >              |                            |             |
| Do Not   | Disturb                | >              |                            |             |

- rinter might have been disabled. See "Enabling the Tethering Function" on page 76 to enable the tethering function.
- If a DHCP server is not used in the network, set the IP address and subnet mask manually. •
- To print from the iOS device, select one of the interfaces; USB or network, in the application.

# **Application Development Information**

This chapter describes how to control the printer and gives information useful for printer application development.

# **Controlling the Printer**

The printer supports the following command systems:

- ePOS-Print XML
- ESC/POS

Users can control the printer by using the aforementioned commands, or the following development kits or drivers.

- Epson ePOS SDK
- OPOS ADK
- OPOS ADK for .NET
- JavaPOS ADK
- EPSON Advanced Printer Driver (APD)
- EPSON TM Virtual Port Driver
- Mac Printer Driver
- Epson TM/BA Series Thermal Printer Driver

### ePOS-Print XML

ePOS-Print XML is the Epson original control command system for POS printers defined in XML. With ePOS-Print XML commands, you can print in environments where http communication is available and from OS applications. For detailed information about ePOS-Print XML, see the ePOS-Print XML User's Manual.

### ESC/POS

ESC/POS is the Epson original printer command system for POS printers and customer display. With ESC/POS commands, you can directly control all the printer functions, but detailed knowledge of printer specifications or combination of commands is required, compared to using drivers and applications.

For detailed information about ESC/POS commands, see the ESC/POS Command Reference that can be accessed from the following URL.

∠ www.epson-biz.com/pos/reference/

# **Controlling the Cash Drawer**

A pulse output is sent to drawer kick connector pin 2 or pin 5, and you can open the drawer.

You can also check the open/close status of the drawer by checking the signal level of the drawer kick connector pin 3.

These controls are executed by a driver or by commands.

### **ESC/POS Commands**

Prepare the output command for the specified pulse and the status transmission command. For details, see the ESC/POS Command Reference.

### For Windows Printer Drivers (APD)

You can set the drawer to open when printing is started. For details, see the manual for drivers. For details on control, see the manual for Status API of the driver.

### **OPOS (OCX Driver)**

Register a cash drawer using the SetupPOS Utility, and control using the OpenDrawer method or the DirectIO function.

For details, see the "EPSON OPOS ADK MANUAL APPLICATION DEVELOPMENT GUIDE Cash Drawer" and the "UnifiedPOS Specification".

### **OPOS for .NET**

Register a cash drawer using the SetupPOS Utility, and control using the OpenDrawer method or the DirectIO function.

For details, see the "EPSON OPOS ADK for .NET MANUAL Application Development Guide Cash Drawer (EPSON Standard)" and the "UnifiedPOS Specification".

### **Epson ePOS SDK**

The output command for the drawer kick pulse and the status transmission command are provided in each SDK library. For details, see the user's manuals provided with each SDK.

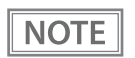

- Whether or not pin 2 or pin 5 operates the drawer kick connector depends on the connected cash drawer.
- You can acquire documents regarding the UnifiedPOS from the following link. https://www.omg.org/retail/unified-pos.htm

# Controlling the Optional External Buzzer

You can set the optional external buzzer to buzz when an error occurs and when an automatic cut off occurs. By using the driver or the command, you can specify when to sound the buzzer.

In addition, the beep pattern and how many times to sound the buzzer can be changed.

### **ESC/POS Command**

Use the buzzer control command or the output command for the specified pulse. For details, see the ESC/POS Command Reference.

### For Windows Printer Drivers (APD)

Use the DirectIO function or the API for opening the drawer. For details, see the manual for Status API of the drivers.

### **OPOS (OCX Driver)**

Register a POS printer using the SetupPOS Utility and control using the DirectIO function. For details, see the "EPSON OPOS ADK MANUAL APPLICATION DEVELOPMENT GUIDE POSPrinter (TM Series)".

### **OPOS for .NET**

Register a POS printer using the SetupPOS Utility and control using the DirectIO function. For details, see the "EPSON OPOS ADK for .NET MANUAL Application Development Guide POSPrinter".

### **Epson ePOS SDK**

The command for the buzzer function is provided in each SDK library. For details, see the user's manuals provided with each SDK.

NOTE

For details on setting the optional external buzzer, see "Connecting the Optional External Buzzer" on page 36.

# Software

The following software is provided for application development.

## **Development Kit**

| Software                 | Description                                                                                                    |  |  |
|--------------------------|----------------------------------------------------------------------------------------------------|--|--|
| Epson ePOS SDK           | This is a developer kit to control applications, native applications for smart devices, and                                                                                                    |  |  |
| for Android              | printers. This includes libraries, manuals, and sample programs.                                                                                                    |  |  |
| for iOS                  |                                                                                                    |  |  |
| for JavaScript           |                                                                                                    |  |  |
| EPSON OPOS ADK           | This OCX driver can control POS peripherals using OLE technology.*1                                                                                                    |  |  |
|                          | Because controlling POS peripherals with original commands is not required on the application side, efficient system development is possible.                                                                                                    |  |  |
| EPSON OPOS ADK for .NET  | The OPOS ADK for .NET is a POS industry standard printer driver compatible with<br>Microsoft POS for .NET. It allows you to develop applications that are compatible<br>with the UPOS (Unified POS) specification. When developing applications, use a separate<br>development environment such as Microsoft Visual Studio .NET.                                                                                                    |  |  |
| EPSON JavaPOS ADK        | JavaPOS is the standard specification which defines an architecture and device interface<br>(API) to access various POS devices from a Java based system. Using JavaPOS standard<br>API allows control with Java based applications of functions inherent to each device. A<br>flexible design with Java language and JavaPOS enables many different types of<br>computer systems, such as stand alone or network configuration, to use a same<br>application. You can use JavaPOS to build applications and drivers independently of<br>platforms. This allows flexible configurations using thin clients to meet the system<br>requirements. |  |  |
| Epson TM Print Assistant | A native application that relays print data between an application and the TM printer.                                                                                                    |  |  |
| for Android              | Web application or a URL-scheme capable application such as FileMaker, on a smart                                                                                                    |  |  |
| for iOS                  | device connected to the TM printer.                                                                                                    |  |  |

\*1: OLE technology developed by Microsoft divides software into part blocks. The OPOS driver is presupposed to be used with a development environment, such as Visual Basic, unlike ordinary Windows printer drivers. It is not a driver to be used for printing from commercial applications. You can acquire documents regarding the UnifiedPOS from the following link. https://www.omg.org/retail/unified-pos.htm

## Drivers

| Software                                        | Description                                                                                                    | Operating<br>environment |
|-------------------------------------------------|----------------------------------------------------------------------------------------------------|--------------------------|
| EPSON Advanced<br>Printer Driver (APD)          | In addition to ordinary Windows printer driver functions, this driver has controls specific to POS. The Status API (Epson original DLL) that monitors printer status and sends ESC/POS commands is also attached to this driver.                                                                                                    | Windows                  |
| EPSON TM Virtual<br>Port Driver                 | This is a serial/parallel-USB/LAN conversion driver to make an Epson TM/BA/EU printer connected via USB or LAN accessible from a POS application through a virtual serial or parallel port. It allows you to directly control devices connected via USB or LAN with ESC/POS commands without making changes in the POS application that controls devices connected via a serial or parallel interface.                                                                                                    | Windows                  |
| Mac Printer Driver                              | Mac printer driver allows you to control the printer using Common UNIX<br>Printing System (CUPS) on Mac OS X.<br>This is a full raster printer driver. It is able to print images, text, and vector<br>graphics etc., that an application displays. With this driver many printer controls<br>are possible, such as paper cut timing control, cash drawer control, printing<br>speed control, blank line skip, and upside-down printing. It also provides API<br>and dialogues for print setting, sample applications, and logo setting utility. | Mac OS X                 |
| Epson TM/BA Series<br>Thermal Printer<br>Driver | This driver allows you to control the printer using Common UNIX Printing<br>System (CUPS) on GNU/Linux.<br>This is a full raster printer driver. It is able to print images, text, and vector<br>graphics etc., that an application displays. With this driver many printer control<br>are possible, such as paper cut timing control, cash drawer control, printing<br>speed control, blank line skip, and upside-down printing.                                                                                                    | GNU/Linux                |

## Utilities

| Software                     | Description                                                                                                    | Operating<br>environment |
|------------------------------|----------------------------------------------------------------------------------------------------|--------------------------|
| Epson TM Utility             | <ul> <li>A utility that is available on the App Store or Google Play. Use this to perform wireless connection setup and change settings on the printer from iOS and Android devices.</li> <li>In addition, the utility has the following functions.</li> <li>Sample receipt printing</li> <li>Printer status display</li> <li>Quick pairing by NFC/QR code</li> <li>Firmware update</li> </ul> | iOS, Android             |
| TM-m30II Utility             | A utility for checking and changing various printer settings. Use this utility to:<br>• Check the current settings<br>• Test operation<br>• Store logos<br>• Set paper saving<br>• Set printing control<br>• Set communication interfaces<br>• Configure the network settings<br>• Configure the TM-Intelligent function settings<br>• Save/restore settings                                   | Windows                  |
| EpsonNet Config              | A network setting tool for Epson network products.                                                                                                    | Windows, Mac             |
| Deployment Tool              | Use to make network and printer settings simultaneously. Allows you to make settings efficiently at the time of introducing TM printers for the first time, or when configuring multiple TM printers at the same time.                                                                                                    | Windows                  |
| Monitoring Tool              | Use to check a list of status for the Epson printers connected to the network.<br>You can also update certificates for multiple printers used for WPA-Enterprise in<br>a batch.                                                                                                    | Windows                  |
| TM-m30ll Firmware<br>Updater | Use this tool to update the printer's firmware.<br>An executable file and the firmware are packaged together.                                                                                                    | Windows                  |

## Others

| Manual                       | Description                                                                  |  |
|------------------------------|------------------------------------------------------------------------------|--|
| ePOS-Print XML User's Manual | Describes ePOS-Print XML statements. This manual comes with sample programs. |  |

## Download

You can obtain software and manuals from one of the following URLs.

For customers in North America, go to the following web site:

∠ www.epson.com/support/

For customers in other countries, go to the following web site:

∠ www.epson-biz.com/

# Application Development and Distribution for iOS

If your application enables communication with the printer using a Lightning-USB cable, Epson must submit the application to Apple before you submit it to the App Store. Please apply for each application you want to submit to the App Store from the URL below.

∠ www.epson-biz.com/ais/E/

# Notes on Printing Barcodes and Two-Dimensional Symbols

- Ensure adequate space around the code; "quiet zone" that is required for the code.
- To print PDF417 (two-dimensional symbol), the following settings are recommended.

Module height: 3 to 5 times the module width

- Vertical size of the symbol: approximately 5 mm {0.20"} or more
- The recognition rate of ladder bar codes and two-dimensional symbols may vary depending on widths of the modules, print density, environmental temperature, type of paper, and characteristics of the reader. Make sure to check the recognition rate beforehand to determine the settings and use conditions so that the restrictions of the reader are satisfied.
- Reading quality of multi-gradation bar codes and two-dimensional symbols is not guaranteed.
- When printing a ladder barcode or two-dimensional symbol that is created as a graphics data, set the print speed to level 5.

# Handling

This chapter describes basic handling of the printer.

# Installing Roll Paper

Follow the steps below to install the roll paper.

CAUTION Make sure you use a specified roll paper type.

## For the top eject position

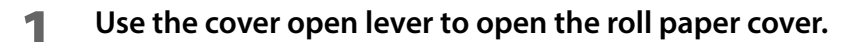

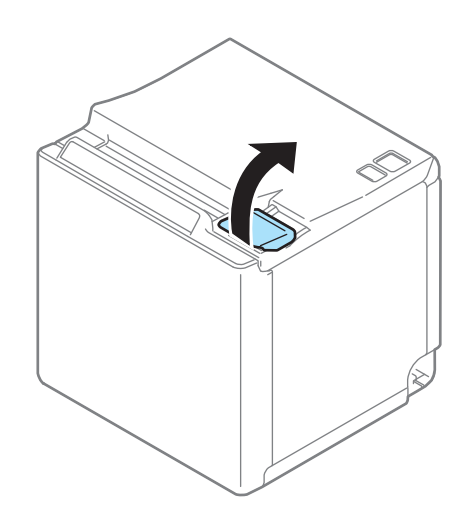

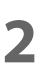

Remove the used roll paper core if any, and insert the roll paper.

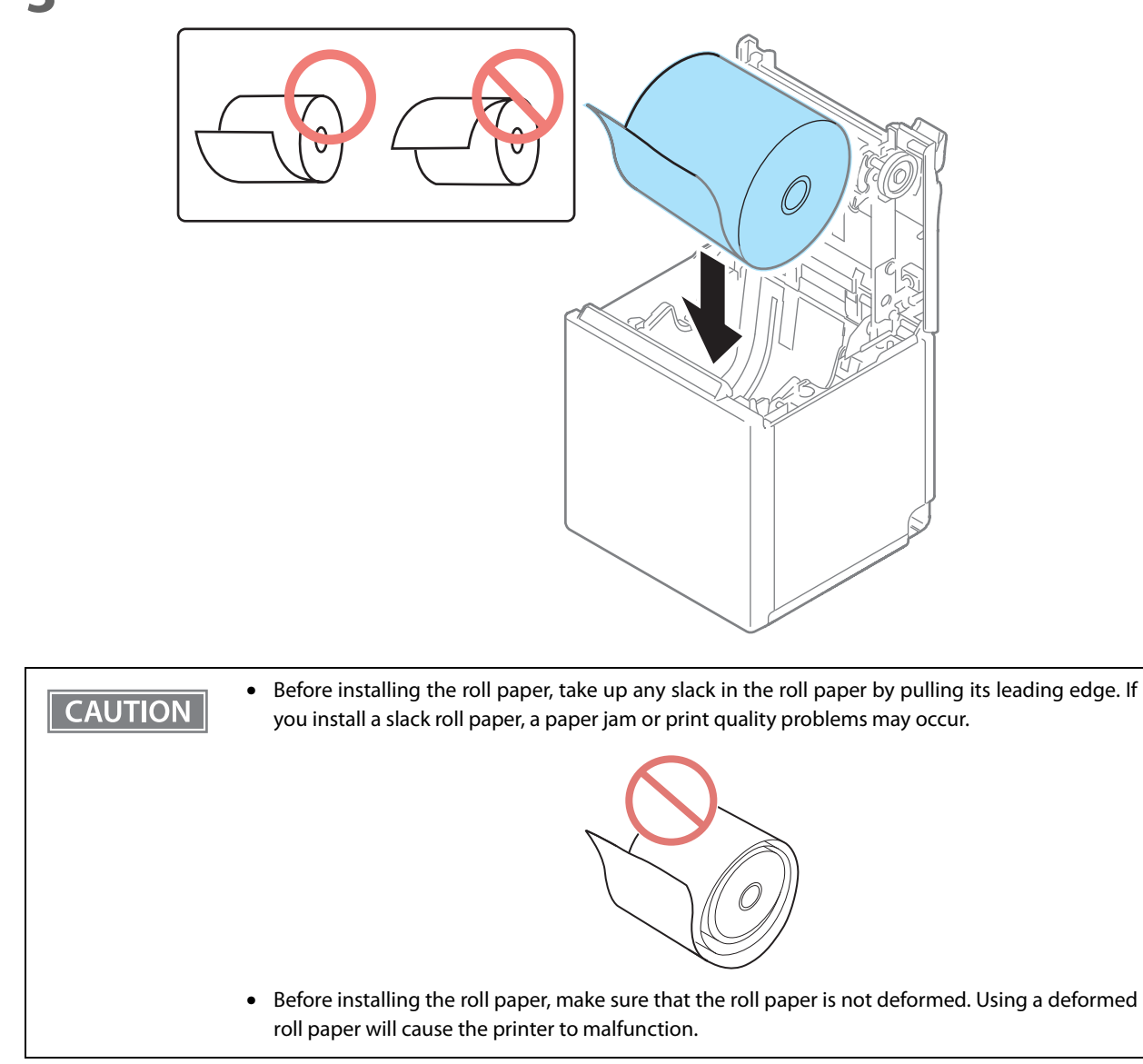

## **3** Load the roll paper in the correct direction.

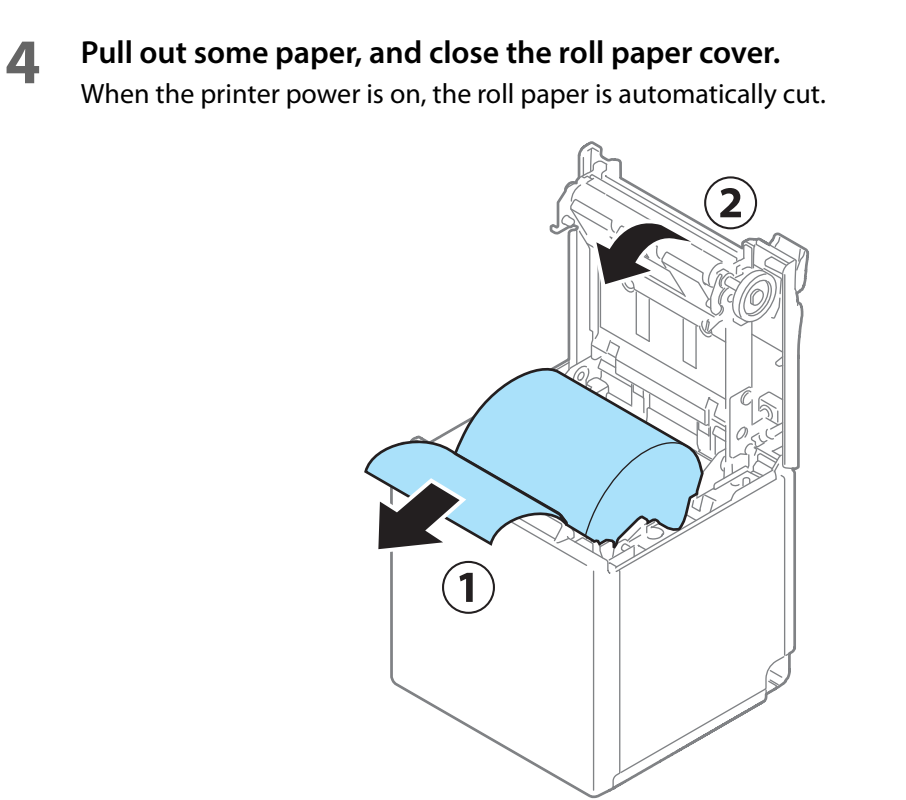

## For the front eject position

Use the cover open lever to open the roll paper cover.

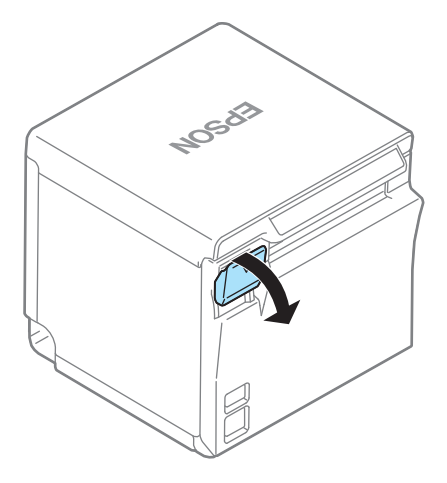

2 Remove the used roll paper core if any, and insert the roll paper.

**3** Load the roll paper in the correct direction.

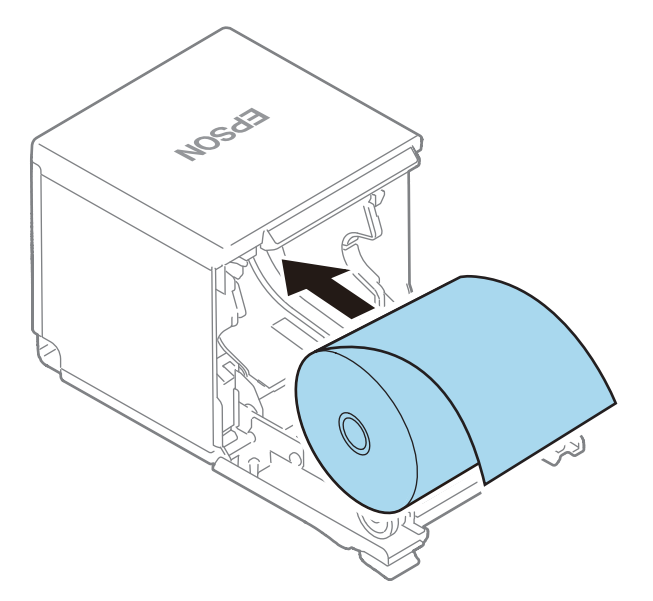

- Before installing the roll paper, take up any slack in the roll paper by pulling its leading edge. If you install a slack roll paper, a paper jam or print quality problems may occur.
  - Before installing the roll paper, make sure that the roll paper is not deformed. Using a deformed roll paper will cause the printer to malfunction.

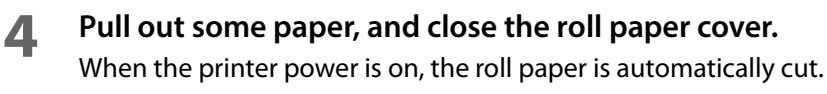

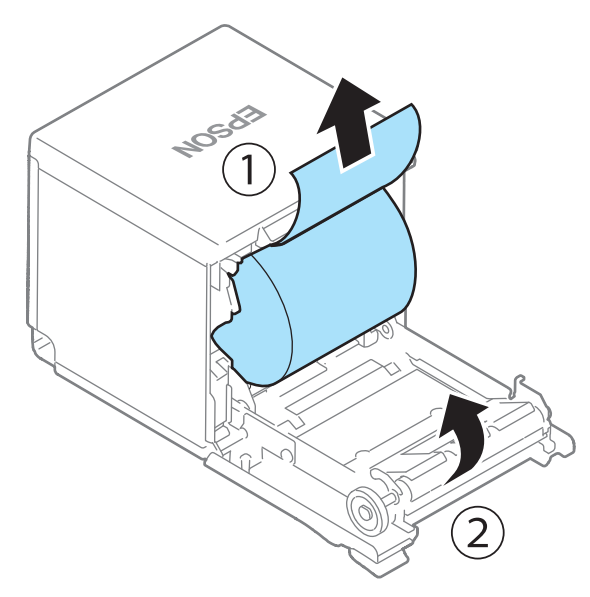

# **Removing Jammed Paper**

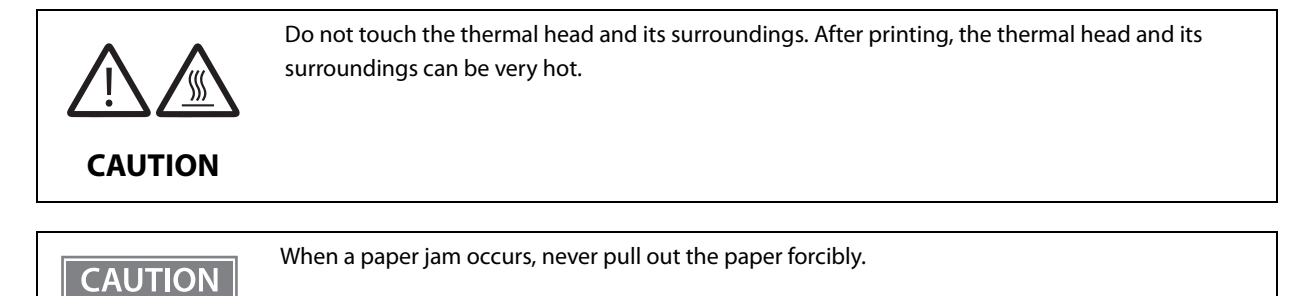

Follow the steps below if the roll paper is jammed.

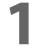

## Turn off the printer

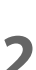

### Open the roll paper cover.

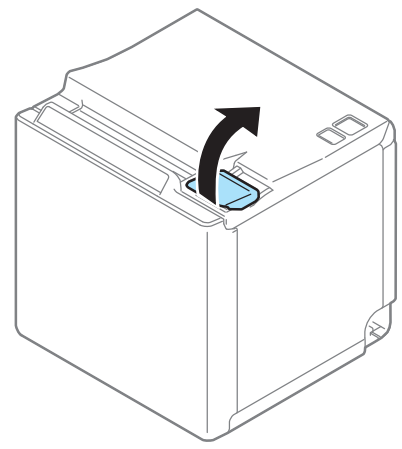

**3** Remove the jammed paper.

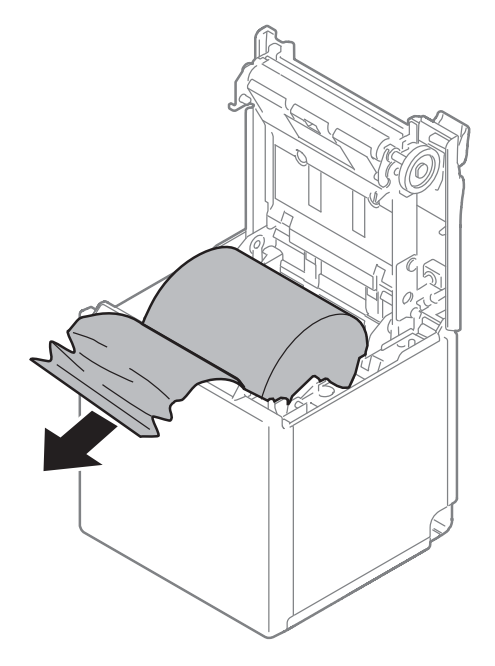

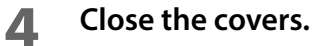

# Roll Paper Cover does not Open

When the roll paper cover does not open using the lever, restart the printer.

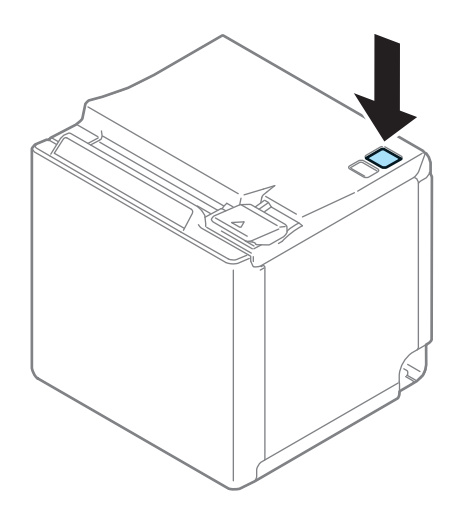

# **Cleaning the Printer**

## **Cleaning the Printer Case**

Be sure to turn off the printer, and wipe the dirt off the printer case with a dry cloth or a damp cloth. Be sure to unplug the AC cable while cleaning.

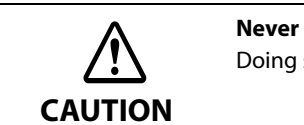

**Never clean the product with alcohol, benzine, thinner, or other such solvents.** Doing so may damage or break the parts made of plastic and rubber.

## **Cleaning the Thermal Head/Platen Roller**

It is recommended to clean the thermal head periodically (generally every 3 months) to maintain receipt print quality.

Depending on the roll paper used, paper dust may stick to the platen roller and the paper may not be fed correctly. To remove the paper dust, clean the platen roller.

Turn off the printer, open the roll paper cover, and clean the thermal elements of the thermal head/platen roller with a cotton swab moistened with an alcohol solvent (ethanol or IPA).

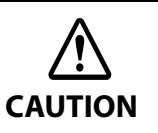

- After printing, the thermal head and its surroundings can be very hot. Do not touch it and let it cool before you clean it.
- Do not damage the thermal head by touching it with your fingers or any hard object.

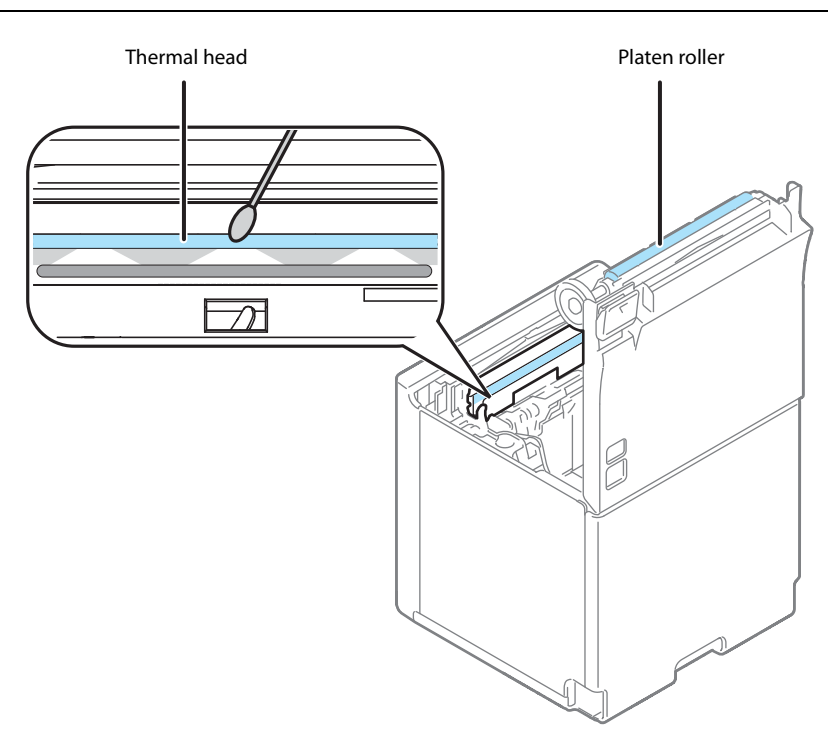

# **Preparing for Transport**

Follow the steps below to transport the printer.

- **1** Turn off the printer.
- 2 Confirm that the Power LED is off.
- **3** Disconnect the AC cable from the socket.
- **4** Remove the roll paper.
- **5** Pack the printer upright.

# Removing/Attaching the Rear and Bottom Covers

## Removing the Covers

Follow the steps below to remove the covers.

### For the top eject position

**1** Use your finger to remove the rear cover as shown in the illustration.

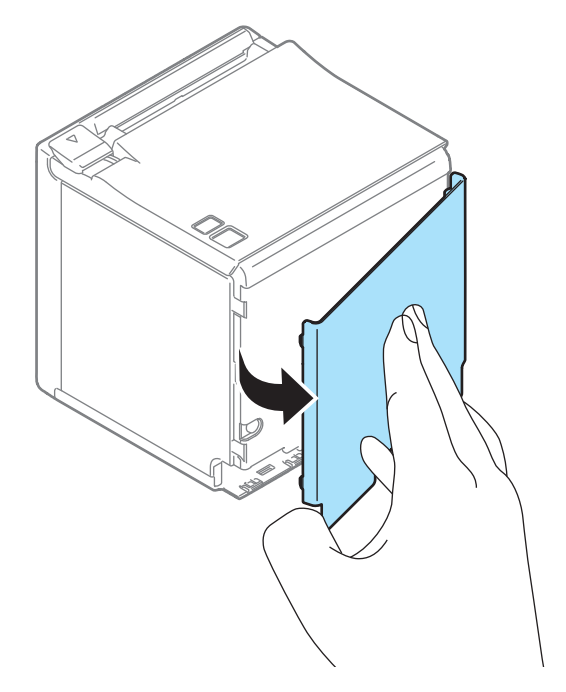

**7** Use your finger to remove the bottom cover as shown in the illustration.

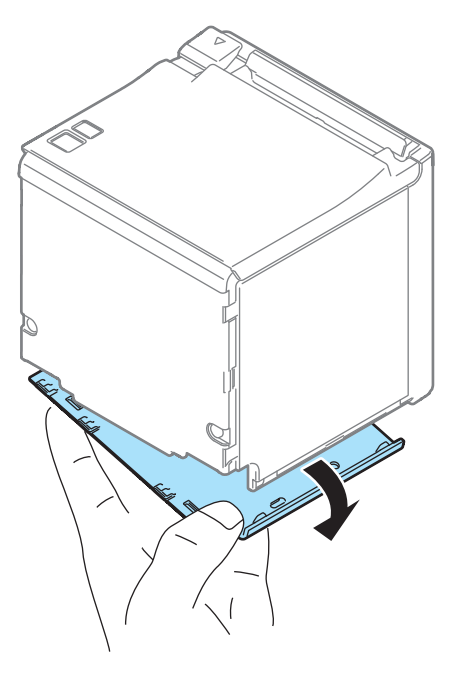

## For the front eject position

**1** Use your finger to remove the rear cover as shown in the illustration.

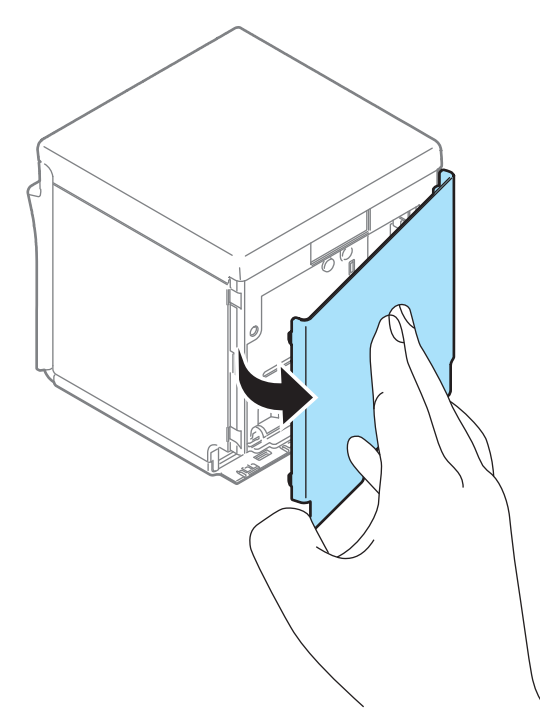

**2** Use your finger to remove the bottom cover as shown in the illustration.

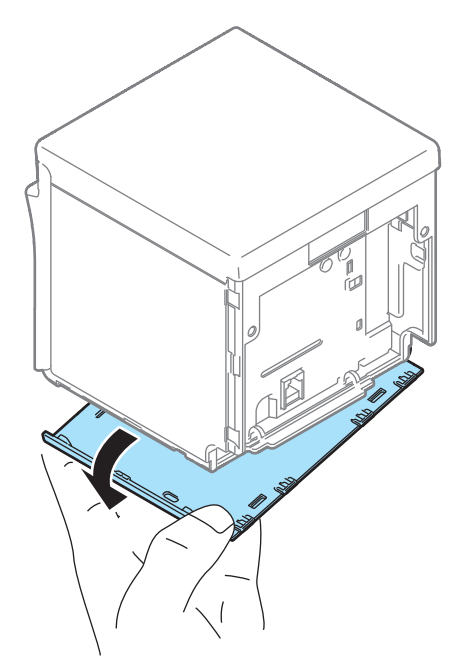

## Attaching the Covers

Follow the steps below to attach the covers.

## For the top eject position

**1** Align the catches and attach the bottom cover to the printer.

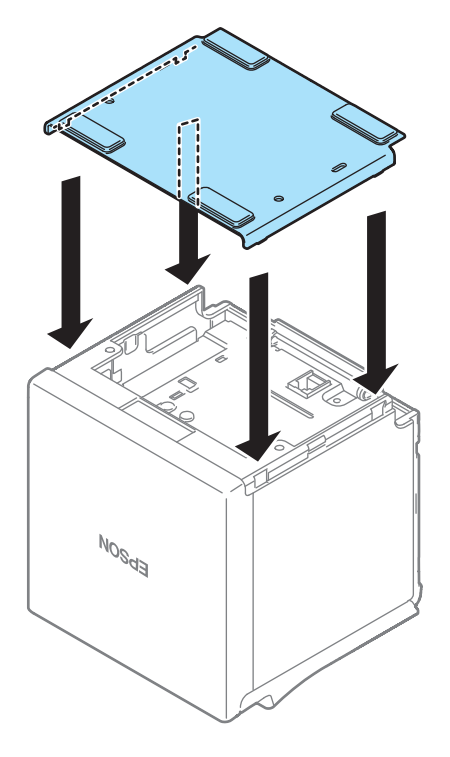

2 Hook the catches into the bottom cover and attach the rear cover to the printer.

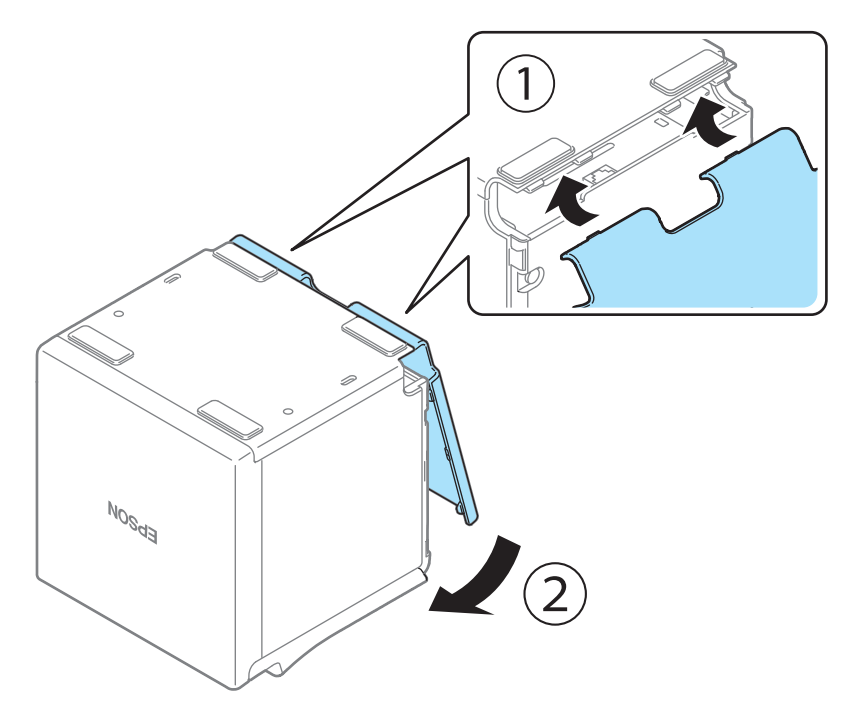

## For the front eject position

**1** Align the catches and attach the rear cover to the printer.

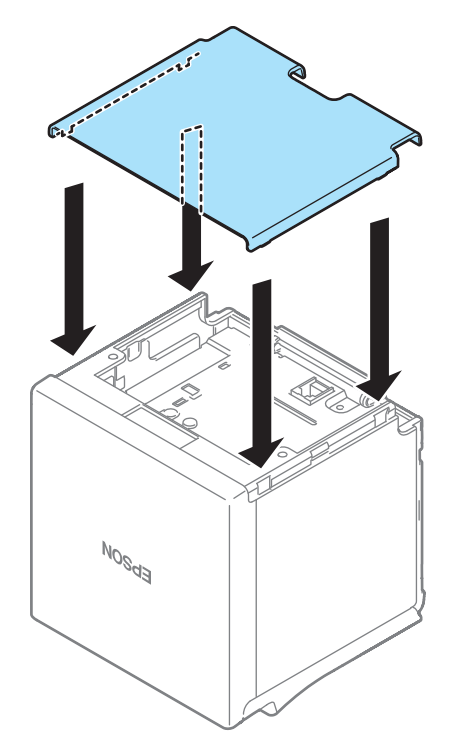

2 Hook the catches into the rear cover and attach the bottom cover to the printer.

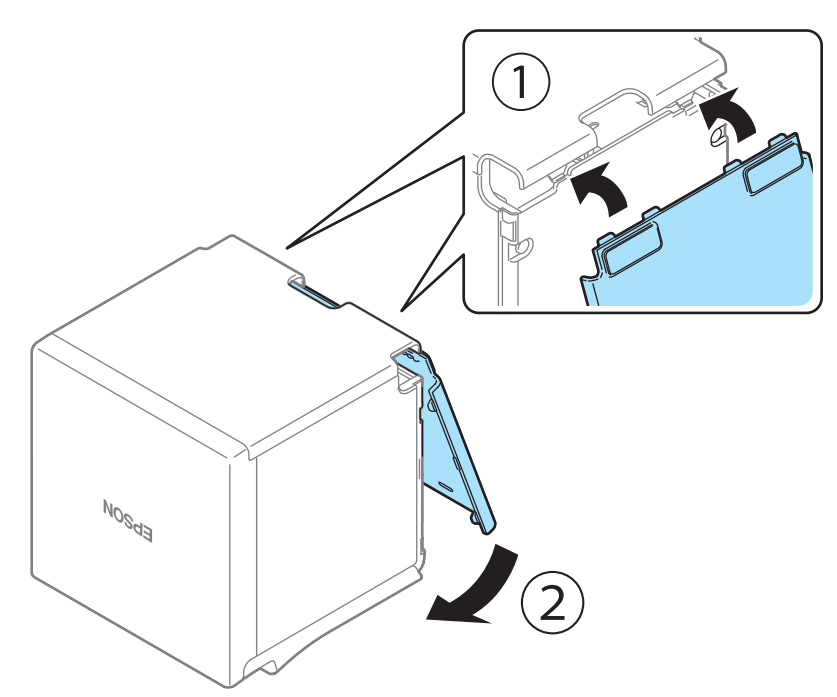

# Appendix

# **Product Specifications**

| Printing method                                                          |                                                                            | Thermal line printing                                                                                                    |  |
|--------------------------------------------------------------------------|----------------------------------------------------------------------------|----------------------------------------------------------------------------------------------------|--|
| Printing direction                                                       |                                                                            | Two directional with friction feed                                                                                                    |  |
| Paper feed speed                                                         |                                                                            | 200 mm/s {5.9"/s} (continuous paper feeding with the Feed button)                                                                                                    |  |
| Cutting method                                                           |                                                                            | Partial cut (cutting with one point in center left uncut)                                                                                                    |  |
| Interface                                                                |                                                                            | Wireless LAN [IEEE802.11 b/g/n or IEEE802.11 a/b/g/n/ac]<br>Ethernet [10BASE-T/100BASE-TX]<br>USB Type-B [USB 2.0, Full-speed (12 Mbps)]<br>USB Type-A [USB 2.0, Full-speed (12 Mbps)]                                                        |  |
| Buffers                                                                  | Receive buffer                                                             | 4 KB/45 bytes<br>8 KB for USB-A Device Charging interface                                                                                                    |  |
|                                                                          | Downloaded buffer<br>(user-defined characters and user-<br>defined images) | 12 KB                                                                                                    |  |
|                                                                          | NV graphics memory                                                         | 384 KB                                                                                                    |  |
| Barcode/<br>two-dimensional symbol printing                              |                                                                            | UPC-A, UPC-E, JAN8 / EAN 8, JAN13 / EAN13, Code39, Code93,<br>Code128, ITF, CODABAR(NW-7), GS1-128, GS1 DataBar,<br>Code128 auto, PDF417, QR code, Maxi Code, Data Matrix,<br>Aztec Code, Two-dimensional GS1 DataBar, Composite<br>Symbology |  |
| Cash drawer function                                                     |                                                                            | 2 drives                                                                                                    |  |
| Power supply                                                             |                                                                            | PS-180                                                                                                    |  |
| AC power                                                                 | Operating                                                                  | 32.8 W (AC 115 V/60 Hz)                                                                                                    |  |
| (100 to 230V/50 to<br>60 Hz) <sup>*1</sup>                               | Standby                                                                    | 1.6 W (AC 115 V/60 Hz)                                                                                                    |  |
| Operating voltage                                                        |                                                                            | DC 24V ± 7%                                                                                                    |  |
| USB connector for charging<br>(USB-A - Device Charging, white connector) |                                                                            | Rated current: 2.1A<br>Rated voltage: 5.1V                                                                                                    |  |
| Life <sup>*2</sup>                                                       | Printer mechanism                                                          | 15 million lines (printing + paper feeding)                                                                                                    |  |
|                                                                          | Thermal head                                                               | 150 km                                                                                                    |  |
|                                                                          | Autocutter                                                                 | 2.2 million cuts                                                                                                    |  |
| MTBF <sup>*3</sup>                                                       |                                                                            | 360,000 hours                                                                                                    |  |
| MCBF <sup>*4</sup>                                                       |                                                                            | 65 million lines                                                                                                    |  |

| Temperature/Humidity                         | Operating: 5 to 45°C {41 to 113°F}, 10 to 90% RH<br>Storage: -20 to 60°C {-4 to 140°F}, 10 to 90% RH                     |
|----------------------------------------------|----------------------------------------------------------------------------------------------------|
| Overall dimensions ( $W \times D \times H$ ) | Top eject position: 127 X 127 X 135 mm (5.0 × 5.0 × 5.3")<br>Front eject position: 127 X 133 X 129 mm (5.0 × 5.2 × 5.1") |
| Weight (mass)                                | Approx. 1.3 kg {2.87 lb}                                                                                                 |

\*1: According to our operation conditions. It may differ depending on the usage conditions and product model.

\*2: Indicates the mean time between failures during the random failure period.

\*3: Indicates the overall mean time between failures, including wear-out and random failures, before the life is reached.

\*4: Indicates the overall mean cycles between failures, including wear-out and chance failures, before the life is reached.

## **Printing Specifications**

|                              |                        |                                                                    | Paper width<br>58 mm                   | Paper width<br>80 mm                      |  |
|------------------------------|------------------------|--------------------------------------------------------------------|----------------------------------------|-------------------------------------------|--|
| Printing method              |                        |                                                                    | Thermal line printing                  | Thermal line printing                     |  |
| Dot density                  |                        |                                                                    | 203 × 203 dpi                          | 203 × 203 dpi                             |  |
| Printing<br>width            | 48/35 characters mode  |                                                                    | 52.5 ± 0.2 mm {2.07 ± 0.01"}, 420 dots | 72.0 ± 0.2 mm {2.83 ±<br>0.01"}, 576 dots |  |
|                              | 42/32 characters mode  |                                                                    | 52.5 ± 0.2 mm {2.07 ± 0.01"}, 420 dots | 68.3 ± 0.2 mm {2.69 ± 0.01"}, 546 dots    |  |
| The number                   | 48/35 characters mode  | Font A (12 × 24)                                                   | 35                                     | 48 <sup>*1</sup>                          |  |
| of characters                |                        | Font B (10 × 24)                                                   | 42 <sup>*1</sup>                       | 57                                        |  |
|                              |                        | Font C (9 × 17)                                                    | 46                                     | 64                                        |  |
|                              |                        | Special Font A                                                     | 35                                     | 48                                        |  |
|                              |                        | Special Font B                                                     | 46                                     | 64                                        |  |
|                              |                        | Kanji Font A (24 × 24)                                             | 17 <sup>*1</sup>                       | 24 <sup>*1</sup>                          |  |
|                              |                        | Kanji Font B (20 × 24)                                             | Japanese: 21<br>Korean: 26             | Japanese: 28<br>Korean: 36                |  |
|                              | 42/32 characters mode  | Font A (12 × 24)                                                   | 32                                     | 42                                        |  |
|                              |                        | Font B (10 × 24)                                                   | 42                                     | 54                                        |  |
|                              |                        | Font C (9 × 17)                                                    | 46                                     | 60                                        |  |
|                              |                        | Special Font A                                                     | 35                                     | 45                                        |  |
|                              |                        | Special Font B                                                     | 46                                     | 60                                        |  |
|                              |                        | Kanji Font A (24 × 24)                                             | 16                                     | 21                                        |  |
|                              |                        | Kanji Font B (20 × 24)                                             | Japanese: 21<br>Korean: 26             | Japanese: 27<br>Korean: 34                |  |
| Line spacing                 |                        | 3.75 mm {1/5"}<br>(initial setting, programmable by command)       |                                        |                                           |  |
| Maximum prir                 | nt speed <sup>*2</sup> |                                                                    | 250 mm/s {9.84"/s} <sup>*3</sup>       |                                           |  |
| Multi-tone graphics printing |                        | Up to 16 shades of gray<br>(when printed on Epson specified paper) |                                        |                                           |  |

dpi: dots per inch

\*1: Initial setting

\*2: When the printer prints with the standard print density level at 25°C {77°F} and 24V.

\*3: The maximum is 100 mm/s {3.94"/s} when printing ladder barcodes, 2-dimensional symbols, or multi-tone graphics.

CAUTION

- The print speed changes automatically depending on the applied voltage and head temperature.
- If the data transmission speed is slower than the maximum print speed, the print speed may fluctuate and the print result may become shaded and/or dot displacement in paper feeding may occur. Furthermore, if the data transmission speed is much slower than the maximum print speed, intermittent printing will occur.

## Character Specifications

## Number of characters

| Character set                |                       | ANK                   | 95 alphanumeric characters                                                   |
|------------------------------|-----------------------|-----------------------|------------------------------------------------------------------------------|
|                              |                       |                       | 128 extended graphics characters x 43<br>pages (includes user-defined pages) |
|                              |                       |                       | 18 international character sets                                              |
|                              |                       | Japanese              | 6,879 characters of JIS X0208-1990,<br>845 special characters                |
|                              |                       |                       | 11,233 characters of JIS X0213:2004,<br>One special character                |
|                              |                       | Simplified Chinese    | 28,553 characters of GB18030-2000                                            |
|                              |                       | Traditional Chinese   | 13,502 characters of Big5                                                    |
|                              |                       | Korean                | 8,224 characters of KSC5601                                                  |
| Character code <sup>*1</sup> |                       | Japanese              | ISO-2022-JP / Shift_JIS / Shift_JIS-2004                                     |
|                              |                       | Simplified Chinese    | GB18030-2000                                                                 |
|                              |                       | Traditional Chinese   | Big5                                                                         |
|                              |                       | Korean                | KSC5601                                                                      |
|                              |                       | Unicode <sup>*2</sup> | UTF-8                                                                        |
| The number of dots per       | 48/35 characters mode | Font A                | $12 \times 24$ (includes 2-dot horizontal spacing)                           |
| character                    |                       | Font B                | $10 \times 24$ (includes 1-dot horizontal spacing)                           |
|                              |                       | Font C                | 9 × 17 (includes 2-dot horizontal spacing)                                   |
|                              |                       | Special Font A        | $12 \times 24$ (includes 2-dot horizontal spacing)                           |
|                              |                       | Special Font B        | 9 × 24 (includes 2-dot horizontal spacing)                                   |
|                              |                       | Kanji Font A          | 24 × 24                                                                      |
|                              |                       | Kanji Font B          | Japanese: $20 \times 24$<br>Korean: $16 \times 16$                           |
|                              | 42/32 characters mode | Font A                | $13 \times 24$ (includes 3-dot horizontal spacing)                           |
|                              |                       | Font B                | $10 \times 24$ (includes 1-dot horizontal spacing)                           |
|                              |                       | Font C                | 9 × 17 (includes 2-dot horizontal spacing)                                   |
|                              |                       | Special Font A        | $12 \times 24$ (includes 2-dot horizontal spacing)                           |
|                              |                       | Special Font B        | 9 × 24 (includes 2-dot horizontal spacing)                                   |
|                              |                       | Kanji Font A          | $26 \times 24$ (includes 2-dot horizontal spacing)                           |
|                              |                       | Kanji Font B          | Japanese: 20 × 24<br>Korean: 16 × 16                                         |

| Character size <sup>*3</sup><br>Standard/Double height/ | Font A         | 1.25 × 3.00 mm/1.25 × 6.00 mm/<br>2.50 × 3.00 mm/2.50 × 6.00 mm                                                                                                    |
|---------------------------------------------------------|----------------|----------------------------------------------------------------------------------------------------|
| Double width/Double height and width                    | Font B         | 1.13 × 3.00 mm/1.13 × 6.00 mm/<br>2.26 × 3.00 mm/2.26 × 6.00 mm                                                                                                    |
|                                                         | Font C         | 0.88 × 2.13 mm/0.88 × 4.26 mm/<br>1.76 × 2.13 mm/1.76 × 4.26 mm                                                                                                    |
|                                                         | Special Font A | $\begin{array}{l} 1.25 \times 3.0 \mbox{ mm}/1.25 \times 6.0 \mbox{ mm}/\\ 2.5 \times 3.0 \mbox{ mm}/2.5 \times 6.0 \mbox{ mm}\\ \{0.05 \times 0.12"/0.05 \times 0.24"/\\ 0.10 \times 0.12"/0.10 \times 0.24"\}\end{array}$ |
|                                                         | Special Font B | 0.88 × 3.0 mm/0.88 × 6.0 mm/<br>1.76 × 3.0 mm/1.76 × 6.0 mm<br>{0.03 × 0.12"/0.03 × 0.24"/<br>0.06 × 0.12"/0.06 × 0.24"}                                                                                                    |
|                                                         | Kanji Font A   | 3.00 × 3.00 mm/3.00 × 6.00 mm/<br>6.00 × 3.00 mm/6.00 × 6.00 mm                                                                                                    |
|                                                         | Kanji Font B   | 2.00 × 2.00 mm/2.00 × 4.00 mm/<br>4.00 × 2.00 mm/4.00 × 4.00 mm                                                                                                    |

\*1: Installed character codes vary by printer model.

\*2: Only the character sets installed on the printer can be printed.

\*3: Space between characters is not included. Characters can be scaled up to 64 times as large as the standard size.

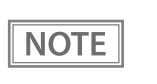

By specifying UTF-8 character encoding, all the installed character sets can be printed. For more details on printing Unicode characters, see "FS (C" of the ESC/POS command reference, or manual of the software you use. ("Application Development Information" on page 79)

## **Paper Specifications**

|                                                    |                          | Paper width 58 mm                     | Paper width 80 mm                 |  |  |
|----------------------------------------------------|--------------------------|---------------------------------------|-----------------------------------|--|--|
| Paper types                                        | 5                        | Specified thermal paper               | •                                 |  |  |
| Form                                               |                          | Roll paper                            |                                   |  |  |
| Size Roll paper diameter 83 m                      |                          | 83 mm {3.27"} maximum                 | 83 mm {3.27"} maximum             |  |  |
|                                                    | Roll paper core          | Outside: 18 mm {0.71"}                |                                   |  |  |
|                                                    | Roll width when taken up | 58 + 0.5/-1.0 mm {2.28 + 0.02/-0.04"} | 80 + 0.5/-1.0 mm                  |  |  |
|                                                    | Paper width              | 57.5 ± 0.5 mm {2.26 ± 0.02"}          | 79.5 ± 0.5 mm                     |  |  |
| Paper thickness Maximum of 80 µm, minimum of 48 µm |                          | im                                    |                                   |  |  |
| Specified o                                        | riginal paper type       | TF50KS-EY, TF60KS-E                   | NIPPON Paper Industries Co., Ltd. |  |  |
|                                                    |                          | PD160R, PD190R                        | OJI Paper Mfg. Co., Ltd.          |  |  |
|                                                    |                          | P220AGB-1                             | Mitsubishi Paper Mills Limited.   |  |  |
|                                                    |                          | AP45KS-ND, AP50KS-ND                  | Jujo Thermal Oy                   |  |  |
|                                                    |                          | F50417(55), F50417(48)                | Mitsubishi HiTec                  |  |  |
|                                                    |                          | KT55FA, KT48FA, KT55PF, KT48PF        | Koehler Paper Group               |  |  |

CAUTION

- Paper must not be pasted to the roll paper core.
- To keep the print quality, it is recommended to change the print densities for each roll paper. See "Software Settings" on page 48.
- Use of thermal paper with a pre-printed recording surface should be avoided. Using it can cause the thermal head to stick to the thermal paper surface during printing, and cause printing failure and other problems. The pre-printing also can result in reduced print density. Using thermal paper with a pre-printed recording surface, pre-printing should be done in accordance with the conditions (ink type, printing and other conditions) recommended by the paper manufacturer, and the thermal paper should be checked to ensure that there is no faulty printing, loss of print density, or other problems.

## **Printable Area**

## For paper width 80 mm

The maximum printable area of paper with a width of  $79.5 \pm 0.5$  mm  $\{3.13 \pm 0.02^{"}\}$  is  $72 \pm 0.2$  mm (576 dots), and the approximate space is 3.75 mm on both sides.

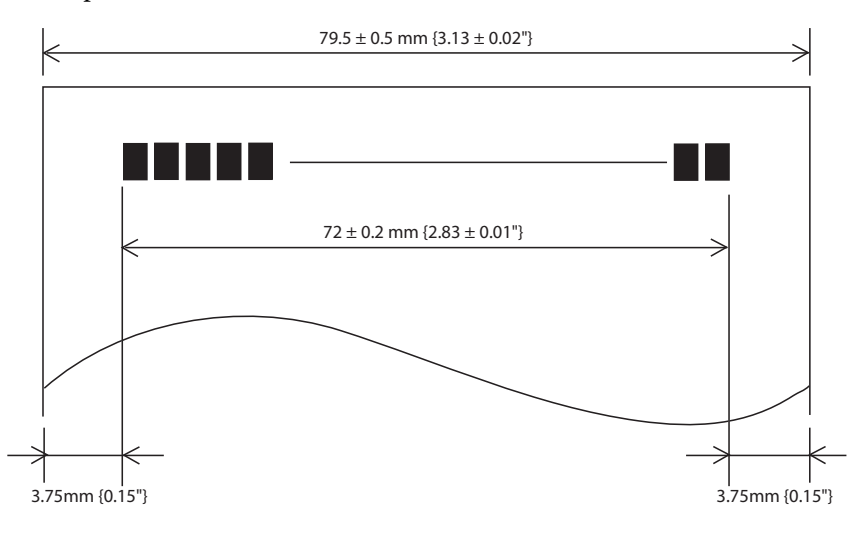

## For paper width 58 mm

The maximum printable area of paper with a width of  $57.5 \pm 0.5$  mm is  $52.5 \pm 0.2$  mm (420 dots), and the approximate space is 2.5 mm on both sides.

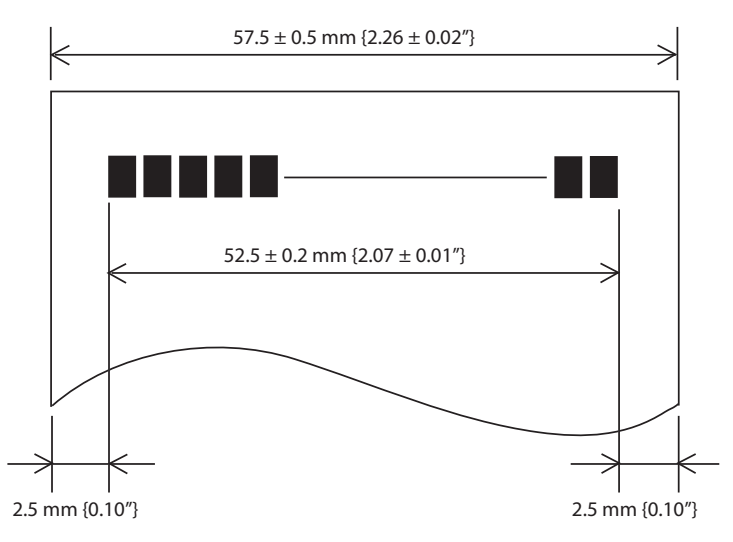

## **Printing and Cutting Positions**

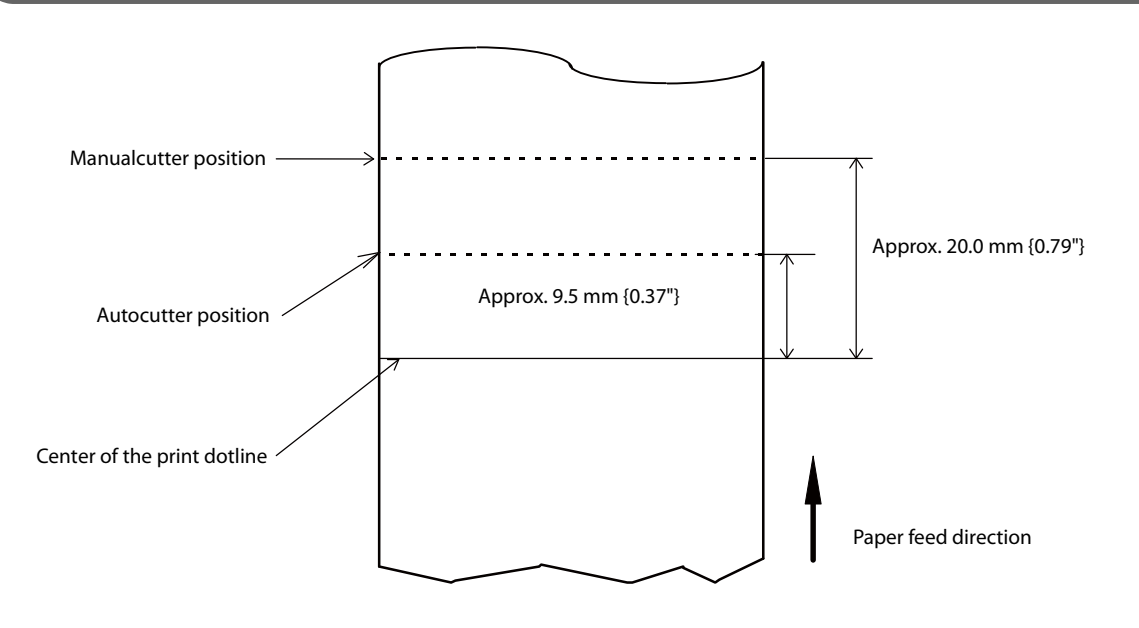

- The values above may vary slightly as a result of paper slack or variations in the paper. Take this into account when setting the cutting position of the autocutter.
- When removing cut paper, the remaining roll paper is pulled at the uncut section and the pitch of the next print may be reduced. When printing after cutting paper for prints with no pitch reduction, feed the paper about 1 mm {16/406 inches} before printing. When the Pre-feed before next print function is enabled, this operation is performed automatically. See"Software Settings" on page 48 for more details.

## **Electrical Characteristics**

CAUTION

| Operating voltage                      |           | DC 24V ± 7%                                                                                                    |
|----------------------------------------|-----------|----------------------------------------------------------------------------------------------------|
| Current consumption                    | Standby   | Mean: 0.1 A                                                                                                    |
| (24V, 25°C, standard print<br>density) | Operating | <ul> <li>Mean: 1.8 A*</li> <li>*: When charging at 2.1A</li> <li>Note: When print ratio is approximately 18%</li> <li>Continuous printing for 50 lines (repeating 20H-7FH) <ul> <li>Font A, 35 columns, ASCII character</li> </ul> </li> <li>5 lines feeding <ul> <li>Autocutting</li> </ul> </li> </ul> |

## **Environmental Conditions**

| Temperature/<br>Humidity   | Operating     | 5 to 45°C {41 to 113°F}, 10 to 90% RH (See the operating temperature and humidity range below.)                                                                                                    |
|----------------------------|---------------|----------------------------------------------------------------------------------------------------|
|                            | Storage       | -20 to 60°C {-4 to 140°F}, 10 to 90% RH (except for paper)                                                                                                    |
|                            |               | $\begin{bmatrix} [\% RH] \\ 90 \\ 90 \\ 80 \\ 0 \\ 0 \\ 10 \\ 0 \\ 0 \\ 10 \\ 0 \\ 0 \\ 10 \\ 20 \\ 10 \\ 0 \\ 0 \\ 10 \\ 20 \\ 10 \\ 0 \\ 10 \\ 20 \\ 10 \\ 20 \\ 10 \\ 20 \\ 30 \\ 40 \\ 50 \\ [^{\circ}C] \\ 0 \\ 0 \\ 0 \\ 0 \\ 0 \\ 0 \\ 0 \\ 0 \\ 0 \\ $                                                   |
| Vibration<br>resistance    | When packed   | Frequency: 5 to 55 Hz<br>Acceleration: Approximately 19.6 m/s <sup>2</sup> {2G}<br>Sweep: 10 minutes (half cycle)<br>Time: 1 hour<br>Orientation: x, y, and z<br>Must not be any problems with the visible or operational problems to the<br>exterior of or inside the machine after being subject to vibration. |
| Shock resistance           | When packed   | Packing: Epson standard package specifications<br>Height: 60 cm {23.62"}<br>Orientation: 1 corner, 3 edges, and 6 surfaces<br>Must not be any problems with the visible or operational problems to the<br>exterior of or inside the machine after being subject to being dropped.                                |
|                            | When unpacked | Height: 5 cm {1.97"}<br>Orientation: Lift one edge and release it (for all 4 edges)<br>Must not be any problems with the visible or operational problems to the<br>exterior of or inside the machine after being subject to being dropped<br>when not operating.                                                 |
| Acoustic noise (operating) |               | Approximately 55 dB (bystander position)<br>Note:<br>The values above are measured in the Epson evaluation condition.<br>Acoustic noise differs depending on the paper used, printing contents,<br>and the setting values, such as print speed or print density.                                                 |
| Drip proof function*       |               | IPX2 equivalent<br>Note:<br>At front eject position.                                                                                                    |
| Altitude                   |               | 3,000 m or less                                                                                                    |

\* The value measurements are equivalent to JISC0920 (IEC60529:2001) standard. Therefore, safety standard application, and failure and breakage of the printer are not guaranteed.

## **External Dimensions**

## Top eject position

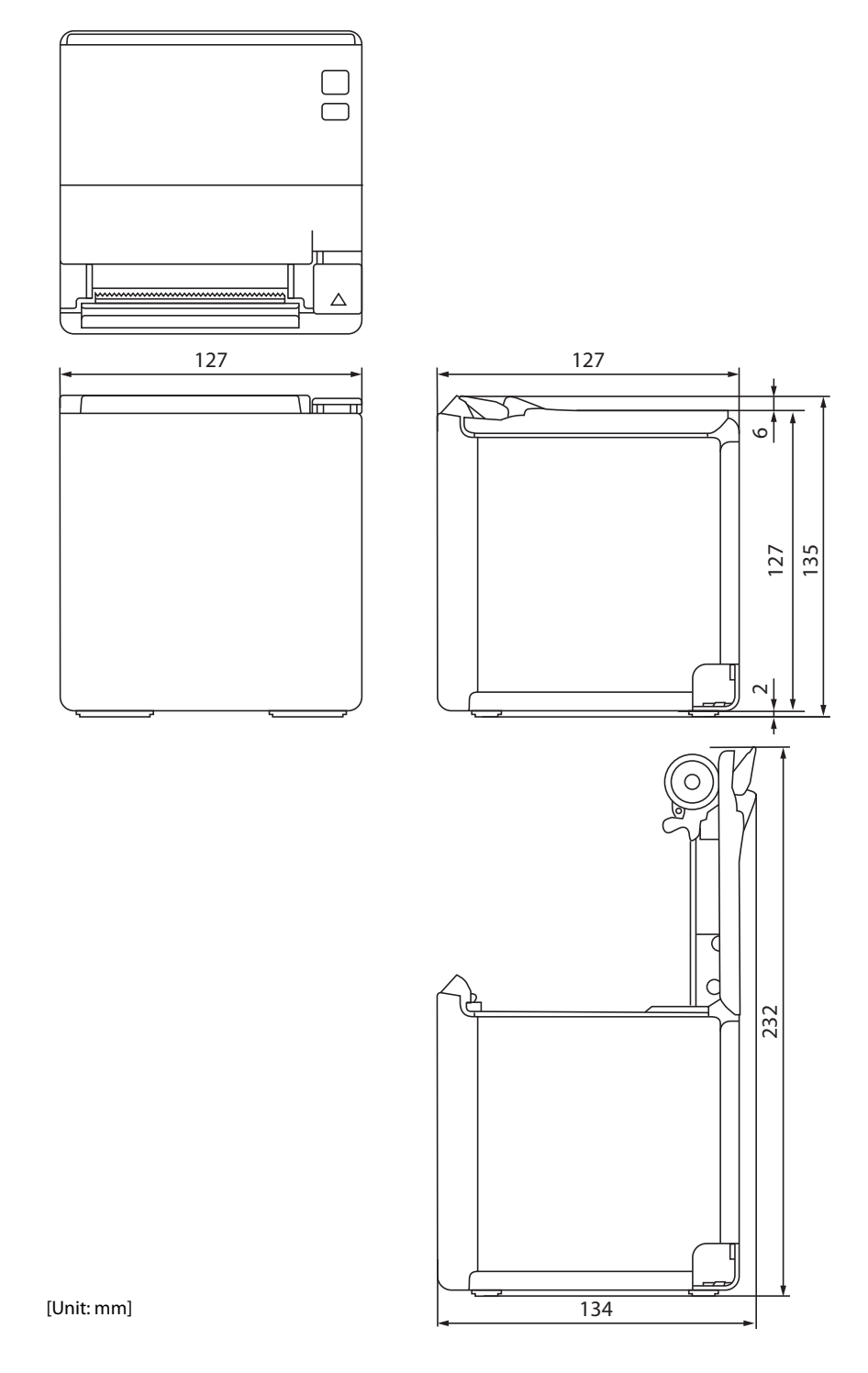
# Front eject position

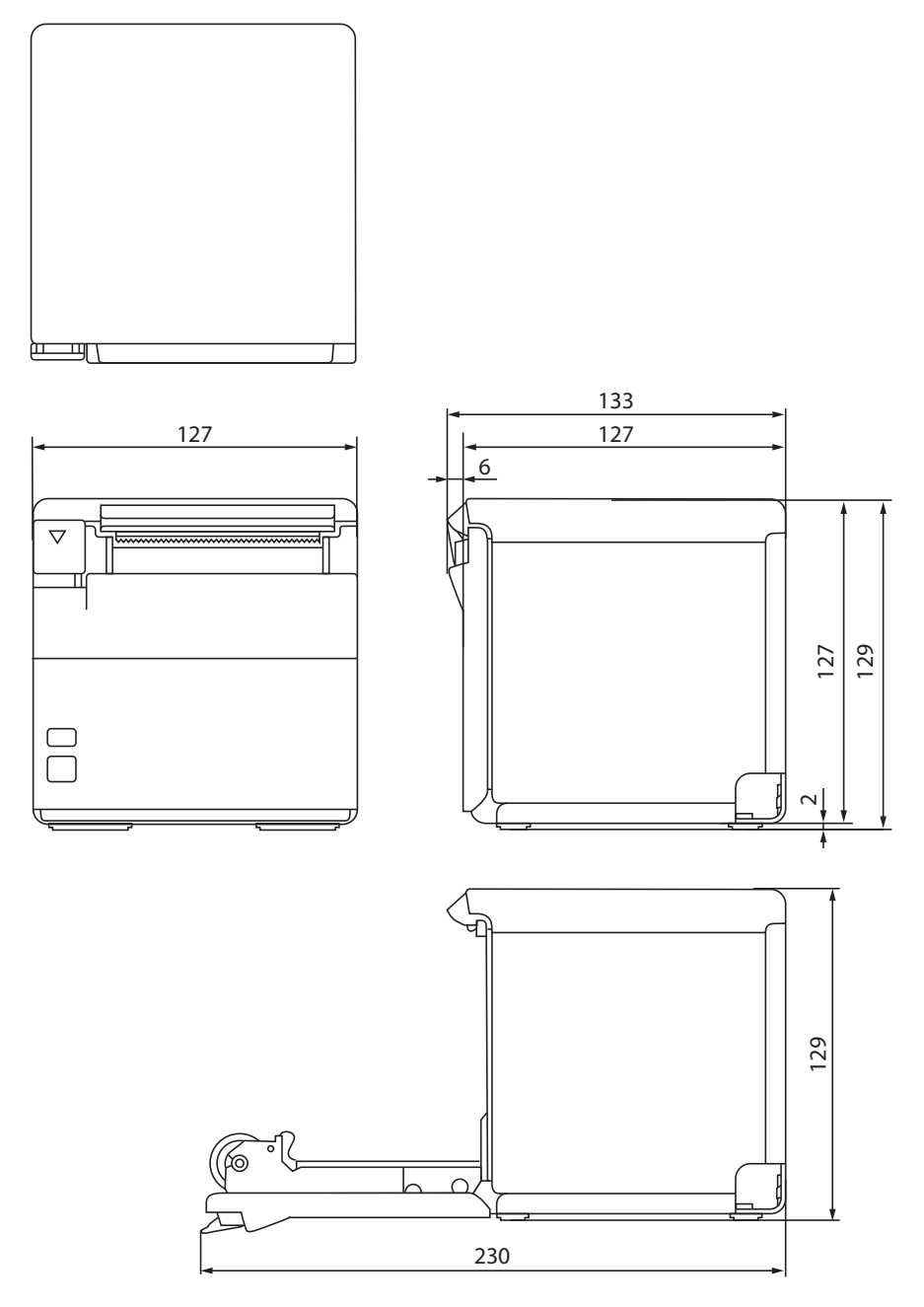

[Unit: mm]

# Specifications of Interface and Connector

# **USB** Interface

### USB interface connector

USB type-B connector

# **USB transmission specifications**

### **USB** function

| Overall specifications      |                   | According to USB 2.0 specifications                                |  |
|-----------------------------|-------------------|--------------------------------------------------------------------|--|
| Transmission speed          |                   | USB Full-Speed (12 Mbps)                                           |  |
| Transmission method         |                   | USB bulk transmission method                                       |  |
| Power supply specifications |                   | USB self power supply function                                     |  |
| Current consumed by USB bus |                   | 2 mA                                                               |  |
| USB packet size             | USB bulk OUT (TM) | 64 bytes                                                           |  |
| (with run-speed connection) | USB bulk IN (TM)  | 64 bytes                                                           |  |
| USB device class            |                   | Both USB vendor-defined class and USB printer class are supported. |  |

NOTE

To set the USB device class, see "Software Settings" on page 48.

### **USB** descriptor

|                   |               | USB vendor-defined class                            | USB printer class                                   |
|-------------------|---------------|-----------------------------------------------------|-----------------------------------------------------|
| Vendor ID         |               | 04B8h                                               | 04B8h                                               |
| Product ID        |               | 0202h                                               | 0E2Ah                                               |
| String Descriptor | Manufacturer  | EPSON                                               | EPSON                                               |
|                   | Product       | TM-m30ll                                            | TM-m30ll                                            |
|                   | Serial number | Character string based on the product serial number | Character string based on the product serial number |

# Network Interface

# For both Ethernet interface and Wi-Fi interface

# Support protocols

| Protocols                | Usage                                                  |  |
|--------------------------|--------------------------------------------------------|--|
| IP, ARP, ICMP, UDP, TCP  | Basic communication protocols                          |  |
| LP, LPR, TCP Socket Port | Printing protocols                                     |  |
| HTTP/HTTPS               | Used in ePOS-Print and EpsonNet Config (Web version)   |  |
| SNMP, ENPC               | Used in setting and monitoring                         |  |
| DHCP, APIPA              | Used in automatic setting for the IP address and so on |  |

### Network parameters

| Item                          | Initial settings  |
|-------------------------------|-------------------|
| IP address acquisition        | Automatic         |
| APIPA                         | Disabled          |
| arp/ping                      | Disabled          |
| Socket Timeout                | 90 seconds        |
| Community name 1 (Read Only)  | Fixed at "public" |
| Community name 2 (Read/Write) | Unavailable       |
| SNMP IP Trap 1                | Disabled          |
| SNMP IP Trap 2                | Disabled          |
| Communication mode            | Auto negotiation  |

### Printing communication protocol

- LP, LPR: Transfers printing data
- TCP Socket Port: Transfers printing data and printer status via bidirectional direct socket communication.

### LP, LPR

| • Max. simultaneous connections:                         | 6                                              |
|----------------------------------------------------------|------------------------------------------------|
| • Number of connections for which printing is available: | 1 (occupied until the connection is released.) |
| • Time out:                                              | 90 seconds (changeable)                        |
| • Job cancel:                                            | Not available                                  |
| Banner printing:                                         | Not available                                  |
| Socket communication                                     |                                                |
| • Port type                                              | TCP communication port for direct printing     |
| • Port number                                            | 9100                                           |
| Port communication direction                             | bidirectional                                  |
| • Max. simultaneous connections                          | 6                                              |
| • Number of connections for which printing is available  | 1 (occupied until the connection is released.) |
| • Time out:                                              | 90 seconds (changeable)                        |

## For Ethernet interface

### **Communication specifications**

10BASE-T/100BASE-TX

## For Wi-Fi Interface

| <ul> <li>Countries where Wi-Fi can be used are limited. Since notes are provided for each country, check the sheet supplied with the product.</li> <li>When using wireless LAN, make sure you disconnect the LAN cable. If a LAN cable is connected wireless LAN is disabled.</li> <li>The combinations of wireless LAN cable set and firmware version you can use with this product are as follows.</li> </ul> |                                                          |                        | n country, check the<br>cable is connected,<br>rith this product are |
|----------------------------------------------------------------------------------------------------|----------------------------------------------------------|------------------------|----------------------------------------------------------------------|
|                                                                                                    | Wireless LAN Cable Set                                   | Firmware Version       |                                                                      |
|                                                                                                    | OT-WL02                                                  | 3.03A ESC/POS or later |                                                                      |
|                                                                                                    | OT-WL05                                                  | 3.03B ESC/POS or later |                                                                      |
|                                                                                                    | OT-WL06 3.03A ESC/POS or later<br>3.03B ESC/POS or later |                        |                                                                      |
| You can perform a firmware update by using the TM-m30II Firmware Updater if using a Windows computer, or by using the Epson TM Utility if using a smart device. For details, see "Utilities" on page 84.                                                                                                    |                                                          |                        |                                                                      |

### Specification

- IEEE802.11b/g/n (2.4 GHz band) or IEEE802.11a/b/g/n/ac (2.4 GHz or 5 GHz band) compliant Wi-Fi communication compatible.
- Support the IP address automatic acquisition function (DHCP, APIPA).
- Infrastructure mode and 802.11 Ad-hoc mode\* are supported.
- \*: OT-WL06 does not support Ad-hoc mode.

### **Communication Standard**

### When using OT-WL02:

- IEEE802.11b (2.4 GHz)
- IEEE802.11g (2.4 GHz)
- IEEE802.11n (2.4 GHz)

### When using OT-WL05:

- IEEE802.11b (2.4 GHz)
- IEEE802.11g (2.4 GHz)
- IEEE802.11n (2.4 GHz)
- IEEE802.11a (5 GHz)
- IEEE802.11n (5 GHz)

### When using OT-WL06:

- IEEE802.11b (2.4 GHz)
- IEEE802.11g (2.4 GHz)
- IEEE802.11n (2.4 GHz)
- IEEE802.11a (5 GHz)
- IEEE802.11n (5 GHz)
- IEEE802.11ac (5 GHz)

### Security

Security can be selected from among the following:

- WEP\*
- WPA-PSK(AES)
- WPA2-Personal
- WPA2-Enterprise
- \*: OT-WL06 does not support WEP.

#### **Initial settings**

These settings apply when the printer is initialized in the Interface Setup mode.

| Parameter              | Setting value                  |
|------------------------|--------------------------------|
| Communication standard | 802.11b/g/n                    |
| Network mode           | Infrastructure mode            |
| SSID                   | EPSON_Printer                  |
| Encryption type        | WPA2-Personal                  |
| Passphrase             | EpsonNet                       |
| IP Address             | Automatically acquired by DHCP |

\* You can connect to a WPA2-PSK (AES) access point using the settings above.

#### Settings in SimpleAP mode (Factory default settings)

| Parameter   | Setting value   |
|-------------|-----------------|
| SSID        | EPSON_Printer   |
| Passphrase  | 12345678        |
| IP Address  | 192.168.192.168 |
| Subnet mask | 255.255.255.0   |

\* In SimpleAP mode, DHCP Server is working and assign IP address to host automatically.

### Notes on using the Wireless LAN unit

- Keep the printer away from the devices, such as kitchen microwaves, that may cause radio wave interference.
- Use channels that are away from the frequency bands that may cause radio wave interference.
- Place shields between the printer and the devices that may cause radio wave interference.
- Select either 2.4 GHz or 5 GHz, whichever is free from radio wave interference.
- In auto channel setting for the access point, do not select a channel in which the printer may cause radio wave interference.

#### Notes on Wi-Fi connection

Because not all the combinations of the printer and Wireless LAN units have been checked for operation, the operation of the printer in combination with all the Wireless LAN units is not guaranteed. Especially in the adhoc mode, the printer may not operate normally, depending on the combination of the device to connect with. Be sure to carry out evaluation of the operation before use.

#### Notes on use

- When you initialize or change the printer settings, the printer is reset to reflect the settings. It may take about 1 minute depending on the network settings or environment. Also, your application may indicate power off during the time waiting for reset. In that case, wait for about 1 minute, and then reconnect to the printer.
- Where Wi-Fi communication is in heavy traffic, your application may falsely recognize that the communication is disconnected and indicate power off due to response delay. In that case, disable Power Save to improve the trouble.

# **NFC Tag**

|                       | T                                                      |
|-----------------------|--------------------------------------------------------|
| Transmission standard | ISO14443 A                                             |
|                       |                                                        |
| Frequency             | 13 56 MHz                                              |
| inequency             |                                                        |
| Memory                | 144 hvte                                               |
| memory                |                                                        |
| Transmission distance | Approximately 10 mm from the NEC installation location |
|                       |                                                        |

NOTE

• The transmission distance is an estimate that depends on our experiment conditions and is not a guaranteed value.

• It varies based on the installation environment and target device.

# Bluetooth Low Energy Technology Advertising

### Introduction

When you connect the BT820 from Lairedtec to the USB A connector on the TM-m30II-NT and turn it on, the *Bluetooth* low energy technology Advertising Packet is transmitted. By default, the TM-m30II-NT transmits the packet according to the iBeacon Format from Apple. You can also change the data that is transmitted by following the steps in "Changing the Bluetooth Low Energy Technology Advertising Packet" on page 117.

### **Glossary:**

| Term                                                         | Description                                                                                                    |  |
|--------------------------------------------------------------|----------------------------------------------------------------------------------------------------|--|
| Bluetooth Low Energy Technology Advertising                  | The name of this function.                                                                                                    |  |
| <i>Bluetooth</i> Low Energy Technology Advertising<br>Packet | The data sent by this function from the printer.                                                                                                    |  |
| Bluetooth adapter                                            | The BT820 from Laird Tech.                                                                                                    |  |
|                                                              | A USB dongle to connect to the USB Type A connector.                                                                                                    |  |
| iBeacon                                                      | The format stipulated by Apple for <i>Bluetooth</i> low energy technology Advertising Packets                                                                                                    |  |
|                                                              | When using the default settings for the TM-m30II-NT ( <i>Bluetooth</i> adapter installed in the printer and the printer is on), the <i>Bluetooth</i> low energy technology Advertising Packet is transmitted in iBeacon format. |  |

### **Dongle specifications**

Manufacturer: Laird Tech Model name: BT-820

For setting methods and settings, see the TM-m30II Utility User's Manual.

### Procedure

When you install the *Bluetooth* adapter, the printer is restarted and then the adapter is enabled.

When you uninstall the *Bluetooth* adapter, the printer is restarted and then the adapter is disabled.

The USB-A – Device Charging port is disabled.

If the printer is capable of *Bluetooth* communication, the *Bluetooth* function is disabled.

### Bluetooth Low Energy Technology Advertising Packet Format

In the TM-m30II-NT, the iBeacon format is used by default for the *Bluetooth* low energy technology Advertising Packet.

The UUID for the TM-m30II-NT is "fac1ba2f-61a2-4d83-9a8c-60087c232569".

The user can edit the following specifications in the iBeacon format: UUID, Major number, Minor number, and Measured Power.

| Content                 | Data Length | Value | Description                                             |
|-------------------------|-------------|-------|---------------------------------------------------------|
| Length of this data     | 1 byte      | 02h   |                                                         |
| AD type                 | 1 byte      | 01h   | Adtype: flags                                           |
| Flags                   | 1 byte      | 06h   | Fixed value (06h)                                       |
| Length of this data     | 1 byte      | 1Ah   | Fixed value (1Ah)                                       |
| AD type                 | 1 byte      | FFh   | Adtype: Company identifier                              |
| Company Identifier code | 2 bytes     | 004Ch | Apple's manufacture ID                                  |
| iBeacon type            | 1 byte      | 02h   | Incomplete List of 16-bit service UUIDs                 |
| iBeacon length          | 1 byte      | 15h   | 15h=21=16+2+2+1                                         |
| UUID                    | 16 bytes    | -     | Default UUID = fac1ba2f-61a2-4d83-<br>9a8c-60087c232569 |
| Major Number            | 2 bytes     | -     |                                                         |
| Minor Number            | 2 bytes     | -     |                                                         |
| Measured Power          | 1 byte      | BDh   | BDh: -67dB                                              |

### Table 1 iBeacon Packet Format

### Changing the Bluetooth Low Energy Technology Advertising Packet

The TM-m30II-NT can acquire a configuration script from the printer.

You can also change settings by transmitting the configuration script to the printer.

The configuration script only supports UTF-8 encoding.

The iBeacon Format is defined in the configuration script by default for the TM-m30II-NT.

You can change this Packet Format to support Eddystone-UID or Eddystone-URL.

However, the TM-m30II-NT only supports single Advertising Data Packets.

You can change the settings using either of the following two methods.

- Changing settings using the Epson TM-m30II Utility for Windows (see the TM-m30II Utility User's Manual for details)
- Changing settings using an HTTP Request

The method of changing settings via an HTTP Request is explained below.

### **Digest authentication**

You need Digest authentication to communicate with the printer.

The default ID and Password are ID: epson, Pass: serial number and are the same as the administrator for Network settings.

### Escape processing for configuration scripts

When reading/writing a configuration script for a printer, the strings (content of the configuration script) being transmitted and received uses the following escape processing. However, escape is not performed for uXXXX (hexadecimal strings) such as Japanese.

### **Table 2 Escape Processing**

| Escape | Description     |
|--------|-----------------|
| \"     | quotation mark  |
|        | reverse solidus |
| \b     | backspace       |
| \f     | form feed       |
| \n     | line feed       |
| \r     | carriage return |
| \t     | tab             |
| \u002F | solidus         |
| \u003C | <               |
| \u003E | >               |
| \u002B | +               |

## Acquiring the configuration script from the printer using an HTTP request

A response for the json format is acquired using the GET method for the HTTP request.

### Request

#### **Table 3 Request Header**

Request header: Content-Type: text/plain; charset=utf-8 http://(printer IP address)/webconfig/beacon.cgi?Type=(one of the following Table 4 Types)

#### Table 4 Types

| Туре     | Description                                                                          |
|----------|--------------------------------------------------------------------------------------|
| (none)   | If a Type is left out, the same operation is performed as when current is specified. |
| current  | Specifies the currently enabled configuration script.                                |
| volatile | Specifies the configuration script stored in RAM.                                    |
| static   | Specifies the configuration script stored in ROM.                                    |
| default  | Specifies the default configuration script.                                          |
| status   | Acquires information for the <i>Bluetooth</i> adapter.                               |

#### Response

### **Table 5 Response Header**

Content-Type: application/json; charset=utf-8

Access-Control-Allow-Origin: \*

Access-Control-Allow-Methods: POST, GET, OPTIONS, HEADER

Access-Control-Allow-Headers: Content-Type, Content-Length, Authorization

X-Content-Type-Options: nosniff

X-XSS-protection: 1; mode=block

X-Frame-Options: deny

Content-Security-Policy: default-src 'none'

#### **Table 6 Response**

| Function                                               | GET Parameter                                                                 | Results                                   | Response        |
|--------------------------------------------------------|-------------------------------------------------------------------------------|-------------------------------------------|-----------------|
| Acquires the configuration script currently enabled    | Type=current<br>Or no Type is set                                             | Acquisition successful                    | 200 OK          |
| Acquires the configuration script                      | Type=volatile                                                                 | Acquisition successful                    | 200 OK          |
| on the RAM                                             |                                                                               | Acquisition failed (No file)              | 404 Not Found   |
| Acquires the configuration script<br>on the ROM        | Type=static                                                                   | Acquisition successful                    | 200 OK          |
|                                                        |                                                                               | Acquisition failed (No file)              | 404 Not Found   |
| Acquires the Default configuration script              | Type=default                                                                  | Acquisition successful                    | 200 OK          |
| Acquires information from the <i>Bluetooth</i> adapter | Type=status                                                                   | Acquisition successful                    | 200 OK          |
|                                                        |                                                                               | Acquisition failed (No adapter connected) | 404 Not Found   |
| Others                                                 | Type = Other than<br>the above<br>or<br>A parameter except<br>for Type exists | Type is invalid                           | 400 Bad Request |

#### **Table 7 GET Response Body**

| Response Status | Response Body                                                                                                    |
|-----------------|----------------------------------------------------------------------------------------------------|
| 200 OK          | {<br>"message": "Success"<br>"detail": null<br>"description" : <encoded configuration="" for="" script="" string="" the=""><br/>}</encoded> |

| Response Status | Response Body                                                                        |
|-----------------|--------------------------------------------------------------------------------------|
| 404 Not Found   | "message": "Requested file not found"<br>"detail": null<br>"description" : null<br>} |
| 400 Bad Request | {<br>"message": "Invalid Parameter"<br>"detail": null<br>"description" : null<br>}   |

### Table 8 GET Response Body (Type=status)

| Response Status                   | Response Body                             |
|-----------------------------------|-------------------------------------------|
| 200 OK                            | {                                         |
|                                   | "message": "Success",                     |
| The HCI Version for the Bluetooth | "detail": null,                           |
| adapter is 6 or higher            | "description" : {                         |
|                                   | "VendorID": "0a12",                       |
| Link                              | "ProductID": "0001",                      |
|                                   | "ProductName": "CSR8510 A10",             |
|                                   | "Bluetooth LE": "Support"                 |
|                                   | }                                         |
|                                   | }                                         |
| 200 OK                            | {                                         |
|                                   | "message": "Success",                     |
| The HCI Version for the Bluetooth | "detail": null,                           |
| adapter is 5 or lower             | "description" : {                         |
|                                   | "VendorID": "0a12",                       |
|                                   | "ProductID": "0001",                      |
|                                   | "ProductName": "(no name)",               |
|                                   | "Bluetooth LE": "Not support"             |
|                                   | }                                         |
|                                   | }                                         |
| 404 Not Found                     |                                           |
|                                   | "message": "Beacon dongle not connected", |
| Adapter not connected             | "detail": null,                           |
|                                   | "description" : null                      |
|                                   | }                                         |

# Writing the configuration script to the printer

You can save a configuration script to the printer using the HTTP POST method.

You can save the configuration script to volatile or non-volatile memory.

When changing using a low frequency less than once an hour, you can save to non-volatile memory; however, when changing at a higher frequency, you need to save to volatile memory.

When the change is successful, the advertising data is changed.

#### Request

Content-Type: text/json; charset=utf-8 http://(printer IP address)/webconfig/beacon.cgi

See the POST parameters in Table 10 Response for the parameters.

### Response

#### **Table 9 Response Header**

| Content-Type: application/json; charset=utf-8                                                    |  |  |
|--------------------------------------------------------------------------------------------------|--|--|
| Access-Control-Allow-Origin: *                                                                   |  |  |
| Access-Control-Allow-Methods: POST, GET, OPTIONS, HEADER                                         |  |  |
| Access-Control-Allow-Headers: Content-Type, Content-Length, Authorization                        |  |  |
| X-Content-Type-Options: nosniff                                                                  |  |  |
| X-XSS-protection: 1; mode=block                                                                  |  |  |
| X-Frame-Options: deny                                                                            |  |  |
| Content-Security-Policy: default-src 'none'                                                      |  |  |
| X-RateLimit-Limit: 1 (when type=static only)                                                     |  |  |
| X-RateLimit-Remaining: 1 or 0 (when type=static only)                                            |  |  |
| X-RateLimit-Reset: 1390941626 (when type=static only)                                            |  |  |
| WWW-Authenticate: Digest realm=" <ipaddr>", nonce="xxxxxxxxxxxxxxxxxxxxxxxxxxxxxxxxxxxx</ipaddr> |  |  |

#### **Table 10 Response**

| Function                                                                                               | POST Parameters                                                                                                    | Results                                                             | Response                     |
|----------------------------------------------------------------------------------------------------|----------------------------------------------------------------------------------------------------|---------------------------------------------------------------------|------------------------------|
| Updating the configuration<br>script in volatile memory                                                | <pre>{     "type":"volatile",     "description":"<the configuration="" escape="" for="" performed="" processing="" script="" string="" that="" the="">" }</the></pre> | Update successful                                                   | 200 OK                       |
|                                                                                                    |                                                                                                    | Update failed                                                       | 413 Request Entity Too Large |
|                                                                                                    |                                                                                                    | When the parameter is too<br>long                                   |                              |
|                                                                                                    |                                                                                                    | Update failed                                                       | 500 Internal Server Error    |
|                                                                                                    |                                                                                                    | When an error occurs<br>when applying a new<br>configuration script |                              |
| Deletes the configuration {<br>script from volatile memory "type": "volatile<br>"description": "o<br>} | {                                                                                                    | Deleting successful                                                 | 200 OK                       |
|                                                                                                    | "type": "volatile",<br>"description": "delete"<br>}                                                                                                    | Deleting failed                                                     | 500 Internal Server Error    |

| Function                                                      | POST Parameters                                                                                                    | Results                                                             | Response                                                                                                    |
|---------------------------------------------------------------|----------------------------------------------------------------------------------------------------|---------------------------------------------------------------------|----------------------------------------------------------------------------------------------------|
| Updates the configuration<br>script in non-volatile<br>memory | {     "type": "static",     "description": " <the configuration="" escape="" for="" performed="" processing="" script="" string="" that="" the="">" }</the> | Update successful                                                   | 200 OK<br>It has following header:<br>X-RateLimit-Limit: 1<br>X-RateLimit-Remaining: 0<br>X-RateLimit-Reset: xx |
|                                                               |                                                                                                    | Update failed                                                       | 413 Request Entity Too Large                                                                                    |
|                                                               |                                                                                                    | When the parameter is too<br>long                                   | It has following header:<br>X-RateLimit-Limit: 1<br>X-RateLimit-Remaining: 1<br>X-RateLimit-Reset: xx           |
|                                                               |                                                                                                    | Update failed                                                       | 500 Internal Server Error                                                                                       |
|                                                               |                                                                                                    | When an error occurs<br>when applying a new<br>configuration script | It has following header:<br>X-RateLimit-Limit: 1<br>X-RateLimit-Remaining: 0<br>X-RateLimit-Reset: xx           |
|                                                               |                                                                                                    | Update failed                                                       | 429 Too Many Requests                                                                                           |
|                                                               |                                                                                                    | When the gap between<br>updating is more than<br>once an hour       | It has following header:<br>X-RateLimit-Limit: 1<br>X-RateLimit-Remaining: 0<br>X-RateLimit-Reset: xx           |
| Deletes the configuration                                     | {                                                                                                    | Deleting successful                                                 | 200 OK                                                                                                    |
| memory                                                        | "type": "static",<br>"description": "delete"<br>}                                                                                                    | Deleting failed                                                     | 500 Internal Server Error                                                                                       |
| Others                                                        | <ul> <li>No parameters</li> <li>Invalid parameters</li> <li>Error in escape<br/>processing</li> </ul>                                                       | Update failed                                                       | 400 Bad Request                                                                                                 |

### Table 11 POST Response Body

| Response Status              | Body                                                                                                    |
|------------------------------|----------------------------------------------------------------------------------------------------|
| 200 OK                       | {     "message": "Success",     "detail": null,     "description" : < The string for the configuration script that performed escape     processing >     } } |
| 400 Bad Request              | {     "message": "Invalid Parameter",     "detail": "***", (see Table 12)     "description" : null }                                                         |
| 413 Request Entity Too Large | {<br>"message": "Request Entity Too Large",<br>"detail": null,<br>"description" : null<br>}                                                                  |
| 429 Too Many Requests        | {     "message": "You sent too many requests in a given amount of time.",     "detail": null,     "description": null }                                      |
| 500 Internal Server Error    | {     "message": "Failed to update settings",     "detail": "***", (see Table 13)     "description" : null }                                                 |

### Table 12 400 Bad Request Details

| Case                                                                                          | Body                                                                                                    |
|-----------------------------------------------------------------------------------------------|----------------------------------------------------------------------------------------------------|
| The correct escape processing is<br>not performed at the point<br>escape processing is needed | {<br>"message": "Invalid Parameter",<br>"detail": "Special characters must be escaped",<br>"description" : null<br>} |
| An undefined Type parameter has been specified                                                | {<br>"message": "Invalid Parameter",<br>"detail": "A parameter 'type' is invalid",<br>"description" : null<br>}      |

| Case                                                               | Body                                                                                                    |
|--------------------------------------------------------------------|----------------------------------------------------------------------------------------------------|
| No Type specified<br>Or an invalid parameter has been<br>specified | {<br>"message": "Invalid Parameter ",<br>"detail": "A parameter 'type' or 'description' is not specified",<br>"description" : null<br>} |
| When detecting a string with invalid escape processing             | {     "message": " Invalid Parameter ",     "detail": "Invalid parameter is found",     "description": null   }                         |

#### **Table 13 500 Internal Server Error Details**

| Case                                                     | Body                                                                                                    |
|----------------------------------------------------------|----------------------------------------------------------------------------------------------------|
| Update failed                                            | {<br>"message": "Failed to update settings",<br>"detail": null,<br>"description" : null<br>}                                                         |
| Deleting failed                                          | {<br>"message": "Failed to delete settings",<br>"detail": null,<br>"description" : null<br>}                                                         |
| An error occurs when applying a new configuration script | {     "message": "Failed to set the settings to the beacon.",     "detail": <error beaconctrl="" code="" from="">     "description" : null }</error> |

# **Editing the Configuration Script**

In the configuration script, the settings for the module for *Bluetooth* in Linux can be written in the same way as for the Bluez hcitool, and you can customize the settings.

Make sure you include the following descriptors in the configuration script.

- Advertising stop
- Device address specifications
- Advertising parameter specifications
- Advertising start
- Advertising data specifications

### Starting and stopping Bluetooth low energy technology Advertising

Format: cmd 0x08 0x000A n

```
Function: Starting and stopping transmission of the Advertising packet.
```

| Parameter n | Length       | Function          |
|-------------|--------------|-------------------|
| 00          | 2 characters | Advertising stop  |
| 01          | 2 characters | Advertising start |

NOTE

When specifying a start point, make sure you start Advertising using this command before "Bluetooth low energy technology Advertising Packet specifications" on page 126.

### **Device address specifications**

Format: cmd 0x08 0x0005 n6 n5 n4 n3 n2 n1

Function: Specify a BD Address. Specify a value in Little Endian.

| _                |      |
|------------------|------|
| $\left[ \right]$ | NOTE |

As a Random Static Address is used in TM-m30II-NT, bit7 and bit6 for n1 need to be set to 1.

### Bluetooth low energy technology Advertising parameter specifications

Format: cmd 0x08 0x0006 aL aH bL bH c d e f1 f2 f3 f4 f5 f6 g h

Function: Sets a variety of parameters for the Advertising packet.

| Definition                | Length  | Default   | Description                                                                                                    |
|---------------------------|---------|-----------|----------------------------------------------------------------------------------------------------|
| Min advertising Interval  | 2 bytes | aL: a0    | 00a0h * 0.625 = 100ms Period                                                                                            |
|                           |         | ан: 00    | specified.                                                                                                    |
| Max advertising Interval  | 2 bytes | bL: a0    | 00a0h * 0.625 = 100ms Period                                                                                            |
|                           |         | bH: 00    | 00a0h is the minimum that can be specified.                                                                             |
| Advertising type          | 1 bytes | c: 03     | 03h: ADD_NONCONN_IND                                                                                                    |
| Own address type          | 1 bytes | d: 01     | 01h: random device address                                                                                              |
| Peer address type         | 1 bytes | e: 00     | 00h: public device address                                                                                              |
| Peer address              | 6 bytes | f1-f6: 00 | No use                                                                                                    |
| Advertising channel map   | 1 bytes | g: 07     | 07h: All channel enabled                                                                                                |
| Advertising filter policy | 1 bytes | h: 02     | 02h: Process scan requests from all<br>devices and only connection requests<br>from devices that are in the White List. |

See the *Bluetooth* specifications for details.

### Bluetooth low energy technology Advertising Packet specifications

Format: cmd 0x08 0x0008 d1 d2 ... d32

Function: Sets the Data for the *Bluetooth* low energy technology Advertising packet.

Specify all from d1 to d32. If these are not necessary, specify 00 for each one.

| Definition              | Length   | Default (iBeacon)        | Description                             |
|-------------------------|----------|--------------------------|-----------------------------------------|
| Advertising data length | 1 byte   | d1: 1e                   | 1eh: 30bytes                            |
| Advertising Data        | 31 bytes | d2: 02                   | 02h: Length                             |
|                         |          | d3: 01                   |                                         |
|                         |          | d4: 06                   |                                         |
|                         |          | d5: 1a                   |                                         |
|                         |          | d6: FF                   |                                         |
|                         |          | d7: 4c                   |                                         |
|                         |          | d8: 00                   |                                         |
|                         |          | d9: 02                   |                                         |
|                         |          | d10: 15                  |                                         |
|                         |          | d11-d26:                 | TM UUID                                 |
|                         |          | fa c1 ba 2f 61 a2 4d 83  | fac1ba2f-61a2-4d83-9a8c-                |
|                         |          | 9a 8c 60 08 7c 23 25 69  | 60087c232569                            |
|                         |          | d27:00                   | Major number                            |
|                         |          | d28: Model No.           | The Default specifies the ID that       |
|                         |          |                          | indicates the model type using          |
|                         |          |                          | keywords shown in "Keywords" on         |
|                         |          |                          | page 127.                               |
|                         |          |                          | You can also specify a direct value.    |
|                         |          | d29:00                   | Minor number                            |
|                         |          | d30: IP address 4th byte | The Default specifies the 4th sector of |
|                         |          |                          | the IP address using keywords shown     |
|                         |          |                          | in "Keywords" on page 127.              |
|                         |          |                          | You can also specify a direct value.    |
|                         |          | d31: BD                  | BD: -67dB                               |
|                         |          | d32: 00                  | 00h: Fixed value                        |

# Keywords

You can specify the following keywords when describing the script.

| Reserve String | Length  | Content                                                                                                    | Example                                                                                                    |
|----------------|---------|----------------------------------------------------------------------------------------------------|----------------------------------------------------------------------------------------------------|
| \$SERIAL_ADDR  | 6 bytes | Address that uses 1 for the<br>MSB2bit in the last 6 digits of<br>the printer's serial number.                             | When the Serial No. is ABCD123456,<br>the Address uses 1 for the MSB2bits for<br>the leading 1 byte in the last 6 digits.<br>F1:32:33:34:35:36<br>is generated and replaced with a string<br>using 36 35 34 33 32 F1 sorted in Little<br>endian. |
| \$RANDOM_ADDR  | 6 bytes | Address in which the printer<br>generates a random 6 byte<br>number, and 1 is for the<br>MSB2bit of the leading 1<br>byte. | Generates a random 6 byte number in<br>the printer and replaces it with a string<br>that sorts the Address using 1 for the<br>MSB2bits for the leading 1 byte in Little<br>endian.                                                               |
| \$IPn          | 1 byte  | Value for #n in the printer's IP<br>address.                                                                               | When the IP address is<br>192.168.192.168, it is replaced with the<br>following string.<br>IP1: c0<br>IP2: A8<br>IP3: 64<br>IP4: c8                                                                                                    |
| \$MODEL_NO     | 1 byte  | ID value assigned to the printer model.                                                                                    | 20h is used for the TM-m30II-NT.<br>00: no use<br>01: reserve<br>02: TM-T88VI<br>03: TM-T88VI-iHUB<br>10: TM-H6000V<br>20: TM-m30II-H/TM-m30II-NT                                                                                                |
| \$MACn         | 1 byte  | Value for #n in the MAC address.                                                                                           | Available range:<br>\$MAC1,\$MAC2, \$MAC3, \$MAC4,<br>\$MAC5, \$MAC6                                                                                                    |

# **Character Code Tables**

Refer to the following URL regarding the character code table.

# Compatibility with USB Type-A

Devices can be connected to the USB Type-A connector of the TM-m30II-NT in the following ways.

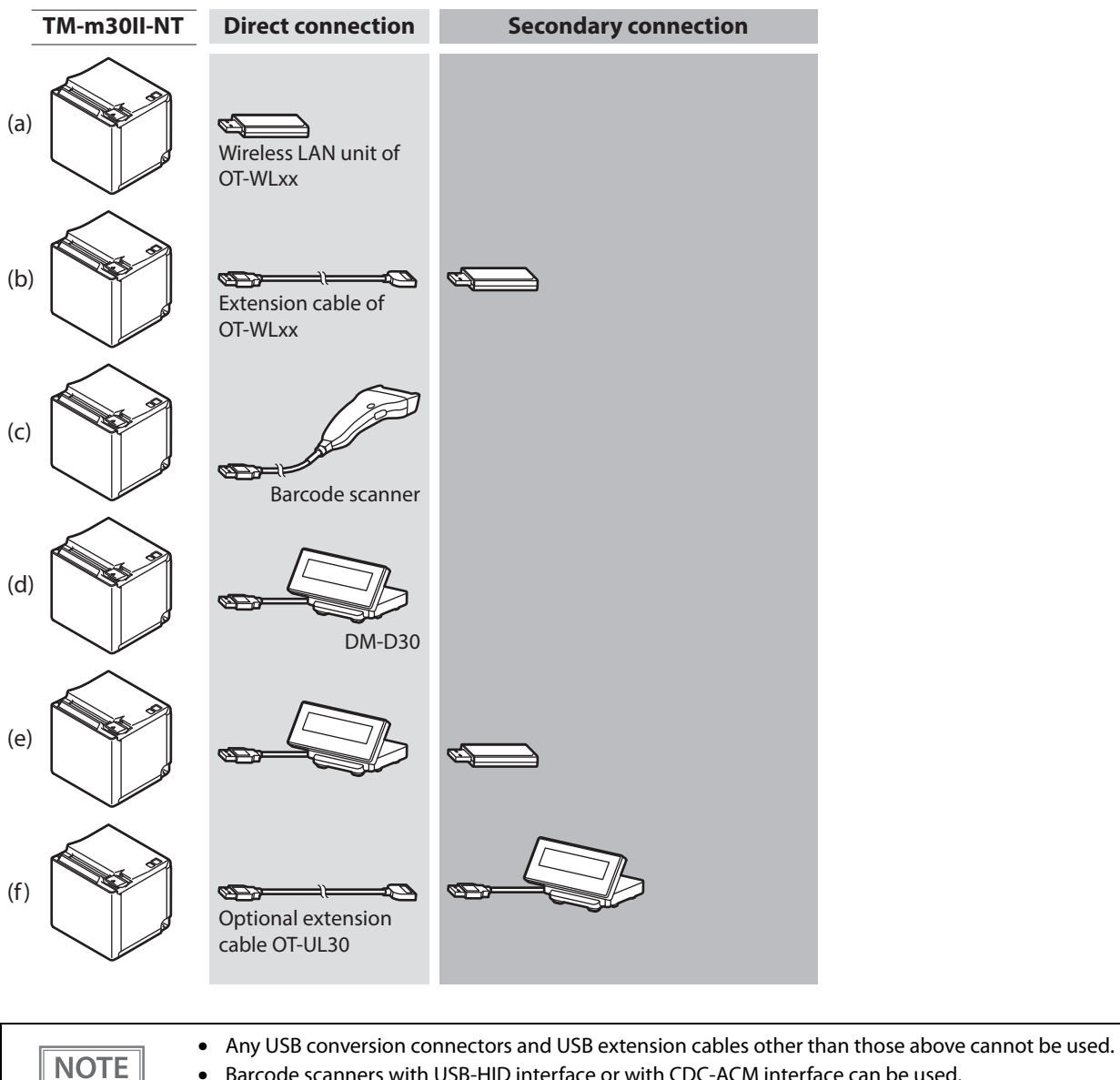

- Barcode scanners with USB-HID interface or with CDC-ACM interface can be used. •
- To use a barcode scanner, set the scanner suffix (delimiter) to CR (carriage return code). Data ٠ cannot be obtained using any other settings.
- Epson ePOS SDK version 2.9.0 or later supports barcode scanner control.